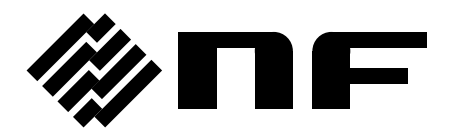

### POWER MULTIMETER

# 2721 / 2722

## **Instruction Manual**

**NF** Corporation

DA00027017-003

## 2721/2722 POWER MULTIMETER INSTRUCTION MANUAL

### 2721/2722 POWER MULTIMETER

USER'S MANUAL

Note: "2722" has been discontinued, and therefore the descriptions in this document are for reference only.

The instruction manual with disorder pages or missing pages is to be replaced. Please get in touch with NF Corporation or one of our representatives.

#### NOTE

- Reproduction of the instruction manual, part or whole, is forbidden without prior written permission.
- The contents of the instruction manual are subject to change without notice.
- Information provided in the instruction manual is intended to be accurate and reliable. However, we assume no responsibility for any damage regarding the contents of the instruction manual.

Copyright 1996-2010, NF CORPORATION

## Preface

Thank you very much for purchasing our **"2721/2722 POWER MULTIMETER"**. To ensure safe and proper use of this electric equipment, please read first **"Safety Precautions"** on the following pages.

#### Caution Symbols Used in This Manual

The following caution symbols are used in this manual. Be sure to observe these caution symbols and their contents to ensure the safety of the user and avoid damage to the equipment.

### 

This symbol indicates information for the avoidance of a hazard such as electric shock that may endanger human life or cause injury during handling of the equipment.

This symbol indicates information for the avoidance of damage to the equipment during handling.

Note

This symbol indicates important information for the handling of this product.

#### This manual has the following chapter organization:

#### 1. OVERVIEW

This chapter gives general description of the product, as well as the operating principle.

#### 2. PREPARATIONS BEFORE USE

This chapter describes important preparation before installation and operation. Be sure to read this chapter.

#### 3. BASIC OPERATION

This chapter describes the functions, operations, and connecting method of the panels, as well as basic operations. Read this chapter while operating the device.

#### 4. COUNTER FUNCTION

This chapter describes the operations and settings of the counter.

#### 5. INTEGRATING FUNCTION

This chapter describes the operations and settings of the integrating function.

#### 6. SETTING OPERATION WITH SHIFT KEY

This chapter describes the setting operation using the SHIFT key, except basic operations.

#### 7. REMOTE CONTROL FUNCTION

This chapter describes the GPIB and RS-232C.

#### 8. TROUBLESHOOTING AND MAINTENANCE

This chapter describes how to deal with error messages and troubles, as well as operation check and performance test.

#### 9. SPECIFICATIONS

This chapter describes the product's specifications (functions and performance).

## **Safety Precautions**

To ensure safe use, be sure to observe the following warnings and cautions.

NF Corporation shall not be held liable for damages that arise from a failure to observe these warnings and cautions.

#### Be sure to observe the contents of instruction manual.

This instruction manual contains information for the safe operation and use of this product. Be sure to read this information first before using this product.

All the warnings in the instruction manual must be heeded to prevent hazards that may cause major accidents.

#### Be sure to ground the product.

This product uses a line filter and you will get shocked unless the product is grounded. To prevent electric shock, be sure to safely implement grounding in according to Japanese technical standard of electrical equipment D (Type 3, ground resistance is less than  $100\Omega$ ) or better.

This product is grounded when its three-pole power supply plug is connected to the threepole power outlet having a protective ground connector.

When using a three-pole to two-pole conversion adapter, be sure to connect the grounding wire (green color) of the adapter to the grounding terminal next to the outlet.

#### Check the power supply voltage

This product operates on the power supply voltage indicated in "2.2 Grounding and Power Supply Connection" in this instruction manual.

Before connecting the power supply, check that the voltage of power outlet matches the rated supply voltage set with the Voltage Selector switch.

#### Observe the fuse rating

Using an unspecified fuse could cause a fire. Use the rated fuse specified in **"2.2 Grounding** and Power Supply Connection" of the instruction manual.

Also, when replacing the fuse, the power cord must be disconnected from the power outlet.

#### In case of suspected anomaly

If this device emits smoke, an abnormal smell, or abnormal noise, immediately power it off and stop using it.

If such an abnormal occurs, prevent anyone from using this product until it has been repaired, and immediately report the problem to NF Corporation or one of our representatives.

#### Do not use the product when flammable gas is present.

An explosion or other such hazard may result.

#### ■ Do not remove the cover.

This device contains high-voltage parts. Absolutely never remove its cover. Unavoidable internal inspections are to be performed only by service technicians who know what is hazardous and have been adequately trained.

#### Do not modify this product.

Never modify the product or replace the part with a part not authorized by NF Corporation, which otherwise may cause new hazards and may disqualify this product from repair in case of a failure.

#### Safety-related symbols

The general definitions of the safety-related symbols used on this product and in the instruction manual are provided below.

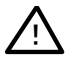

#### Instruction Manual Reference Symbol

This symbol is displayed to alert the user to potential danger and refer him/her to the instruction manual.

#### 

#### Warning Symbol

This symbol indicates information for the avoidance of a hazard such as electric shock that may endanger human life or cause injury during handling of the equipment.

#### 

#### **Caution Symbol**

This symbol indicates information for the avoidance of damage to the equipment during handling.

## Contents

| Preface Safety Precautions 1. OVERVIEW                           | ····· 1 - 1<br>····· 1 - 1<br>···· 1 - 2<br>···· 1 - 3<br>···· 1 - 3 |
|------------------------------------------------------------------|----------------------------------------------------------------------|
| Safety Precautions                                               | ····· 1 - 1<br>···· 1 - 2<br>···· 1 - 3<br>···· 1 - 3                |
| 1. OVERVIEW                                                      | ···· 1 - 1<br>···· 1 - 2<br>···· 1 - 3<br>···· 1 - 3                 |
| 1. OVERVIEW                                                      | ···· 1 - 1<br>···· 1 - 2<br>···· 1 - 3<br>···· 1 - 3                 |
|                                                                  | ···· 1 - 2<br>···· 1 - 3<br>···· 1 - 3                               |
| 1.1 Features                                                     | ···· 1 - 3<br>···· 1 - 3                                             |
| 1.2 Principle of Operation ·····                                 | ···· 1 - 3                                                           |
| Functional block diagram                                         | 1 4                                                                  |
| Arithmetic expressions of measurements                           | 1 - 4                                                                |
| 1.3 Description of Functions                                     | 1 - 5                                                                |
| 2. PREPARATIONS BEFORE USE                                       | ····2 - 1                                                            |
| 2.1 Checking before Use                                          | 2 - 2                                                                |
| Unpacking and repacking                                          | 2 - 2                                                                |
| Standard configuration                                           | 2 - 2                                                                |
| Input Unit configuration (for ELEMENT 0) [Choose this option     |                                                                      |
| when placing an order, if necessary]                             | 2 - 2                                                                |
| Micro-current probe configuration [Optional] ······              | 2 - 2                                                                |
| 2.2 Grounding and Power Supply                                   | 2 - 3                                                                |
| Grounding                                                        | 2 - 3                                                                |
| Power supply                                                     | 2 - 3                                                                |
| ■ Line filter                                                    | 2 - 4                                                                |
| Power fuse                                                       | 2 - 4                                                                |
| 2.3 Installation ·····                                           | 2 - 5                                                                |
| Precautions                                                      | 2 - 5                                                                |
| Installation conditions                                          | 2 - 5                                                                |
| Handling of the panel and case                                   | 2 - 5                                                                |
| 3 BASIC OPERATION                                                | 3 - 1                                                                |
| Description of displayed characters                              | 3-2                                                                  |
| Front panel                                                      | 3-3                                                                  |
| ■ Side / Rear panel······                                        | 3-4                                                                  |
| 3.1 Operation at Power ON                                        | 3-5                                                                  |
| ■ Display when the power is turned on                            | 3-5                                                                  |
| <ul> <li>Display/setting of date and time setting mode</li></ul> | 3-6                                                                  |

|    |             |                                                                                | Page       |
|----|-------------|--------------------------------------------------------------------------------|------------|
|    | 3.2         | Connecting Voltage and Current Cables ·····                                    | 3 - 7      |
|    |             | Precautions when connecting voltage and current cables                         | 3 - 7      |
|    |             | Connection for voltage measurement                                             | 3 - 8      |
|    |             | Connection for current measurement                                             | 3 - 10     |
|    |             | Connection for power measurement ······                                        | 3 - 12     |
|    | 3.3         | Setting Measurement Conditions                                                 | 3 - 15     |
|    |             | Initializing the settings                                                      | 3 - 15     |
|    |             | Setting SYNC signal SYNC ·······                                               | 3 - 16     |
|    |             | Setting measurement mode MODE                                                  | 3 - 17     |
|    |             | Setting wiring type WIRING ·······                                             | 3 - 17     |
|    |             | Hold function ····································                             | 3 - 17     |
|    |             | Measurement average function                                                   | 3 - 18     |
|    |             | Auto range setting                                                             | 3 - 18     |
|    |             | Scaling function                                                               | 3 - 18     |
|    | 3.4         | Setting Displays A, B, C, D, E, F ·····                                        | 3 - 19     |
|    |             | Selecting display item and input element                                       | 3 - 19     |
|    |             | Operating STORE/RECALL (display switching) keys                                | 3 - 19     |
|    |             | Operating FUNCTION keys                                                        | 3 - 20     |
|    |             | Operating ELEMENT keys in phase measurement                                    | 3 - 21     |
|    |             | Operating ELEMENT keys in line measurement ······                              | 3 - 21     |
|    | 3.5         | Measuring Voltage, Current, Power, Power Factor, and Phase Difference $\cdots$ | 3 - 22     |
|    |             | Setting FUNCTION and ELEMENT                                                   | 3 - 22     |
|    |             | Setting measurement conditions                                                 | 3 - 22     |
|    |             | Measuring voltage and current                                                  | 3 - 22     |
|    |             | Measuring electric power ······                                                | 3 - 22     |
|    |             | Measuring power factor                                                         | 3 - 23     |
|    |             | Measuring phase difference                                                     | 3 - 23     |
|    | 3.6         | Other Measurements                                                             | 3 - 24     |
|    |             | Impedance measurement                                                          | 3 - 24     |
|    |             | Frequency measurement                                                          | 3 - 24     |
| 4  |             |                                                                                | 1 1        |
| 4. |             |                                                                                |            |
|    | 4.1         |                                                                                | / ⊃        |
|    | 10          |                                                                                | ···· 4 - Z |
|    | <b>4.</b> Z |                                                                                | 4 - 4      |

|    |      |                                                                | Page   |
|----|------|----------------------------------------------------------------|--------|
|    | 4.3  | Setting Counter Measurement Conditions                         | 4 - 5  |
|    |      | Setting time measurement mode (INTERVAL/ONE SHOT) ········     | 4 - 5  |
|    |      | Resetting the counter (RESET)                                  | 4 - 6  |
|    |      | Setting START or TRIP input type (CONT/VOLT)                   | 4 - 6  |
|    |      | Operation modes of START and TRIP inputs (B-M/M-B).            | 4 - 6  |
|    |      | Monitoring START and TRIP inputs                               | 4 - 7  |
|    |      | Chattering eliminating function (CHAT) ······                  | 4 - 7  |
|    | 4.4  | Counter Setting Mode                                           | 4 - 8  |
|    |      | Counter setting mode (CNTMD)                                   | 4 - 8  |
|    |      | Chattering time setting (CAT-SET)                              | 4 - 9  |
|    | 4.5  | Time Measurement                                               | 4 - 10 |
|    |      | Time measurement method                                        | 4 - 10 |
|    |      | Displaying counter data                                        | 4 - 10 |
|    |      | ■ Time measurement range                                       | 4 - 11 |
| 5. | INTE | EGRATING FUNCTION                                              | 5 - 1  |
|    | 5.1  | Measuring Integrated Active Power, Current, and Reactive Power | 5 - 2  |
|    |      | Integrate mode                                                 | 5 - 2  |
|    |      | Integration display update cycle                               | 5 - 3  |
|    |      | Display of integrated time                                     | 5 - 3  |
|    | 5.2  | Integration setting mode (INT-MD) ······                       | 5 - 4  |
|    |      | Display of integration setting mode                            | 5 - 4  |
|    |      | Display of manual integrate mode                               | 5 - 4  |
|    |      | Displaying and setting time integrate mode                     | 5 - 5  |
|    |      | Displaying and setting real time integrate mode                | 5 - 5  |
| 6. | SET  | TING OPERATION WITH SHIFT KEY                                  | 6 - 1  |
|    | 6.1  | Setting Modes with SHIFT Key                                   | 6 - 2  |
|    | 6.2  | Setting Mode Common Operations                                 | 6 - 3  |
|    | 6.3  | Hold mold setting (HOLD-MD)                                    | 6 - 4  |
|    |      | Display of hold mode setting mode                              | 6 - 4  |
|    |      | Hold mode setting                                              | 6 - 4  |
|    | 6.4  | Average setting mode (AVG-MD)                                  | 6 - 5  |
|    |      | Display of average setting mode                                | 6 - 5  |
|    |      | Average setting                                                | 6 - 5  |
|    | 6.5  | Range display/setting (RNG-SET)                                | 6 - 6  |
|    |      | Range display mode                                             | 6 - 6  |
|    |      | Range setting mode                                             | 6 - 6  |

|    |     |                                      | Paeg   |
|----|-----|--------------------------------------|--------|
|    | 6.6 | Scaling setting (SCL-SET)            | 6 - 7  |
|    |     | Display of scaling setting           | 6 - 7  |
|    |     | Scaling setting                      | 6 - 7  |
|    | 6.7 | Date and time setting (CLOCK)        | 6 - 8  |
|    |     | Display of date and time setting     | 6 - 8  |
|    |     | Date and time setting                | 6 - 8  |
| 7. | REM | IOTE CONTROL FUNCTION                | 7 - 1  |
|    | 7.1 | Setting GPIB / RS-232C               | 7 - 2  |
|    |     | ■ Setting GPIB ······                | 7 - 2  |
|    |     | ■ Setting RS-232C ·····              | 7 - 3  |
|    |     | Canceling remote state               | 7 - 3  |
|    | 7.2 | GPIB interface ·····                 | 7 - 4  |
|    |     | GPIB interface functions ······      | 7 - 4  |
|    |     | Device driver                        | 7 - 4  |
|    |     | Outline of GPIB operations           | 7 - 5  |
|    |     | Service Request (SRQ)                | 7 - 6  |
|    |     | ■ Group Execute Trigger (GET) ·····  | 7 - 6  |
|    |     | ■ Go To Local (GTL) ······           | 7 - 6  |
|    |     | ■ Local Lock Out (LLO) ······        | 7 - 6  |
|    | 7.3 | RS-232C interface                    | 7 - 7  |
|    |     | RS-232C interface specifications     | 7 - 7  |
|    |     | Connection of RS-232C cables ······· | 7 - 7  |
|    |     | Connection of RS-232C interface      | 7 - 8  |
|    |     | Outline of RS-232C operations        | 7 - 9  |
|    | 7.4 | Program Codes ·····                  | 7 - 10 |
|    |     | Program codes                        | 7 - 10 |
|    |     | Setting message ······               | 7 - 10 |
|    |     | Query message                        | 7 - 11 |
|    | 7.5 | Command List ·····                   | 7 - 12 |
|    | 7.6 | Description of Individual Commands   | 7 - 14 |
|    | 7.7 | Sample Programs                      | 7 - 20 |
|    |     | GPIB sample program                  | 7 - 20 |
|    |     | RS-232C sample program               | 7 - 21 |
|    |     | RS-232C supplementary description    | 7 - 22 |

|    |     | Page                                                          |
|----|-----|---------------------------------------------------------------|
| 8. | TRO | UBLESHOOTING AND MAINTENANCE ·······8 - 1                     |
|    | 8.1 | Troubleshooting                                               |
|    |     | Error display                                                 |
|    |     | When the device appears to be a problem ······ 8 - 2          |
|    | 8.2 | Outline of Maintenance 8 - 4                                  |
|    |     | Contents of maintenance work ······ 8 - 4                     |
|    |     | Backup battery for internal clock                             |
|    | 8.3 | Operation inspection                                          |
|    |     | Confirmation before operation inspection ······ 8 - 5         |
|    |     | Function check                                                |
|    | 8.4 | Calibration Operation Method                                  |
|    |     | About calibration 8 - 6                                       |
|    |     | Check before calibration 8 - 6                                |
|    |     | Display of calibration mode                                   |
|    |     | Display of offset calibration mode 8 - 8                      |
|    |     | Offset calibration setting method                             |
|    |     | Display of gain calibration mode                              |
|    |     | Gain calibration setting method                               |
|    | 8.5 | Performance Testing 8 - 10                                    |
|    |     | Checking before performance testing                           |
|    |     | Required instrument                                           |
|    |     | Performance testing                                           |
|    |     |                                                               |
| 9. | SPE | CIFICATIONS                                                   |
|    |     | Electrical rating 9 - 1                                       |
|    |     | Environmental conditions                                      |
|    |     | ■ Power supply9 - 5                                           |
|    |     | Mechanical rating                                             |
|    |     | 2721 External dimensions (Portable type)9 - 6                 |
|    |     | ■ 2722 External dimensions (Rack mount type) ···········9 - 7 |
|    |     | 2726 Micro-current probe /External dimensions ······9 - 7     |

## Figures

|             | Page                                                                                   |
|-------------|----------------------------------------------------------------------------------------|
| Figure 1-1  | Block diagram 1 - 3                                                                    |
| Figure 2-1  | Line filter 2 - 4                                                                      |
| Figure 3-1  | Voltage and current cable connection diagram (1)                                       |
| Figure 3-2  | Voltage and current cable connection diagram (2)                                       |
| Figure 3-3  | Single-phase voltage cable connection diagram                                          |
| Figure 3-4  | 3-Phase 3-wire type voltage cable connection diagram (1)3 - 8                          |
| Figure 3-5  | 3-Phase 3-wire type voltage cable connection diagram (2) ························3 - 9 |
| Figure 3-6  | 3-Phase 4-wire type voltage cable connection diagram                                   |
| Figure 3-7  | Single-phase current cable connection diagram                                          |
| Figure 3-8  | 3-Phase 3-wire type current cable connection diagram                                   |
| Figure 3-9  | 3-Phase 4-wire type current cable connection diagram                                   |
| Figure 3-10 | Voltage and current cable connection diagram                                           |
| Figure 3-11 | PT and CT connection diagram                                                           |
| Figure 3-12 | 3-Phase 3-wire type voltage and current cable connection diagram $\cdots \cdot 3$ - 13 |
| Figure 3-13 | 3-Phase 4-wire type voltage and current cable connection diagram $\cdots \cdot 3$ - 14 |
| Figure 4-1  | START Input Circuit                                                                    |
| Figure 4-2  | TRIP Input Circuit                                                                     |
| Figure 4-3  | Reset Input Circuit                                                                    |
| Figure 7-1  | Connection of RS-232C cables 7 - 7                                                     |
| Figure 7-2  | RS-232C Connector 7 - 8                                                                |

## Table

|           | page                                                                    |
|-----------|-------------------------------------------------------------------------|
| Table 1-1 | Arithmetic expressions (1/2)                                            |
| Table 1-1 | Arithmetic expressions (2/2) ······ 1 - 6                               |
| Table 2-1 | 2721/2722 configuration table ······2 - 2                               |
| Table 2-2 | 2725 Input unit configuration table 2725 Input unit configuration table |
| Table 2-3 | 2726 Micro-current probe configuration table2 - 2                       |
| Table 3-1 | Arithmetic expression of 3-phase 3-wire type wirring                    |
| Table 3-2 | Arithmetic expression of 3-phase 4-wire type wirring                    |
| Table 4-1 | START and TRIP Input Monitor Lamp Indication4 - 7                       |
| Table 7-1 | GPIB interface functions 7 - 4                                          |
| Table 7-2 | Device driver specifications7 - 4                                       |
| Table 7-3 | RS-232C Connector pin assignment ······7 - 8                            |
| Table 7-4 | Command list (1/2) 7 - 12                                               |
| Table 7-5 | Command list (2/2) 7 - 13                                               |
| Table 8-1 | Error display                                                           |
| Table 8-2 | Troubleshooting (1/2)8 - 2                                              |
| Table 8-3 | Troubleshooting (2/2) ······8 - 3                                       |

## 1. OVERVIEW

The **"2712/2722 Power Multimeter"** is a digital power multimeter capable of measuring alternating current signals at high accuracy.

It supports the voltage 3 inputs and current 3 inputs. Also, it can support up to the voltage 4 inputs and current 4 inputs by adding an optional "**2725** Input Unit".

The measurement items are the line voltage, interphase voltage, current, electric power, power factor, phase between voltage and current, interphase phase, frequency, integration, and counter. Particularly, the phase difference can be measured between independent 4 inputs for both voltage and current.

Two types are available; **2721** portable type with the input and output terminals arranged on the side panels, and **2722** rack mount type with the I/O terminals arranged on the rear panel.

\* "2722 Rack mount type" has been discontinued.

## 1.1 Features

#### • High accuracy

The voltage and current can be measured at high accuracy of  $\pm (0.05\%)$  of displayed value + 0.05% of range), the electric power at  $\pm (0.1\%)$  of displayed value + 0.1% of range), and the phase at  $\pm 0.05^{\circ}$ .

#### • Wide measurable range

The voltage can be measured from minimum 200 mVrms to maximum 640 Vrms. The current can be measured directly from minimum 10 mArms to maximum 25 Arms. The current can be measured from  $200 \mu \text{A}$  by connecting the "**2726 Micro-current Probe**".

#### • Connector for external current probe

The connector to attach external current probe is furnished, so that optional Micro-current Probe can be connected.

#### • Simultaneous display of 6 item measured data

The measured data of 6 items can be displayed simultaneously. Four different measurement display settings can be stored by the display change key.

#### • Multi-phase (4 phases) inputs

This device supports the voltage 3 inputs and current 3 inputs. Also, it can support up to the voltage 4 inputs and current 4 inputs by adding an optional **"2725 Input Unit"**. The **"2725 Input Unit"** should be chosen when placing an order.

#### Multiple functions

In the connection for phase measurement, the line voltage can be measured without changing the connection. The phase difference between any inputs can be measured. Also, DC voltage and current can be measured in the DC measurement mode.

#### Calculating function

The 3-phase voltage, current, electric power, and power factor in the 3-phase 3-wire type or 3-phase 4-wire type wiring can be calculated by arithmetic expressions.

#### • Integrating function

The integrated power, integrated reactive power, and integrated current can be measured,

#### Counter function

The counter for time measurement is provided. The measurement modes are "interval", "one shot", and "train". In the interval mode, the operation time and recovery time can be displayed at a time. The function that holds the measured data by means of a trip signal is built in.

#### • Scaling function

The scaling common to all phases or individual to four phases can be set.

#### • Remote control interface

The GPIB and RS-232C are equipped as standard.

## **1.2 Principle of Operation**

### Functional block diagram

The voltage inputs are adjusted to the optimum level by the preamplifiers of which gain is variable, and they are converted into digital values by the A/D converters, and transmitted by the photocouplers, and then stored in the memories.

For the current inputs, the currents are converted into the voltages by the shunt resistors and entered in the preamplifiers, and then same processing as that of voltage inputs is executed. For the frequency, the SYNC signal set by **"SYNC"** on the panel is used as a trigger signal to read the period by the counter and it is converted into the frequency to display. Also, the voltage and current are read in synchronization with the SYNC signal.

The input waveform data that were read as mentioned above are calculated to obtain the voltage, current, electric power, power factor, phase, etc. and the results are displayed on the panel.

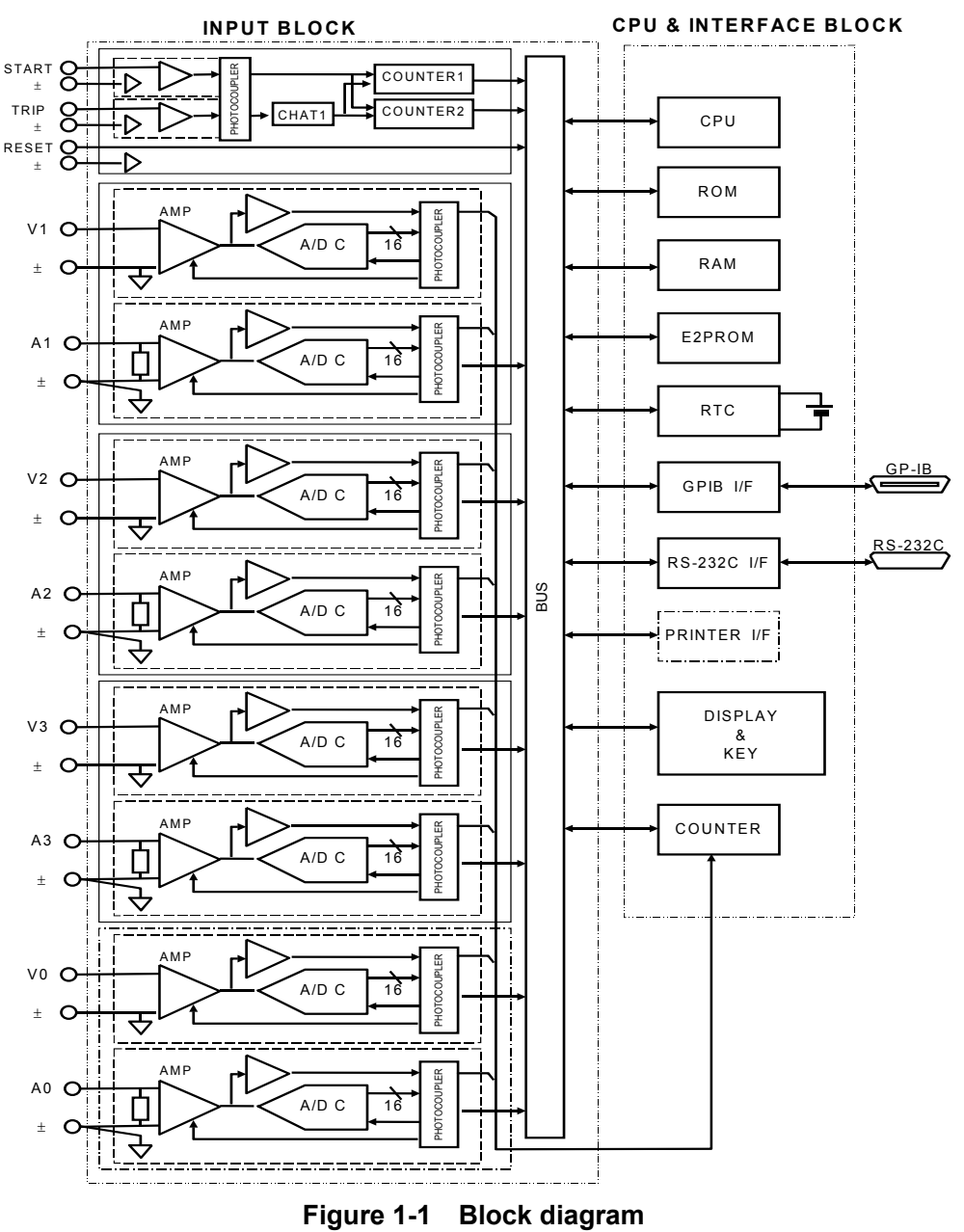

### Arithmetic expressions of measurements

Arithmetic expressions of respective measurement items are shown below.

Here,  $Vn_i$  and  $An_i$  are the ith data when one period of the voltage input Vn and current input An is divided by 511.

$$V_n$$
 (Vrms) =  $\sqrt{\frac{1}{511} \sum_{i=0}^{510} V n_i^2}$ 

• AC current

$$A_n(\text{Arms}) = \sqrt{\frac{1}{511} \sum_{i=0}^{510} A n_i^2}$$

• Active power

$$W_n(W) = \frac{1}{511} \sum_{i=0}^{510} (Vn_i \times An_i)$$

• Phase difference (between A and B)

$$\phi_{AB}(\deg) = \tan^{-1} \frac{\sum_{i=0}^{510} \left[ A_i \times \cos\left(\frac{2\pi}{511} \times i\right) \right]}{\sum_{i=0}^{510} \left[ A_i \times \sin\left(\frac{2\pi}{511} \times i\right) \right]} - \tan^{-1} \frac{\sum_{i=0}^{510} \left[ B_i \times \cos\left(\frac{2\pi}{511} \times i\right) \right]}{\sum_{i=0}^{510} \left[ B_i \times \sin\left(\frac{2\pi}{511} \times i\right) \right]}$$

• Line voltage mn

$$V_{mn}(\text{Vrms}) = \sqrt{V_m^2 + V_n^2 - 2 \times V_m \times V_n \cos(\phi_{mn})}$$

Apparent power

$$VA_n(VA) = V_n \times A_n$$

• Reactive power

$$Var_n(\text{var}) = \pm \sqrt{VA_n^2 - W_n^2}$$

• Power factor

$$PF_n = \frac{W_n}{VA_n}$$

## 1.3 Description of Functions

#### Input function

The voltage inputs and current inputs are isolated from the case. Respective inputs are also isolated from each other (test voltage AC 2kV).

A voltage range is 1V to 640V, and a current range is 0.04A to 24A.

#### Measuring function of micro-current (optional)

Micro-current of  $200\mu A$  (range: 1mA - 10mA) can be measured by connecting the "2726 Micro-current Probe".

#### Display function

The measurement and calculation results are displayed on six LED numeric displays (height 14.22mm,  $5\frac{1}{2}$  digits). Six data can be displayed at a time.

Also, since the function and element settings can be switched by the display change key, 24different function and element settings can be stored, and six of them can be displayed at a time.

#### Calculating function

From the measured voltage, current, and active power, the following items can be calculated. Wiring types are single-phase 2 wires, single-phase 3 wires, 3-phase 3 wires, or 3-phase 4 wires. Particularly, the line voltage and phase measurements can be done without changing the connection. Also, the scaling value can be set for full voltage and full current or for each input, and therefore the PT and CT can be used for any input. The scaling value is also effective for the following arithmetic expressions besides voltage and current. If the phase of current lags behind the voltage, the reactive power is displayed with plus (+), and the power factor is displayed with **LAG** in unit. If it leads from the voltage, the reactive power is displayed with **LEAD**.

|                        | Single-phase 2 wires                            | 3-phase 3 wires                                 | 3-phase 4 wires                              |
|------------------------|-------------------------------------------------|-------------------------------------------------|----------------------------------------------|
| Voltag <b>e</b> (Vrms) | $V_1, V_2, V_3$                                 | $V_{\Sigma} = \frac{V_1 + V_3}{2}$              | $V_{\Sigma} = \frac{V_1 + V_2 + V_3}{3}$     |
|                        |                                                 | $V_{12}, V_{23}, V_{31}$                        | $V_{12}, V_{23}, V_{31}$                     |
| Current (Arms)         | $A_1, A_2, A_3$                                 | $A_{\Sigma} = \frac{A_1 + A_3}{2}$              | $A_{\Sigma} = \frac{A_1 + A_2 + A_3}{3}$     |
|                        |                                                 | $A_1, A_2, A_3$                                 | $A_1, A_2, A_3$                              |
| Active power (W)       | $W_1, W_2, W_3$                                 | $W_{\Sigma} = W_1 + W_3$                        | $W_{\Sigma} = W_1 + W_2 + W_3$               |
| Apparent power<br>(VA) | $VA_1 = V_1 \times A_1$ $VA_2 = V_2 \times A_2$ | $VA_{\Sigma} = \frac{\sqrt{3}}{2}(VA_1 + VA_3)$ | $VA_{\Sigma} = VA_1 + VA_2 + VA_3$           |
|                        | $VA_3 = V_3 \times A_3$                         |                                                 |                                              |
| Reactive power         | $Var_{1} = \pm \sqrt{VA_{1}^{2} - W_{1}^{2}}$   | $Var_{\Sigma} = \pm (Var_1 + Var_3)$            | $Var_{\Sigma} = \pm (Var_1 + Var_2 + Var_3)$ |
| (var)                  | $Var_2 = \pm \sqrt{VA_2^2 - W_2^2}$             |                                                 |                                              |
|                        | $Var_{3} = \pm \sqrt{VA_{3}^{2} - W_{3}^{2}}$   |                                                 |                                              |

Table 1-1 Arithmetic expressions (1/2)

|                                         | Single-phase 2 wires                                        | 3-phase 3 wires                                                                 | 3-phase 4 wires                                                                 |
|-----------------------------------------|-------------------------------------------------------------|---------------------------------------------------------------------------------|---------------------------------------------------------------------------------|
| Power factor                            | $PF_1 = \pm \frac{W_1}{VA_1}$ $PF_2 = \pm \frac{W_2}{VA_2}$ | $PF_1 = \pm \frac{W_1}{VA_1}$ $PF_2 = \pm \frac{W_2}{VA_2}$                     | $PF_1 = \pm \frac{W_1}{VA_1}$ $PF_2 = \pm \frac{W_2}{VA_2}$                     |
|                                         | $PF_3 = \pm \frac{W_3}{VA_3}$                               | $PF_3 = \pm \frac{W_3}{VA_3}  PF_{\Sigma} = \pm \frac{W_{\Sigma}}{VA_{\Sigma}}$ | $PF_3 = \pm \frac{W_3}{VA_3}  PF_{\Sigma} = \pm \frac{W_{\Sigma}}{VA_{\Sigma}}$ |
| Phase                                   | $V_i - I_j$                                                 | $V_i - V_j, V_i - I_j$                                                          | $V_i - V_j, V_i - I_j$                                                          |
| (deg)                                   | $V_i - V_j$                                                 | $I_i - I_j$                                                                     | $I_i - I_j$                                                                     |
|                                         | $I_i - I_i$                                                 | $V_{12} - V_{23}, V_{23} - V_{31}$                                              | $V_{12} - V_{23}, V_{23} - V_{31}$                                              |
|                                         |                                                             | $V_{31} - V_{12}$                                                               | $V_{31} - V_{12}$                                                               |
|                                         |                                                             | $V_{12} - I_j, V_{23} - I_j$                                                    | $V_{12} - I_j, V_{23} - I_j$                                                    |
|                                         |                                                             | $V_{31} - I_j$                                                                  | $V_{31} - I_j$                                                                  |
| Integration                             | $Wh_1, Wh_2, Wh_3$                                          | $Wh_1, Wh_2, Wh_3$                                                              | $Wh_1, Wh_2, Wh_3$                                                              |
| , i i i i i i i i i i i i i i i i i i i | $Ah_1, Ah_2, Ah_3$                                          | $Ah_1, Ah_2, Ah_3$                                                              | $Ah_1, Ah_2, Ah_3$                                                              |
|                                         | $Varh_1, Varh_2, Varh_3$                                    | $Varh_1, Varh_2, Varh_3$                                                        | $Varh_1, Varh_2, Varh_3$                                                        |
|                                         |                                                             | $Wh_{\Sigma}, Ah_{\Sigma}, Varh_{\Sigma}$                                       | $Wh_{\Sigma}, Ah_{\Sigma}, Varh_{\Sigma}$                                       |

 Table 1-2
 Arithmetic expressions (1/2)

#### Integrating function

Active power, current, and reactive power can be integrated. During the integration, the integrated value and the integration elapse time can be displayed simultaneously. For the integration measurement, three modes of manual integration, time integration, and actual time integration are available.

#### Counter function (msec)

The operation time from the start input to the trip input can be measured. By switching the counter mode, such high level time measuring function can be activated that the operation time and recovery time are displayed simultaneously.

By the trip input, the measurement can be held.

The start/trip input setting and input state can be operated/monitored on the front panel.

#### Remote control function

In addition to GPIB, the RS-232C is equipped as standard. 24 data can be sent at a time.

#### Other functions

A portable type and a rack-mount type having different appearances are available. For the **(2721)** portable type, the input and output terminals are arranged on the side panels, enabling the input/output connections from the side. Also, the front panel cover is equipped as standard for easy transportation.

For the **(2722)** rack-mount type, the input and output terminals are arranged on the rear panel for easy connections in the rack, as well as safety use. The front cover is not equipped. Electrical rating of both types is same.

\* The (2722) rack-mount type has been discontinued.

## 2. PREPARATIONS BEFORE USE

This chapter describes the checking before using the **"2712/2722 Power Multimeter"**, general precautions on use, and installation method.

Before using the 2721/2722, be sure to read "**Safety Precautions**" located at the beginning of this instruction manual, and the items on and after page 2-2 to check for safety.

Particularly, pay attention to the installation, which will affect the life, reliability, and safety of the device.

Also, this device weighs about 16 kg. Be careful when carrying the device.

## 2.1 Checking before Use

### Unpacking and repacking

After unpacking, first check if the product is damaged due to an accident during the transportation. Though the product has been checked with care at the delivery, the customer is asked to check particularly if any accessory is missing.

If the product is repacked for transportation, put the product with the pads durable to the weight in a cardboard box having sufficient strength and margin, and make packing so that the product is protected adequately.

### Standard configuration

The configuration of "2721/2722 "is as listed below:

| Table 2-1 2/21/2/22 configuration table | Table 2-1 | 2721/2722 configuration table |
|-----------------------------------------|-----------|-------------------------------|
|-----------------------------------------|-----------|-------------------------------|

| Main unit (2721/2722) ······ 1 unit          |
|----------------------------------------------|
| Instruction manual 1 copy                    |
| Accessories: Front cover (2721 only) 1 piece |
| Power cord (3 poles, 2m) ······ 1 piece      |
| Power plug 3 poles – 2 poles adapter 1 piece |
| Fuse* (T1.6A/125V, ø5.2×20mm)······          |

\* Fuse is built in the fuse holder.

### Input Unit configuration (for ELEMENT 0) [Choose this option when placing an order, if necessary]

The configuration of "2725 Input Unit" is as listed below:

#### Table 2-2 2725 Input unit configuration table

Main unit (2725) ..... 1 unit

### Micro-current probe configuration [Optional]

The configuration of "2726 Micro-current Probe" is as listed below:

| Table 2-3 | 2726 Micro-current probe configuration table |
|-----------|----------------------------------------------|
|-----------|----------------------------------------------|

| Main unit (2726) 1 u   | nit |
|------------------------|-----|
| Instruction manual 1 c | ору |

## 2.2 Grounding and Power Supply

### Grounding

### 

To prevent an electric shock accident, observe the following points:

Before making connection for measurement, be sure to connect the protective ground terminal to the ground. The protective ground terminal of this device is a ground pin of 3-pole power plug or a ground terminal  $\frac{1}{-}$  (2721 only). Insert the power plug of the supplied power cord into the 3-pole power outlet having a protective ground contact or pin.

When only the 2-pole power outlet is available, use the supplied 3 poles to 2 poles adapter. At this time, first connect a ground wire (green) of the adapter to the ground terminal and then insert the power plug into the outlet.

Power supply

### 

To protect the product from damage, beware of the following points:

- Before connecting the power supply, confirm that the supply voltage setting of the device meets the voltage of the power outlet.
- The standard supply voltage setting made at the delivery of the device is AC100V. Adjust the Voltage Selector switch to the operating voltage.

This product operates with commercial power supply.

- Supply voltage range : AC100/120/220/240V±10%, maximum AC250V
- Supply frequency range : 48 to 62 Hz
- Power consumption : About 53VA for 2721/2722 alone, or about 62VA when 2725 is added

The rating of the supplied power cord is the power supply 125V and the withstand voltage 1250Vrms/1 minute. To use the device with the voltage exceeding AC125V, the power cord must be changed. Please contact us.

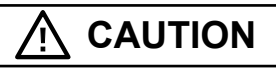

Do not change over the Voltage Selector switch with the power cord inserted into the outlet. The product may be damaged.

### ■ Line filter

This device uses a line filter of the circuit shown below.

The leakage current is maximum 0.5mArms at 250V 62Hz. Therefore you may get shocked if touching a metallic part of the device.

For the operator's safety, be sure to take grounding.

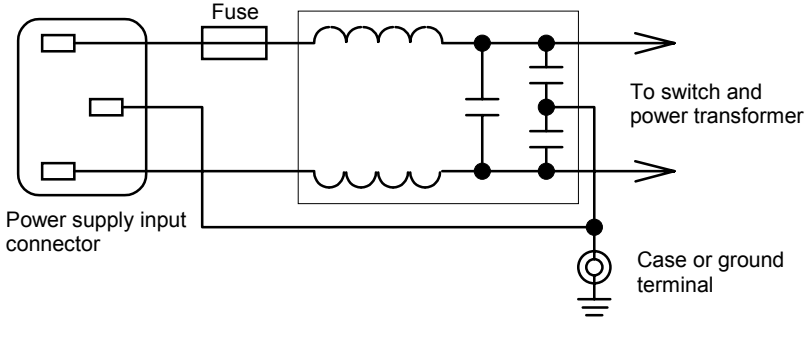

Figure 2-1 Line filter

Power fuse

#### 

To prevent a fire, do not use a fuse other than the rated one. Before replacing the fuse, be sure to disconnect the power cord.

The rated power fuse of this device is as follows:

- Fuse capacity : 1.6A at AC100/120V
  - 0.8A at AC220/240V
- **Fuse type** : Time-lag type, rated voltage 250V,  $\phi$ 5.2×20mm

Replace the fuse meeting the supply voltage. As standard, the device is delivered with 1.6A fuse. When 0.8A fuse is necessary, please contact NF Corporation.

## 2.3 Installation

### Precautions

## 

To protect the product from damage, beware of the following points:

- The device is forcibly cooled by air using a fan. When you find that the fan has stopped, turn off the power switch immediately and please contact NF Corporation or one of our representatives. Using the product with the fan stopped may increase the damage, thus making the repair impossible.
- The intake ports and exhaust ports are provided at the rear, side, and bottom of the device. Install the device, leaving a space between rear panel / side panels and wall.

### Installation conditions

Install this device at a place that fulfills the following temperature and humidity conditions. Also, use the device free from condensation.

- Operation guaranteed : 0 to 40°C, 20 to 80%RH (Temperature range to guarantee accuracy: 23±5°C)
- Storage : -10 to 50°C, No condensation

Do not install the device in locations such as:

- location with direct sunlight or with a nearby source of heat
- location with significant amounts of dust, salt, metallic powders
- location with significant amounts of corrosive gases, vapor, soot
- Place where flammable gas or steam is present.
- location exposed to excessive vibration
- location close to a strong magnetic or electromagnetic field source
- location close to a pulsing noise source

### Handling of the panel and case

When the case/panel surface needs cleaning, wipe with a soft cloth. To remove persistent contamination, wipe with a soft cloth soaked with neutral detergent and wrung out. Do not use any organic solvents like thinner or benzene, or any chemical cleaning cloth, as they may cause the surface coating to deteriorate or come off.

### MEMO

| <br> |
|------|
| <br> |
| <br> |
| <br> |
| <br> |
| <br> |
| <br> |
| <br> |
| <br> |
| <br> |
| <br> |
| <br> |
| <br> |
| <br> |
| <br> |
| <br> |
| <br> |
| <br> |
| <br> |
| <br> |
| <br> |
| <br> |
| <br> |
| <br> |
| <br> |
| <br> |
| <br> |

## 3. BASIC OPERATIONS

This chapter describes basic operating methods of the "2721/2722 Power Multimeter". Descriptions of basic operations include "names and operations of components on front panel and side/rear panel (side panel for 2721, or rear panel for 2722)", "measurement condition setting", "description and operation of Display A, B, C, D, E, F", "measurement of voltage, current, electric power, power factor, and phase difference", and "other measurements". Detailed descriptions are given in the panel explanatory drawings on the following pages which should be referred to.

For an operating method of the counter function, see **"4. Counter Function"**, and for an operating method of the integrating function, see **"5. Integrating Function"**. For the detailed settings of measurement, see **"6. Setting Operation with SHIFT Key"**.

## **Description of displayed characters**

Alphanumeric characters displayed in the Displays **A**, **B**, **C**, **D**, **E**, and **F** (7 segments) are as follows.

Alphanumeric characters are displayed as the settings of measurement conditions, counter mode, or present time, etc. Though they are displayed as straightforward as possible, some characters cannot be expressed. Accordingly, refer to the following list.

• Numbers

• Alphabets

Others

(under bar) : - (hyphen)

### Front panel

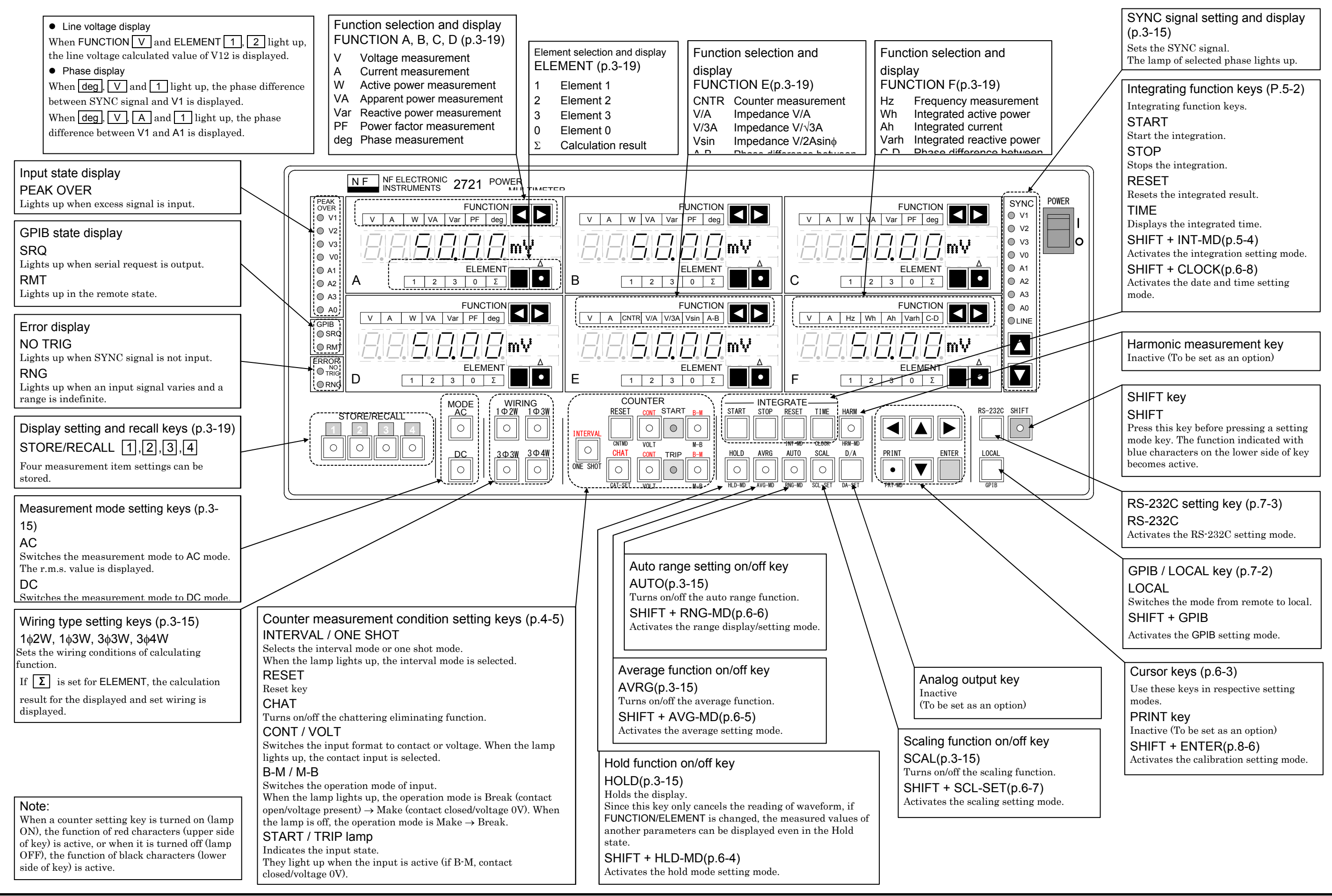

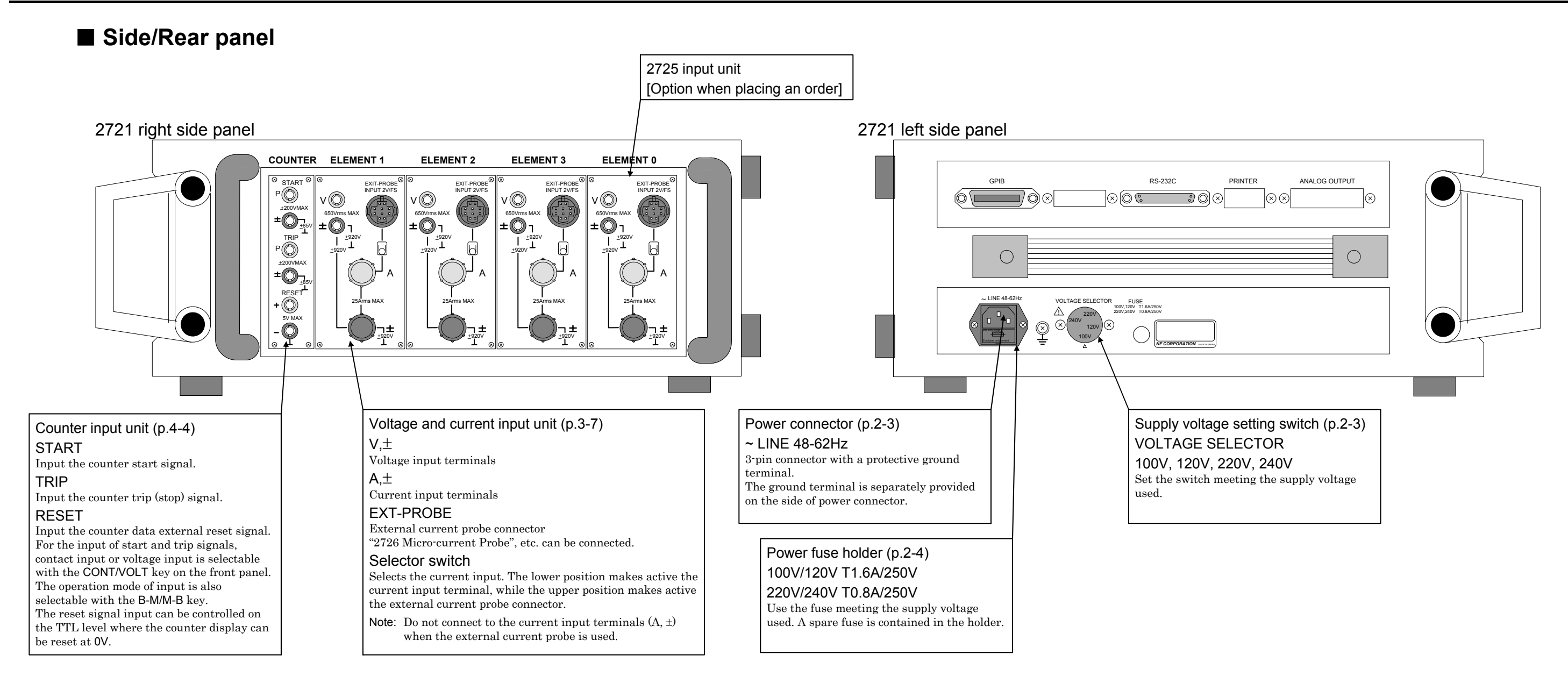

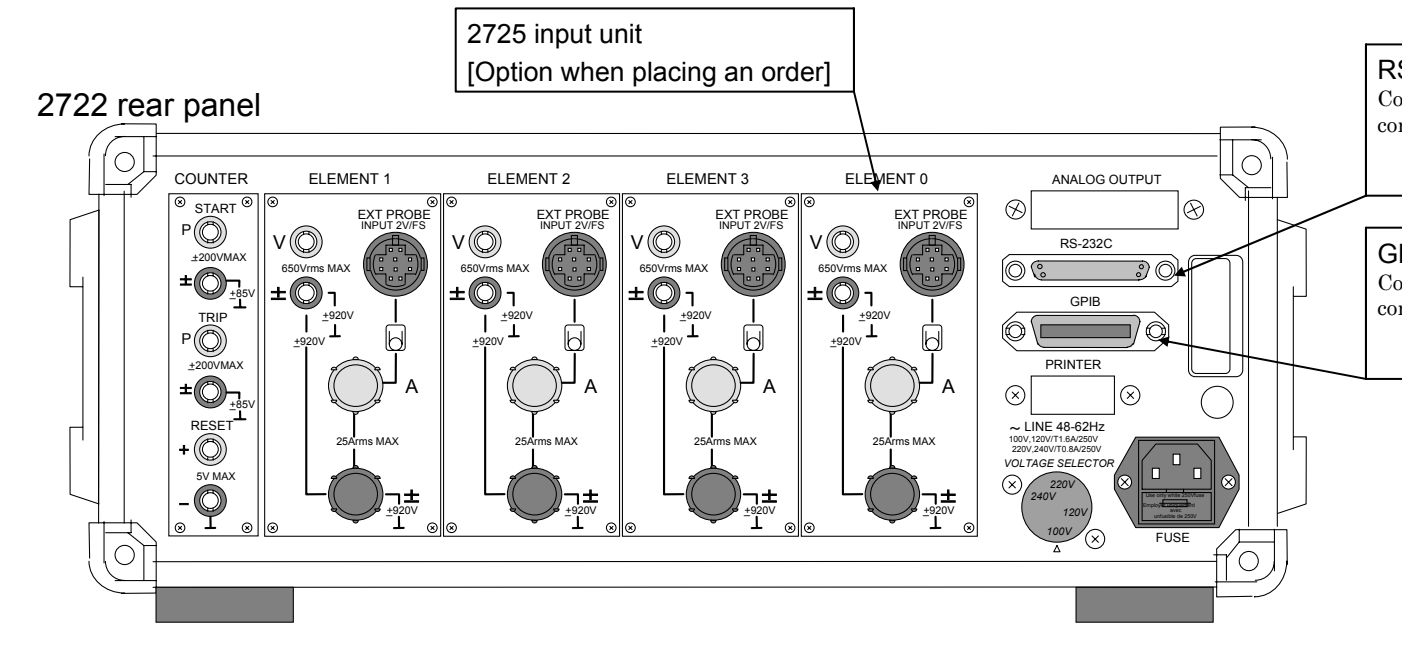

RS-232C connector (p.7-8) Connect the RS-232C cable when making communication via RS-232C interface.

GPIB connector (p.7-4) Connect the GPIB cable when making communication via GPIB interface.

## 3.1 Operation at Power ON

### Display when the power is turned on

When the power switch is turned on, the test program starts to conduct a test. The contents of a test are RAM check, ROM check, etc.

At the power ON, the opening message as shown below is displayed.

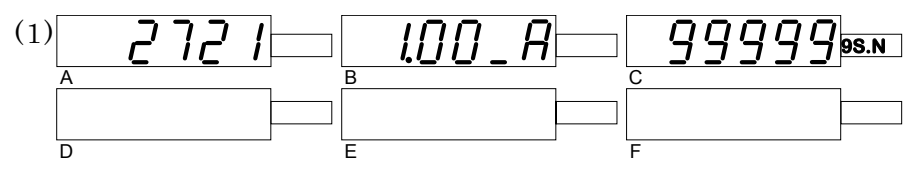

The Display A shows the model name "2721" or "2722".

The Display **B** shows a program version. As the program version is subject to change, actual version shown on your Display may be different from this description.

The Display **C** shows the last 6 digits of a serial number of the product. The 6-digit number is composed of 7-segment 5 digits (99999) + 1-digit unit indication (9).

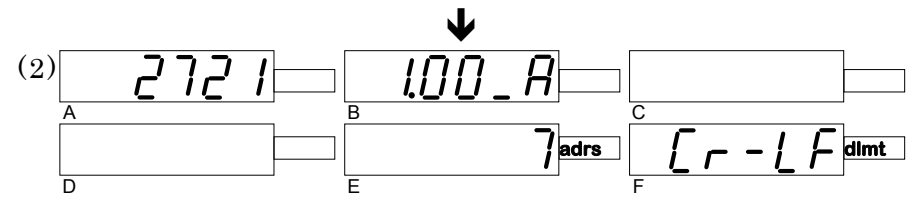

The Display **E** shows GPIB address setting, and Display **F** shows GPIB delimiter setting (factory setting: 7 adrs, CRLF).

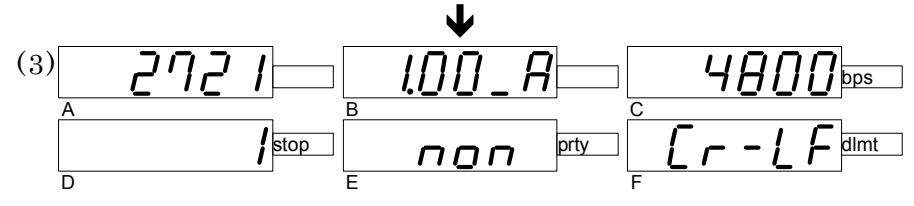

The Display **C** shows RS-232C baud rate setting, Display **D** shows stop bit setting, Display **E** shows parity setting, and Display **F** shows delimiter setting (factory setting: 4800bps, 1 stop, NON, CR-LF).

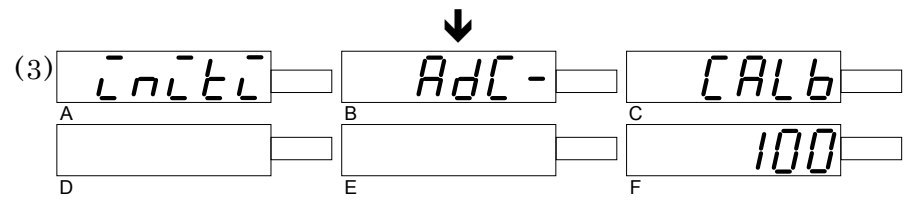

The internal AD converter is calibrated. The Display F counts down from 100 to 0.

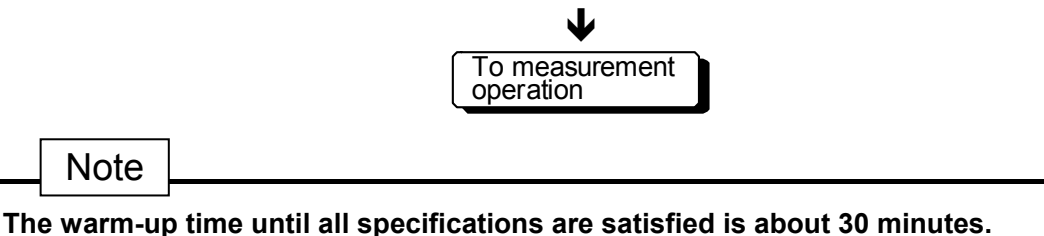

#### • Display in case of RAM/ROM error

When RAM/ROM error occurred, the display of (1) on previous page is as shown below.

The Display **D** shows an error number (Error 2 in above case), Display **E** shows checksum data of ROM, and Display **F** shows a comment that requires a check. When an error is displayed, please contact NF Corporation one of our representatives.

### ■ Display/setting of date and time setting mode

When the power switch is turned on, the "date and time setting mode" is activated unless the internal clock has been set.

| Lo[h | IOW> |       | - 10 | <u>  5</u><br>1996 |
|------|------|-------|------|--------------------|
| S    | ET>  | 12-00 | 07-  | 1996               |

- Display A: "CLoCk" Indicates the date and time setting mode. NOW> Indicates that Displays **B** and **C** are internal time and internal date. SET> Indicates that Displays **E** and **F** are set time and set date. Internal time (12H00M00S) • Display B: "12-00 00s" Internal date (July 15, 1996) • Display C: "07-15 1996" • Display D: "12-00 00s" Set time (12H00M00S) Initial value is same as internal time on Display **C**. • Display E: "07-15 1996" Set date (July 15, 1996) Initial value is same as internal date on Display **C**. Year changes like "1996 $\leftrightarrow$ 1997 $\leftrightarrow$ 1998 $\leftrightarrow$ 1999 $\leftrightarrow$ 2000 $\leftrightarrow$  ....". A setting method is as follows: • Cursor initial value ➔ Year "96" on Display F → Year month day and hour minute are incremented or • Setting method decremented by  $\blacktriangle$  ,  $\blacktriangledown$  keys.
  - $\Rightarrow \square_{CLOCK}^{TIME} \text{ or } \blacksquare^{SHIFT} + \square_{CL}^{T}$

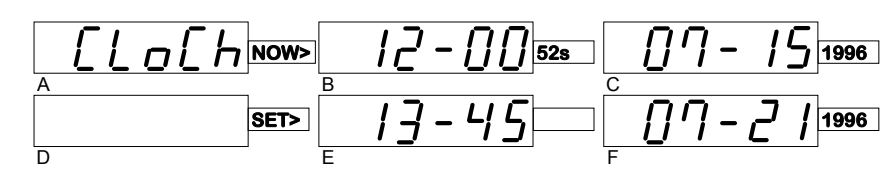

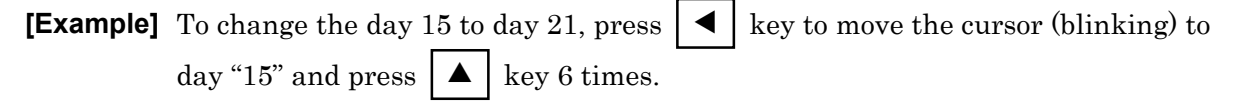

• Setting canceling method

## 3.2 Connecting Voltage and Current Cables

### Precautions when connecting voltage and current cables

Connect the voltage and current to be measured to the voltage input terminals "V,  $\pm$ " and current input terminals "A,  $\pm$ " of each element panel.

For both voltage and current, the "±" terminal is the reference of the phase. Take care not to connect the cables reversely in the measurements of phase difference, active power, reactive power, and power factor that are affected by the phase.

The input impedance of voltage input terminal is about  $1M\Omega$ , and the impedance of current input terminal is about  $5m\Omega$  (contact resistance of the terminal is not included). To measure the electric power precisely, perform the wiring so that these influences are minimized. Usually, in a case with small voltage and large current, perform the wiring as shown in **"Figure 3-1 Voltage and Current Cable Connection Diagram (1)"** to eliminate the influence of voltage drop due to the current sensing resistor. Also, in a case with large voltage and small current, perform the wiring as shown in **"Figure 3-2 Voltage and Current Cable Connection Diagram (2)"** to minimize the influence of voltage input impedance.

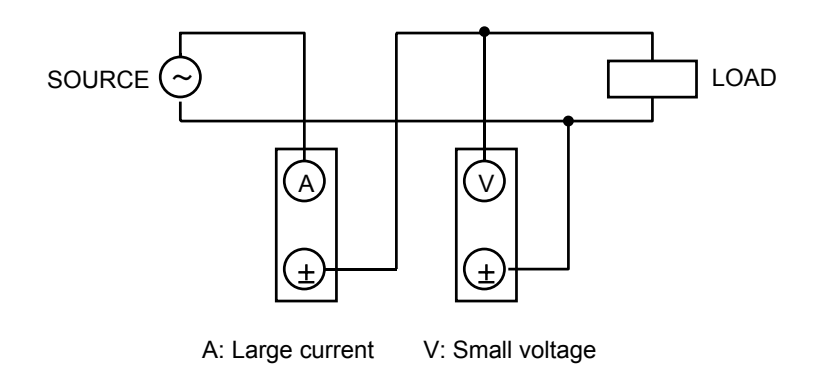

Figure 3-1 Voltage and current cable connection diagram (1)

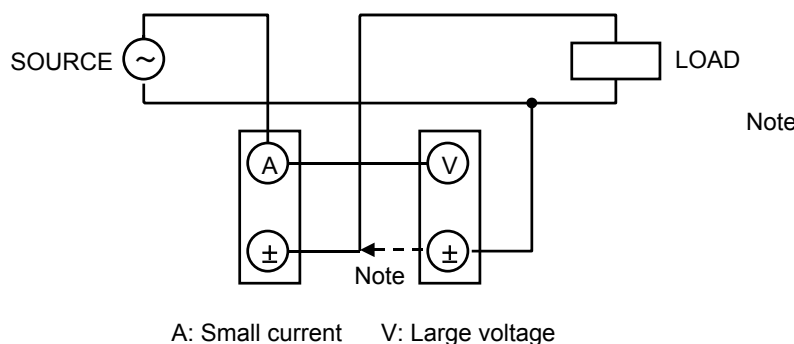

Note: In the wiring in the left figure, the self power consumption of this product can be obtained by reconnecting the "±" terminal of voltage to the "±" terminal of current. True load power can be obtained by subtracting this value from the measured power.

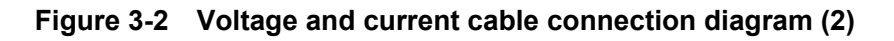

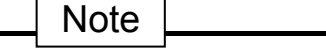

The voltage and current measurement display does not become "0.0000" because of the residual noise or offset voltage even if the SYNC signal is set to LINE in the voltage input short-circuit and current input open states.

The device will be normal if the voltage is around several mV and the current around several  $100\mu A$  after the warm-up.

### Connection for voltage measurement

Connect the voltage to be measured to the voltage input terminals " $V, \pm$ " of the element panel. The " $\pm$ " terminal is the reference of the phase. Take care not to connect the cables reversely in the measurement of phase difference.

The **FUNCTION** and **ELEMENT** settings and the contents of display are shown as a panel setting example. For the voltage measurement, the **WIRING** setting of a wiring type is not applicable.

• Voltage cable connection method in single-phase voltage measurement

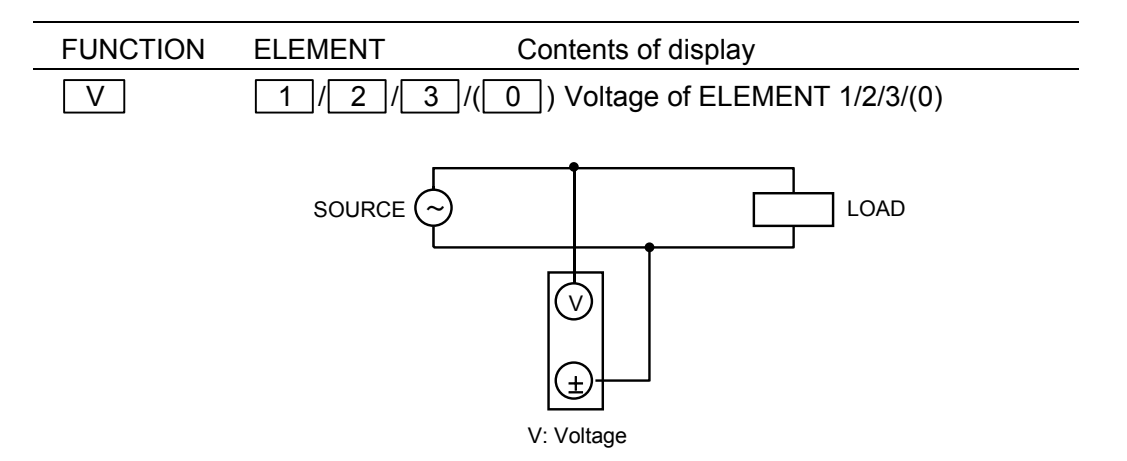

Figure 3-3 Single-phase voltage cable connection diagram

• Voltage cable connection method in 3-phase 3-wire type line voltage measurement

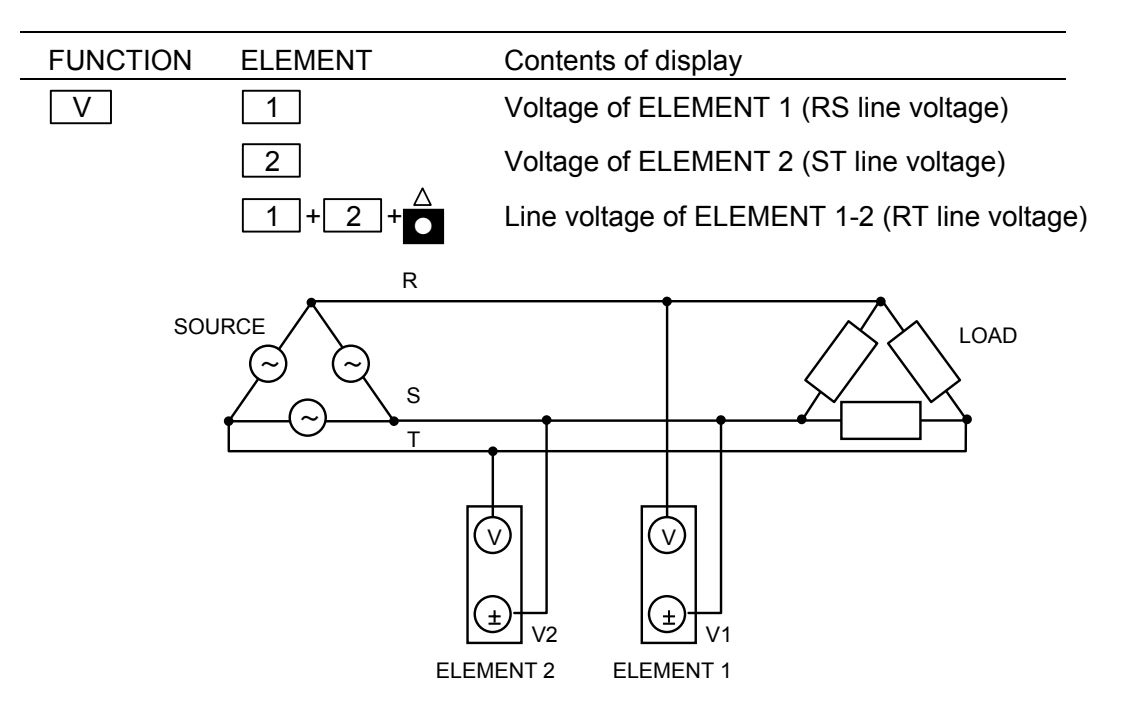

Figure 3-4 3-Phase 3-wire type voltage cable connection diagram (1)
Voltage cable connection method in 3-phase 3-wire type phase voltage measurement (to ground)

| FUNCTION | ELEMENT | Contents of display                                                                                                    |  |  |  |
|----------|---------|----------------------------------------------------------------------------------------------------|--|--|--|
| V        | 1       | Voltage of ELEMENT 1 (R phase voltage)                                                                                                    |  |  |  |
|          | 2       | Voltage of ELEMENT 2 (S phase voltage)                                                                                                    |  |  |  |
|          | 3       | Voltage of ELEMENT 3 (T phase voltage)                                                                                                    |  |  |  |
|          |         | Line voltage of ELEMENT 1-2 (RS line voltage)                                                                                                    |  |  |  |
|          | 2+3+    | Line voltage of ELEMENT 2-3 (ST line voltage)                                                                                                    |  |  |  |
|          | 3+1+    | Line voltage of ELEMENT 3-1 (TR line voltage)                                                                                                    |  |  |  |
|          | R       |                                                                                                    |  |  |  |
| SOURCE   | S S T   | LOAD                                                                                                    |  |  |  |
|          |         | Note: This connection<br>method is for<br>measuring the<br>voltage to ground. If<br>either phase of RST<br>is grounded, the<br>voltage to the<br>grounded phase is |  |  |  |

Figure 3-5 3-Phase 3-wire type voltage cable connection diagram (2)

#### • Voltage cable connection method in 3-phase 4-wire type wiring

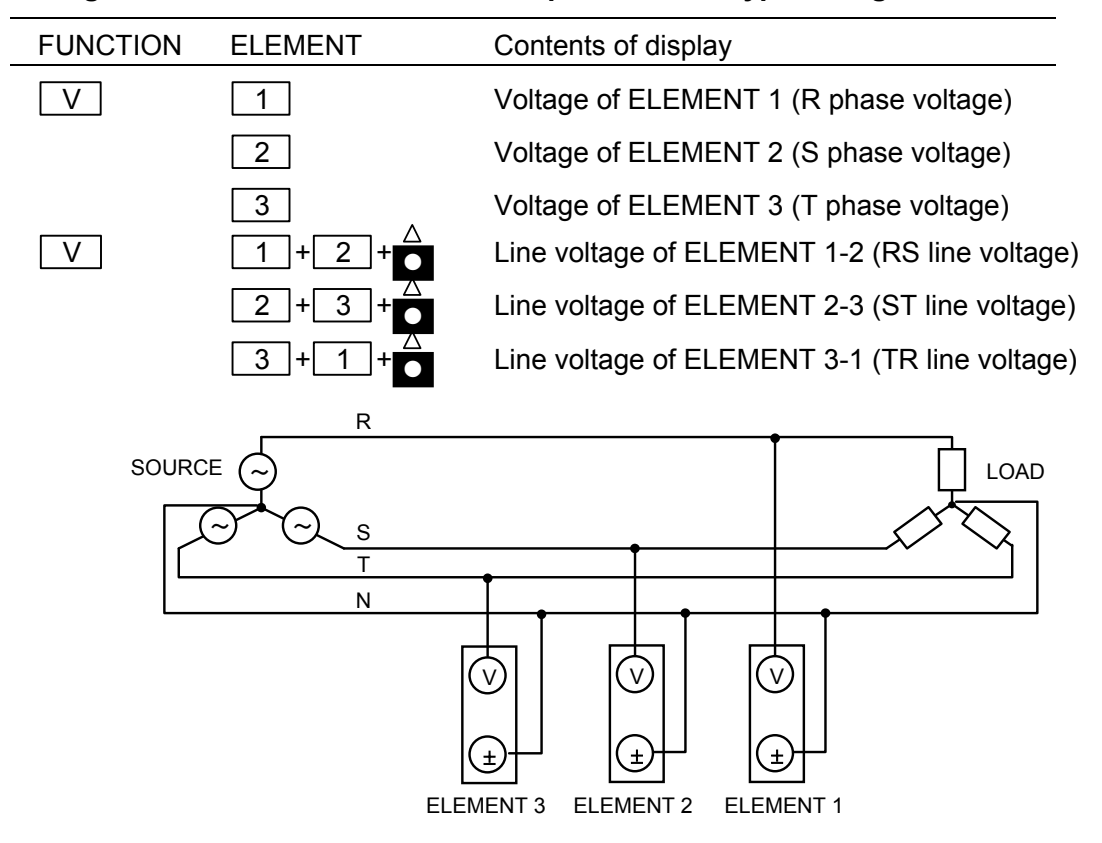

Figure 3-6 3-Phase 4-wire type voltage cable connection diagram

#### Connection for current measurement

Connect the current to be measured to the current input terminals "A,  $\pm$ " of the element panel. The " $\pm$ " terminal is the reference of the phase. Take care not to connect the cables reversely in the measurement of phase difference.

The **FUNCTION** and **ELEMENT** settings and the contents of display are shown as a panel setting example. For the current measurement, the **WIRING** setting of a wiring type is not applicable.

#### • Current cable connection method in single-phase

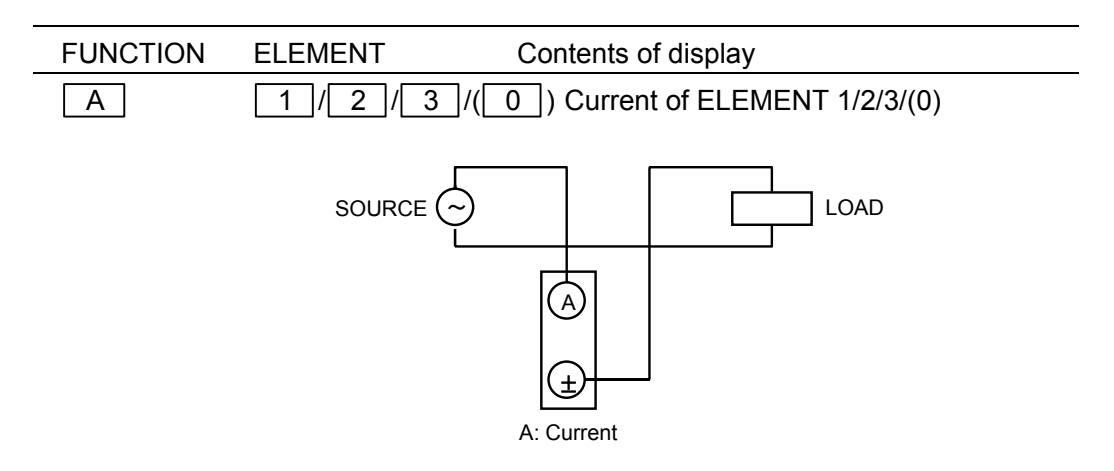

#### Figure 3-7 Single-phase current cable connection diagram

#### • Current cable connection method in 3-phase 3-wire type

| FUNCTION | ELEMENT | Contents of display                    |
|----------|---------|----------------------------------------|
| Α        | 1       | Current of ELEMENT 1 (R phase current) |
|          | 2       | Current of ELEMENT 2 (S phase current) |
|          | 3       | Current of ELEMENT 3 (T phase current) |

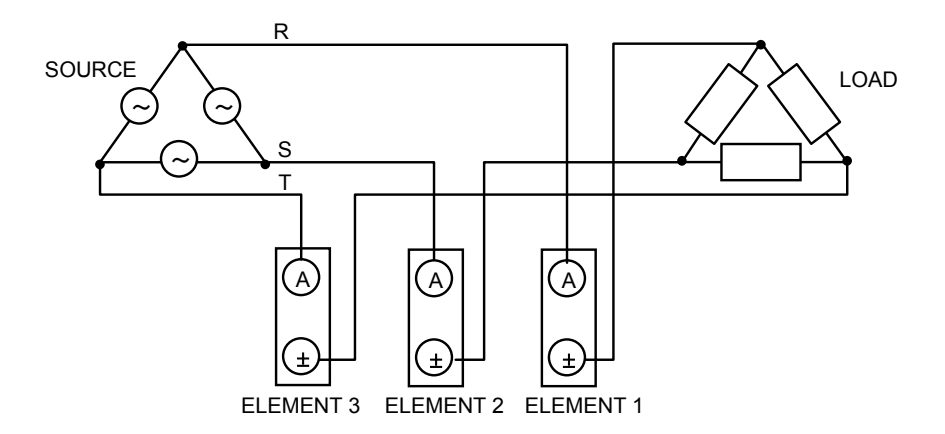

Figure 3-8 3-Phase 3-wire type current cable connection diagram

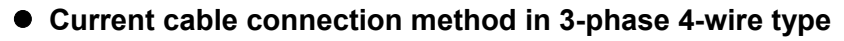

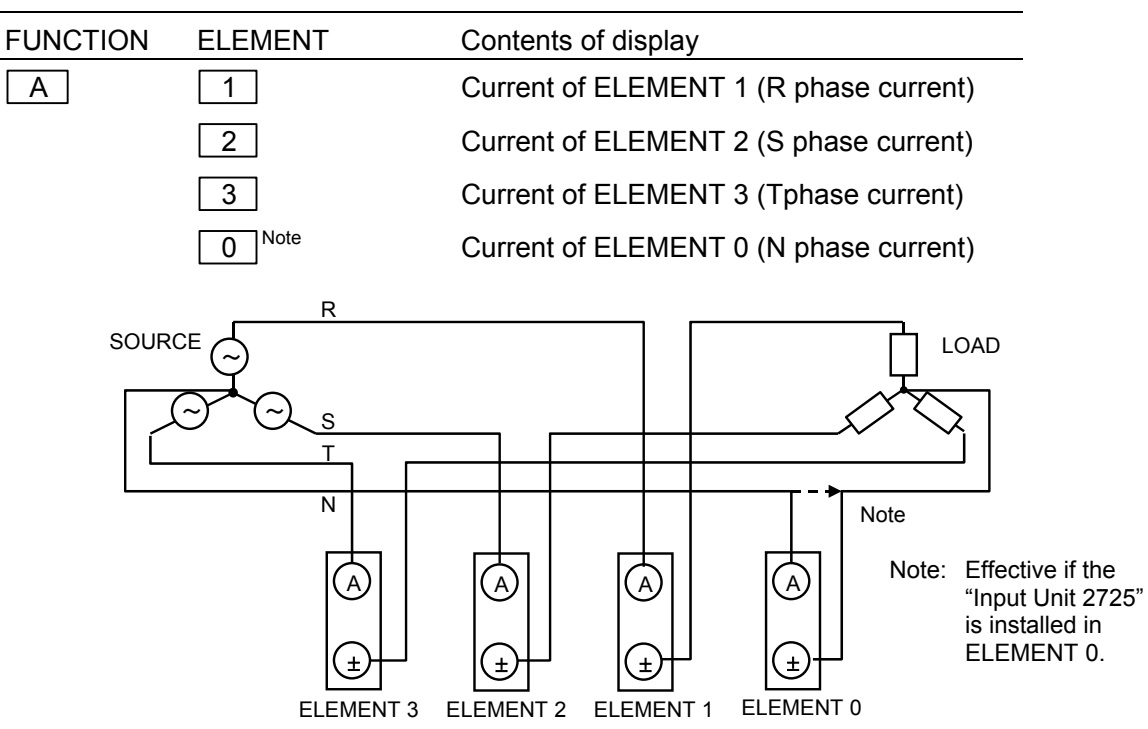

Figure 3-9 3-Phase 4-wire type current cable connection diagram

#### Connection for power measurement

#### • Power measurement in single-phase 2-wire type wiring

If both voltage and current are in the specification range, select one of three pairs of input voltage and current terminals, and perform the wiring as shown in **"Figure 3-10 Voltage and current cable connection diagram"**.

In this case, when **three** pairs are connected to the separate **SOURCES**, if the frequency is same, all inputs can be measured, but if the frequency is different, only the input selected with **SYNC** is measured normally.

The maximum measurement range is the voltage input 650Vrms, and the current input 25Arms. Accordingly when larger voltage or current is measured, connect an external potential transformer (PT) or external current transformer (CT) as shown in **"Figure 3-11 PT and CT connection diagram"**.

## Instead of external current transformer, the clamp-on probe (20A, 200A) can be connected to the external current probe input.

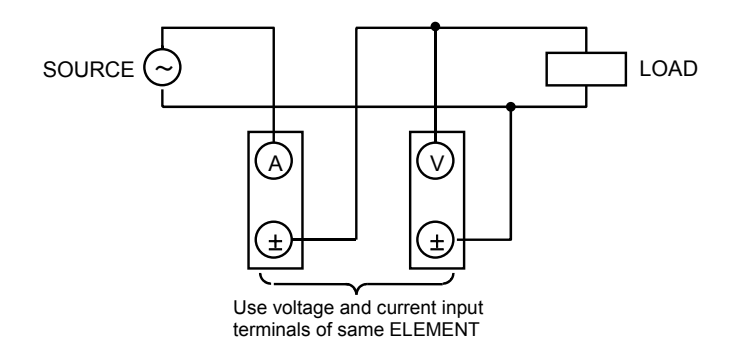

Figure 3-10 Voltage and current cable connection diagram

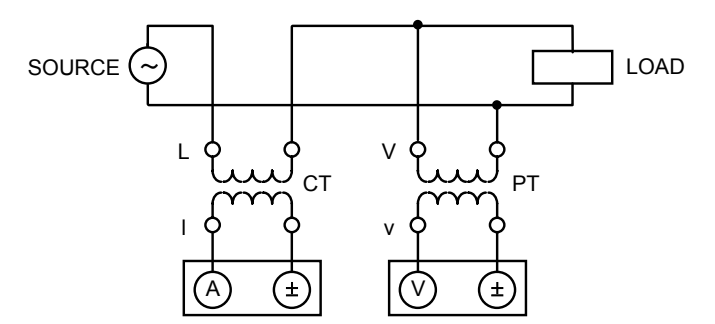

Figure 3-11 PT and CT connection diagram

#### • Power measurement in 3-phase 3-wire type wiring

To measure the electric power (balanced load) in the 3-phase 3-wire type wiring (symmetric 3-phase AC), perform the wiring of 2 pairs of voltage and current input terminals as shown in **"Figure 3-12 3-Phase 3-wire type voltage and current cable connection diagram"**.

In this case, connect to V1, A1 and V3, A3. In other connections, the electric power cannot be measured normally.

By setting the <u>WIRING key to "3 $\phi$ 3W"</u> type wiring and the **ELEMENT** to  $\Sigma$ , the calculation result shown in "Table 3-1 Arithmetic expression of 3-phase 3-wire type wiring" is displayed.

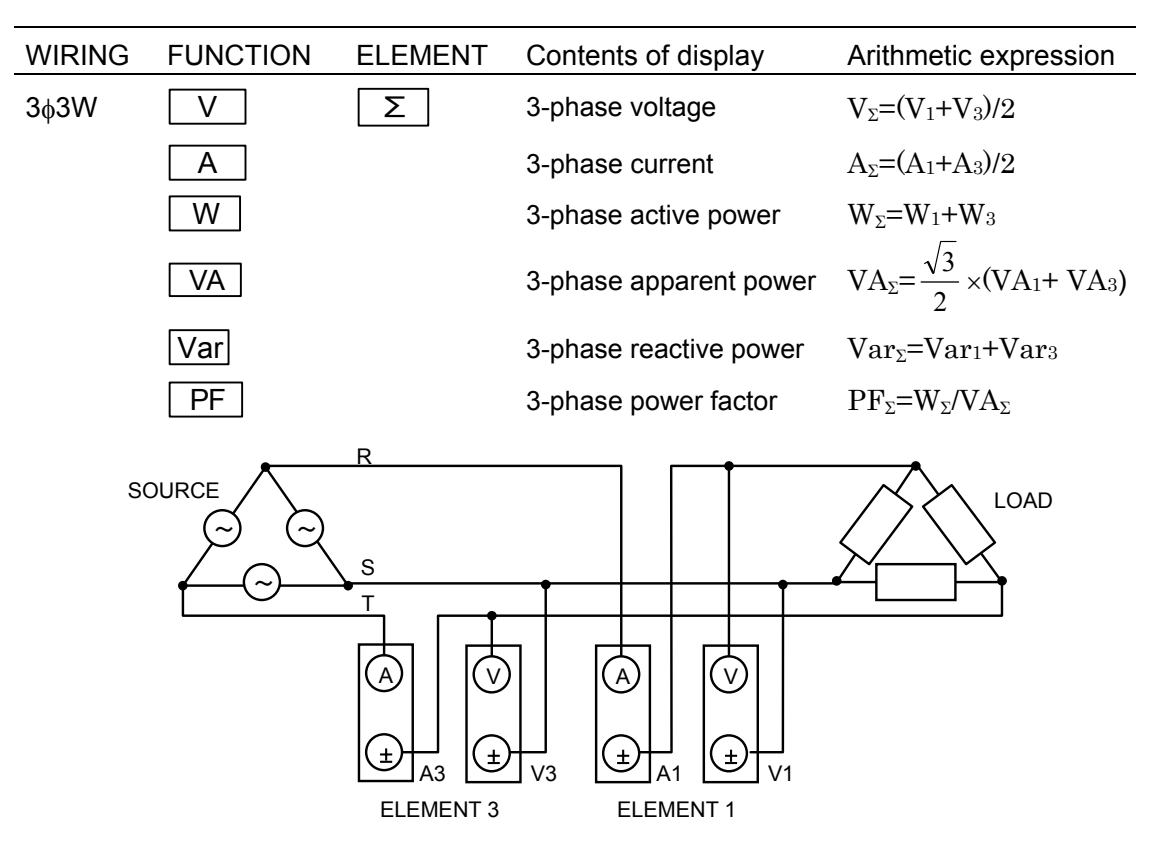

Figure 3-12 3-Phase 3-wire type voltage and current cable connection diagram

Table 3-1 Arithmetic expression of 3-phase 3-wire type wirring

| WIRING<br>FUNC,ELMT | Arithmetic expression of $3\phi 3W$                     |
|---------------------|---------------------------------------------------------|
| ν, Σ                | $V_{\Sigma} = \frac{V_1 + V_3}{2}$                      |
| Α, Σ                | $A_{\Sigma} = \frac{A_1 + A_3}{2}$                      |
| Ψ,Σ                 | $W_{\Sigma} = W_1 + W_3$                                |
| VA *, Σ             | $VA_{\Sigma} = \frac{\sqrt{3}}{2} \times (VA_1 + VA_3)$ |
| Var]*, Σ            | $Var_{\Sigma}=Var_{1}+Var_{3}$                          |
| [PF]*, Σ            | $PF_{\Sigma} = \frac{W_{\Sigma}}{VA_{\Sigma}}$          |

Note\*: This arithmetic expression is established only when three phases are balanced sine waves.

#### • Power measurement in 3-phase 4-wire type wiring

To measure the electric power (balanced load) in the 3-phase 4-wire type wiring (symmetric 3phase AC), perform the wiring of 3 pairs of voltage and current input terminals as shown in **"Figure 3-13 3-Phase 4-wire type voltage and current cable connection diagram"**. By setting the <u>WIRING key to "304W"</u> type wiring and the **ELEMENT** to  $\Sigma$ , the calculation

result shown in **"Table 3-2 Arithmetic expression of 3-phase 4-wire type wiring"** is displayed.

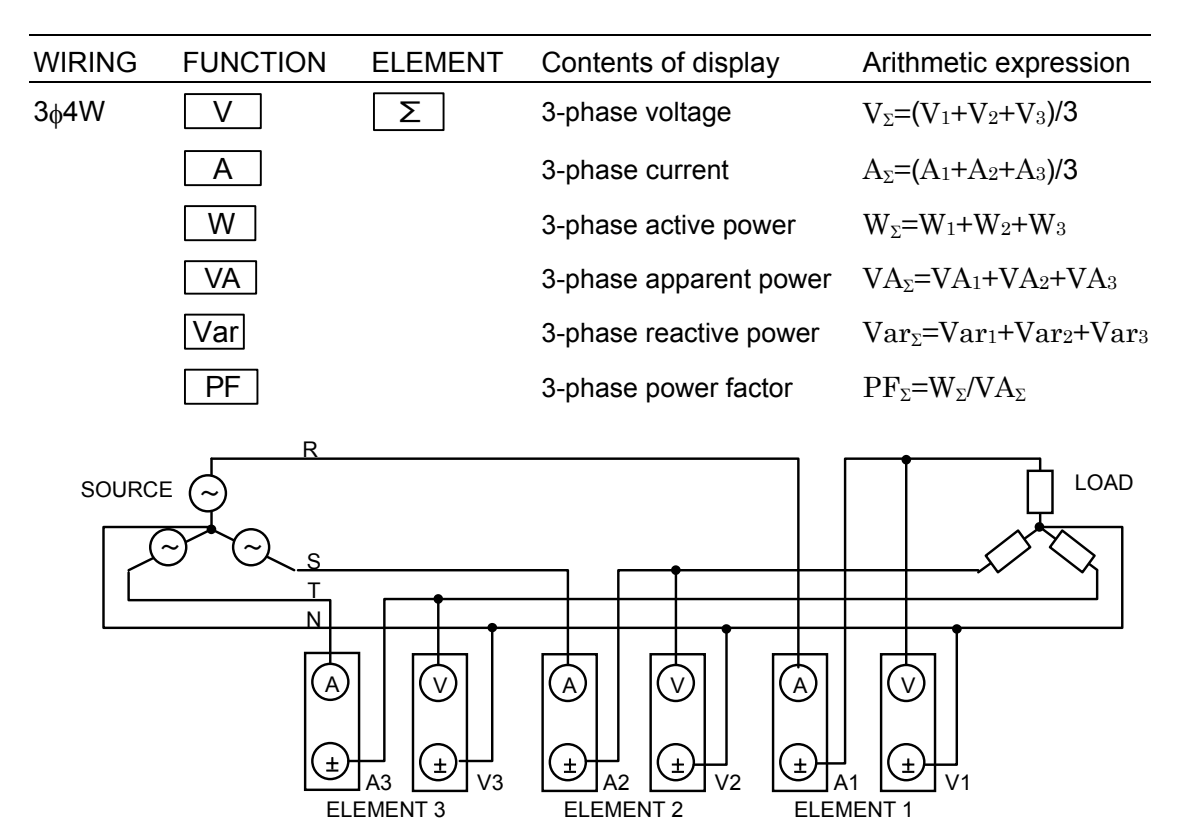

Figure 3-13 3-Phase 4-wire type voltage and current cable connection diagram

 Table 3-2
 Arithmetic expression of 3-phase 4-wire type wirring

| FUNC,ELMT | Arithmetic expression of $3_{\varphi}4W$       |
|-----------|------------------------------------------------|
| ν, Σ      | $V_{\Sigma} = \frac{V_1 + V_2 + V_3}{3}$       |
| Α,Σ       | $A_{\Sigma} = \frac{A_1 + A_2 + A_3}{3}$       |
| Ψ, Σ      | $W_{\Sigma} = W_1 + W_2 + W_3$                 |
| VΑ *, Σ   | $VA_{\Sigma} = VA_1 + VA_2 + VA_3$             |
| Var *, Σ  | $Var_{\Sigma}=Var_1+Var_2+Var_3$               |
| PF *, Σ   | $PF_{\Sigma} = \frac{W_{\Sigma}}{VA_{\Sigma}}$ |

Note\*: This arithmetic expression is established only when three phases are balanced sine waves.

## 3.3 Setting Measurement Conditions

This section describes the setting of measurement conditions.

As the measurement conditions, the SYNC signal, measurement mode, wiring type, hold function, average function, auto range setting, and scaling function can be set. Since the setting of measurement conditions puts large influence on the measurement, if the factory settings are changed, the descriptions should be read carefully in advance.

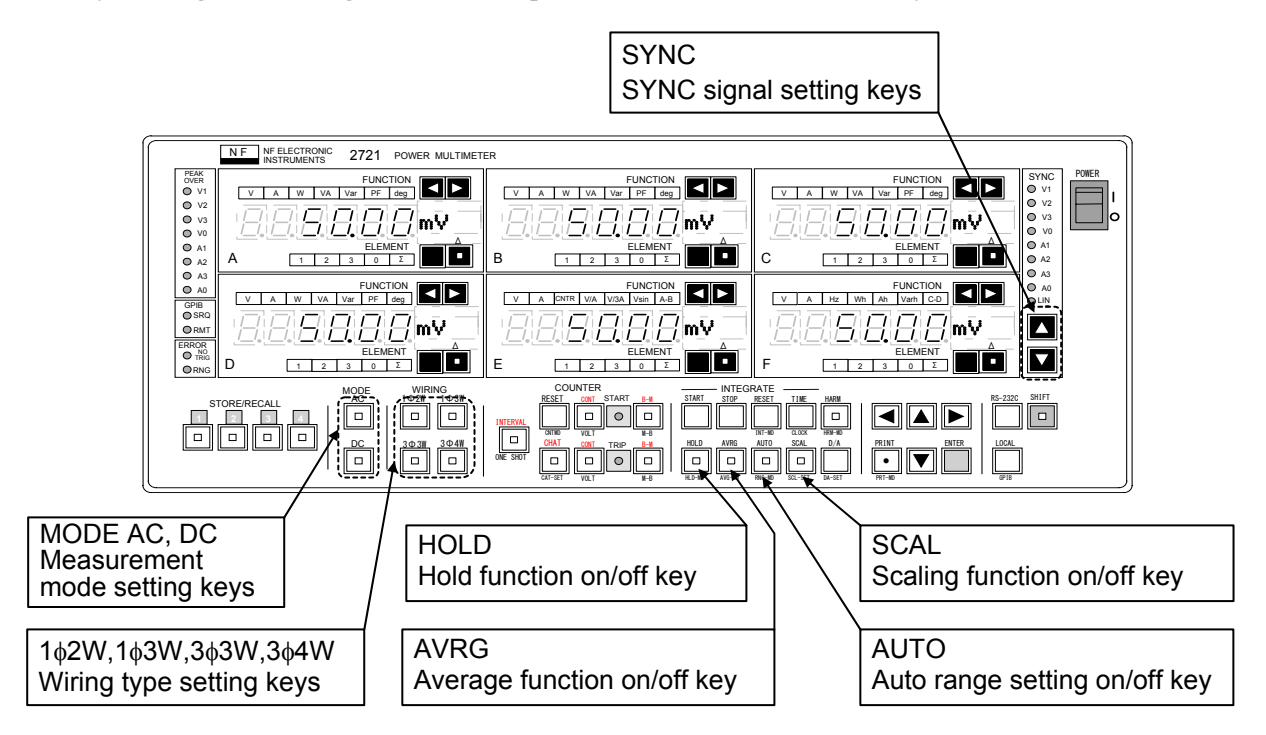

### Initializing the settings

To initialize respective set values to the factory settings, turn off the power switch once, and then turn on the power switch while pressing the **LOCAL** key. For the **LOCAL** key, press it continuously until all displays light up.

| Table 3·3-1 | Initializing the | e settings (1/2) |
|-------------|------------------|------------------|
|-------------|------------------|------------------|

| Panel setting            | Key operation     | Initial set values                 |  |
|--------------------------|-------------------|------------------------------------|--|
| Displayed items          | STORE/RECALL 1    | V1, A1, W1, Var1, A-B, Hz          |  |
|                          | STORE/RECALL 2    | W1, W2, W3, WΣ, V/A1, Hz           |  |
|                          | STORE/RECALL 3    | degV1,degV2,degV3,degV12,V/√3A1,Hz |  |
|                          | STORE/RECALL 4    | degA1,degA2,degA3,degA12,V/sin1,Hz |  |
| SYNC signal              | SYNC              | LINE                               |  |
| Measurement mode         | MODE              | AC                                 |  |
| Wiring type              | WIRING            | 1 <sub>¢</sub> 2W                  |  |
| Counter                  | INTERVAL/ONE SHOT | INTERVAL(OFF)                      |  |
|                          | CHAT              | OFF                                |  |
|                          | CONT/VOLT,B-M/M-B | VOLT(OFF), M-B(OFF)                |  |
| Display hold             | HOLD              | OFF                                |  |
| Measurement average AVRG |                   | ON                                 |  |
| Scaling function         | SCAL              | OFF                                |  |

| Panel setting                 | Key operation            | Initial set values    |  |
|-------------------------------|--------------------------|-----------------------|--|
| Counter mode                  | Interval mode            | Single mode (SinGL)   |  |
|                               | One Shot mode            | One Shot mode (onESt) |  |
|                               | External reset function  | OFF                   |  |
|                               | Trip input threshold     | 2.5V(trP2.5±)         |  |
| Chattering                    | Time setting 100ms       |                       |  |
| Measurement condition setting | Phase display            | 0 to 360deg           |  |
|                               | External hold function   | OFF                   |  |
| Average setting               | Moving average count     | 1 time                |  |
|                               | Wavenumber average count | 8 times               |  |
| Scaling setting               | Mode setting             | All setting (ALL)     |  |
|                               | Scaling value            | 1.0000                |  |
| Integration setting           | Integrate mode           | Manual mode (norML)   |  |

Table 3.3-2Initializing the settings (2/2)

#### ■ Setting SYNC signal SYNC

Be sure to set the SYNC signal when the measurement mode is AC.

As the SYNC signal, set either one of V1, V2, V3, V0, A1, A2, A3, A0, and LINE. To select the SYNC signal, use keys. The lamp of the selected signal in the SYNC display block lights up. The V0 and A0 do not light up if the "2725 Input Unit (for ELEMENT 0)" is not installed.

### Note

The minimum level of SYNC input signal is <u>about 0.1V</u> for voltage and <u>about 4mA</u> for current.

When a signal smaller than the minimum level is measured, set the SYNC signal to the input signal larger than the minimum level of SYNC input signal which is synchronized with the signal to be measured.

ince the larger SYNC signal level enables the measurement at higher accuracy, set the input signal as large as possible.

Note

When measuring an input signal not synchronized with the power supply, exact measurement will not be performed if the SYNC signal is set to LINE. Be sure to set the SYNC signal to the input signal which is synchronized with the signal to be measured.

## ■ Setting measurement mode MODE • , •

Select the mode to measure the voltage, current, or electric power. The **AC** or **DC** mode is selectable by pressing the **MODE AC** key or **DC** key on the front panel. The lamp on the selected key lights up.

#### • AC

AC component and DC component of the input voltage and current are measured, and "true r.m.s. value" is displayed. All functions are operative.

• DC

Select this mode when input voltage and current are direct current. The input voltage and current are simply averaged and displayed. Only the voltage, current, and electric power of the functions are operative. Apparent power, reactive power, power factor, and phase related functions are inoperative (- - - - display).

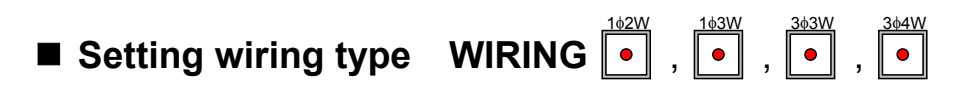

To measure electric power by using the calculating function, press either one of **WIRING** keys 1¢2W, 1¢3W, 3¢3W, 3¢4W on the front panel according to the actual wiring type.

If the **ELEMENT** is set to  $\sum$ , the calculation is executed by arithmetic expression of the set wiring type and the result is displayed.

For the cable connection method and arithmetic expression of the 3-phase power measurement, see **"Connection for power measurement" (p.3-12)**.

■ Hold function •

To hold the measured value, press the  $\ensuremath{\mathsf{HOLD}}$  key.

If the **HOLD** key is pressed, the lamp on the **HOLD** key lights up, indicating the hold state. If the **HOLD** key is pressed again, the lamp on the **HOLD** key goes off and the measurement starts.

#### • Operation in hold state

In the hold state, the reading of voltage and current inputs is stopped. However, the calculating operation is executed, and accordingly if the **FUNCTION** or **ELEMENT** is switched in the hold state, the waveform data read before the hold are calculated and the result is displayed.

### Measurement average function

To use the average function, press the **AVRG** key.

If the **AVRG** key is pressed, the lamp on the **AVRG** key lights up and the average function turns on.

If the **AVRG** key is pressed again, the lamp on the **AVRG** key goes off and the average function turns off.

For the average setting, see "6.4 Average Setting Mode (AVG-MG)" (p.6-5).

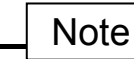

The average function of this product has "the moving average and the wavenumber average" which can be set separately.

For the moving average count, increase the count setting if the display is unstable at low frequencies. However, larger setting retards the response when the input level changes abruptly.

For the wavenumber average count, increase the count setting if the display is unstable at rapid cycles. However, larger setting retards the display updating cycle, and dampens the acceptance of operation keys.

To switch the voltage and current measurement ranges, the auto range setting for switching the range automatically and the manual range setting for switching the range manually are available.

#### • Auto range setting

During the auto range setting, the lamp on the **AUTO** key is lighting. If the lamp on the **AUTO** key is in off state, press the **AUTO** key so that its lamp lights up.

Usually, use the auto range setting. In the auto range setting, the range that meets the input signal level is selected.

#### • Manual range setting

If the auto range setting is not used, press the **AUTO** key to turn off the lamp on the **AUTO** key. Use the manual range setting when pulse-shaped waveforms are input and the range cannot be kept constant.

To check the range in auto range setting mode or to change the range in manual range setting mode, see "6.5 Range Display and Setting (RNG-SET)" (p.6-6).

## ■ Scaling function

To use the scaling function, press the **SCAL** key to turn on the lamp on the **SCAL** key. If the scaling function is not used, press the **SCAL** key again to turn off its lamp. During use of the scaling function, the measured value multiplied by the scaling value

During use of the scaling function, the measured value multiplied by the scaling value is displayed.

For setting the scaling value, see "6.6 Scaling Setting (SCL-SET)" (p.6-7).

## 3.4 Setting Displays A, B, C, D, E, F

#### Selecting display item and input element

This product has six Displays **A**, **B**, **C**, **D**, **E**, and **F**. Set the items and input elements to be displayed on respective Displays. For this purpose, select the items to be displayed by using the **FUNCTION** keys and **ELEMENT** keys provided on respective Displays.

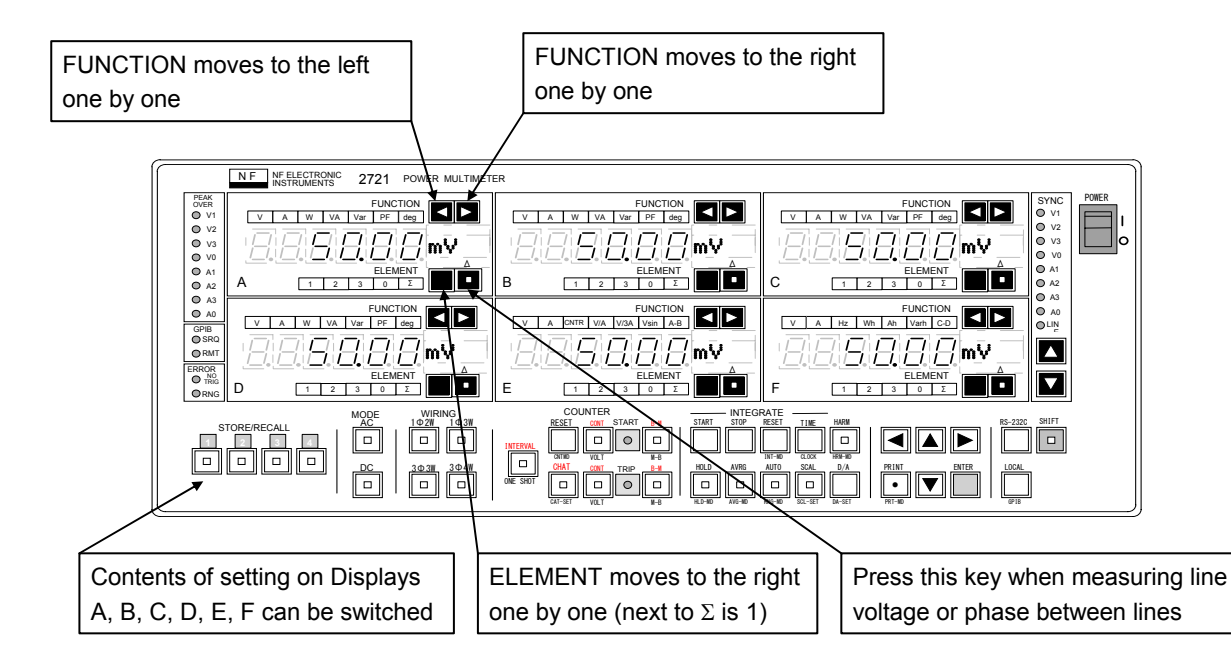

### Operating STORE/RECALL (display switching) keys

By pressing the **STORE/RECALL** 1, 2, 3, 4 keys, the contents of **FUNCTION** and

**ELEMENT** settings on the Displays **A**, **B**, **C**, **D**, **E**, and **F** can be switched.

The settings of measurement mode, wiring type, counter, etc. cannot be switched.

The contents of **STORE/RECALL** of the number being displayed (its lamp ON), i.e. the contents of the memory of that number are updated each time the **FUNCTION** key or **ELEMENT** key is pressed.

Accordingly, the contents of settings immediately before the power is turned off or the **STORE/RECALL** key is pressed are always stored in the memory, not requiring the **STORE** operation.

Though six displays are provided, the contents of display can be changed easily by pressing the **STORE/RECALL** [1], [2], [3], [4] keys, and therefore 24 displays can be set. Even in the

display hold state, if the **STORE/RECALL** key is switched, the calculation is executed based on the waveform data, and thus multiple items can be measured synchronously.

#### Operating FUNCTION keys

If a **FUNCTION** key is pressed, the display item is switched. Though the item is different depending on the Display, The key operation and display changing way are same.

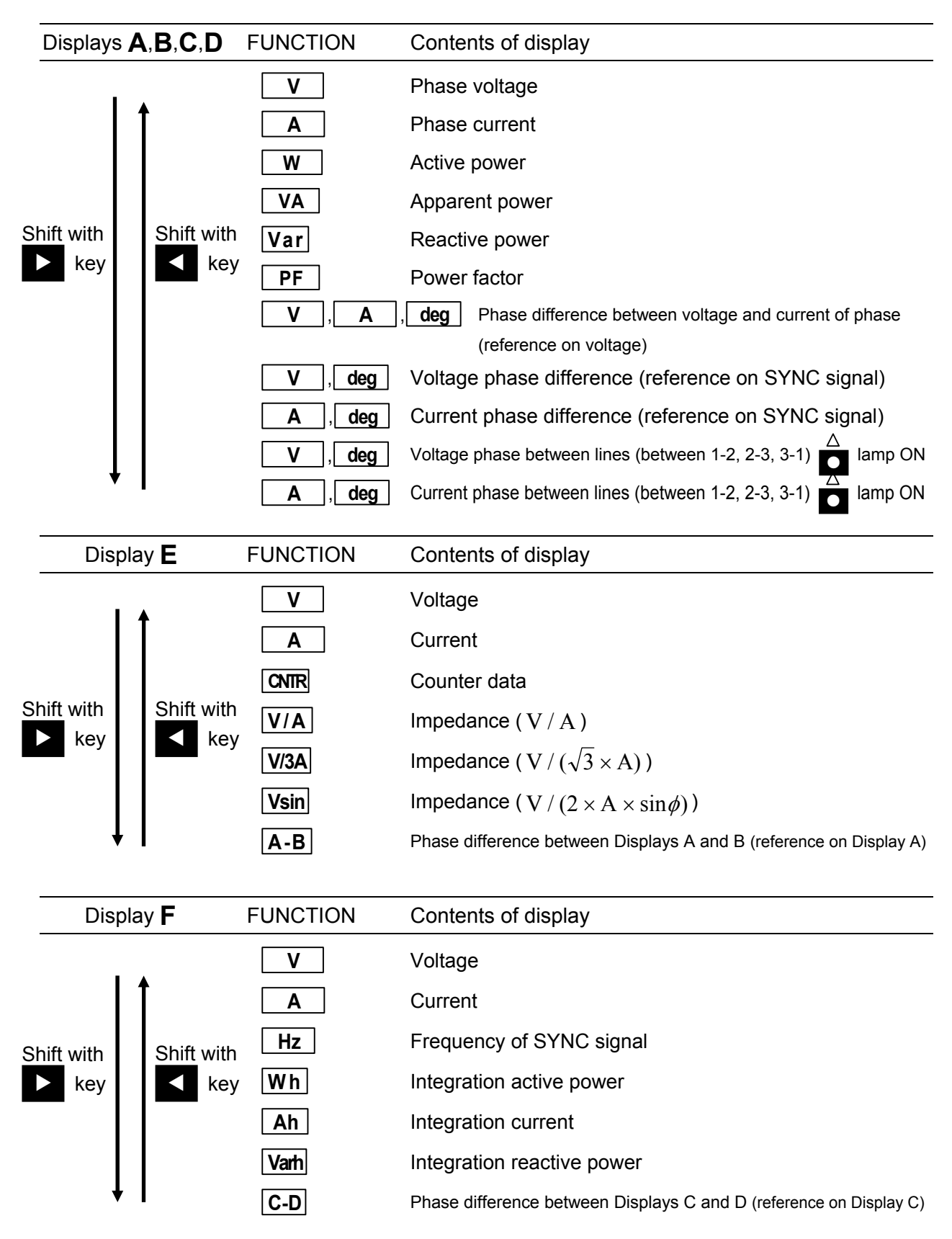

#### Operating ELEMENT keys in phase measurement

If an **ELEMENT** key is pressed, the input to be measured is selected.

**0** is not selected when optional **"2725 Input Unit (for ELEMENT 0)"** is not installed.

| Displays <b>A</b> , <b>B</b> , <b>C</b> , <b>D</b> , <b>E</b> , <b>F</b> ELEMENT |          | ELEMENT | Contents of display                                     |  |
|----------------------------------------------------------------------------------|----------|---------|---------------------------------------------------------|--|
| r⇒ ı                                                                             |          | 1       | Measured value of ELEMENT 1                             |  |
|                                                                                  |          | 2       | Measured value of ELEMENT 2                             |  |
| Shift with<br>ELEMENT<br>key                                                     |          | 3       | Measured value of ELEMENT 3                             |  |
|                                                                                  |          | 0       | Measured value of ELEMENT 0                             |  |
|                                                                                  | Ll       |         | (selectable only when 2725 is installed)                |  |
|                                                                                  | <b>•</b> | Σ       | Calculation result of arithmetic expression selected by |  |
|                                                                                  |          |         | the wiring type                                         |  |

### Operating ELEMENT keys in line measurement

| When the <b>FUNCTION</b> is set to $\mathbf{V}$ or <b>deg</b> , the line measurement mode is activated if the                    |
|----------------------------------------------------------------------------------------------------|
| $\stackrel{\Delta}{\frown}$ key is pressed.                                                                                      |
| If the $\stackrel{\triangle}{\frown}$ key is pressed, its lamp lights up and two of ELEMENT <b>1</b> , <b>2</b> , <b>3</b> light |
| up. For example, if <b>2</b> lights up with <b>1</b> lit at the same time, the line between phase 1                              |
| and phase 2 is selected.                                                                                                    |

If the key is pressed again with the lamp lit, the lamp goes off and the **ELEMENT** display changes to one.

| Displays A,B,C,D,E,F | ELEMENT                              | Contents of display                           |  |
|----------------------|--------------------------------------|-----------------------------------------------|--|
| Shift with           | , <u>_</u> , <u>△</u>                | Measured values of V12 line voltage and phase |  |
|                      | <b>2</b> , <b>3</b> , <mark>△</mark> | Measured values of V23 line voltage and phase |  |
|                      | ,, <u>▲</u>                          | Measured values of V31 line voltage and phase |  |

For the plus and minus signs on the Display, "-" is displayed only for a minus value.

### 3.5 Measuring Voltage, Current, Power, Power Factor, and Phase Difference

### Setting FUNCTION and ELEMENT

Set the item and input to be measured by pressing the **FUNCTION** key and **ELEMENT** key on the Displays **A**, **B**, **C**, **D**, **E**, and **F**. Set the **WIRING** if the **ELEMENT** is set to  $\Sigma$ . However, the electric power and power factor cannot be measured with the Displays **E** and **F**. Also, the phase measurement is partially different.

### Setting measurement conditions

Set the measurement conditions by referring to "**3.3 Setting Measurement Conditions**". To measure **AC** signals, be sure to press the **AC** key of the measurement mode setting keys to turn on the **AC** key lamp.

#### Measuring voltage and current

#### Measuring phase voltage and phase current

To measure the phase voltage, turn off the  $\bigcirc^{\triangle}$  key lamp of the **ELEMENT**.

#### • Measuring line voltage

In the 3-phase 3-wire or 3-phase 4-wire type wiring, the line voltage can be calculated from the phase voltage and the interphase phase.

Set the **FUNCTION** to  $[\mathbf{V}]$ , and then press  $\begin{bmatrix} \Delta \\ \bullet \end{bmatrix}$  key of the **ELEMENT**. Two of **ELEMENT** 

displays **1**, **2**, **3** light up, indicating the lines to be measured.

If V1=63.500V, V2=63.500, V1-V2=120.00deg, the line voltage between V1 and V2, V12=109.99V is displayed.

#### Measuring electric power

#### • Measuring active power

In the active power measurement, if a phase difference between voltage and current is 90 deg to 270 deg (90 to 180 deg, -90 to -180 deg), a minus value is displayed. If a phase difference between voltage and current is within  $\pm$ 90 deg and active power is displayed as a minus value, exchange the connection of voltage or current.

#### • Measuring reactive power

Note

In the reactive power measurement, the polarity display is same as phase difference display, and therefore a plus sign is displayed if the current lags behind the voltage, or a minus sign is displayed if the current leads the voltage.

#### Measuring power factor

In the power factor measurement, if active power is a minus value, the power factor is also displayed with a minus sign. Also, for a phase difference between voltage and current, if the current lags behind voltage, **LEAD** is shown on the unit display, or if the current leads from voltage, **LAG** is shown.

#### Measuring phase difference

For the phase display, the <u>lag</u> from the reference is displayed with <u>a plus sign</u>. The factory setting is 0 to 359.99 deg. If the phase display is set to  $\pm 180.00$  deg, a phase difference is displayed with plus and minus signs.

#### • Measuring phase difference between voltage and current of same element

Press the **FUNCTION** keys to turn on V, A, deg of **FUNCTION**. Set the element to be measured with the **ELEMENT** keys.

A phase difference of current on the basis of voltage is displayed.

This measurement can be made with the Displays  $\boldsymbol{\mathsf{A}}, \boldsymbol{\mathsf{B}}, \boldsymbol{\mathsf{C}},$  and  $\boldsymbol{\mathsf{D}}.$ 

#### • Measuring phase difference from SYNC signal

Select the reference SYNC signal with the SYNC signal setting key.

Press the **FUNCTION** keys to turn on V, deg or A, deg of **FUNCTION**. Select the element to be measured with the **ELEMENT** keys.

A phase difference from the SYNC signal is displayed. This measurement can be made with the Displays **A**, **B**, **C**, and **D**. However, the measurement is disabled if the **SYNC** is set to **LINE**.

#### • Measuring interphase phase difference of voltage or current

#### • Measuring phase difference of voltage or current between Displays

A phase difference of voltage or current between Displays A and B, or Displays C and D can be measured. A phase difference between Displays A and B can be shown on Display E, or that between Displays C and D can be shown on Display F.

Set the **FUNCTION** on Display **E** to **A**-**B**, and display the voltage or current to be measured on the Displays **A** and **B**, so that a phase difference of Display **B** from the Display **A** is shown on the Display **E** with "a plus sign for lag or minus sign for lead". Similar display can be made on the Display **F**.

## 3.6 Other Measurements

#### Impedance measurement

Press the **FUNCTION** key on the Display **E** to select either V/A, V/3A, V/3A, V/3A, and press the **ELEMENT** key to set the input to be measured.

The result calculated with an arithmetic expression that corresponds to the selected  $% \left( {{{\bf{x}}_{i}}} \right)$ 

 $\ensuremath{\mathsf{FUNCTION}}$  is shown on the Display  $\ensuremath{\mathsf{E}}.$ 

Arithmetic expressions are as follows:

| Display <b>E</b> | FUNCTION | Arithmetic expression               |
|------------------|----------|-------------------------------------|
|                  | V/A      | V / A                               |
|                  | V/3A     | $V/(\sqrt{3} \times A)$             |
|                  | Vsin     | $V / (2 \times A \times \sin \phi)$ |

The unit is "**ohm**" for all items.

#### ■ Frequency measurement

Press the **FUNCTION** key on the Display **F** to select Hz. Set the input to be measured with the SYNC signal setting key.

The unit is "Hz".

## 4. COUNTER FUNCTION

This chapter describes how to operate the counter function of the **"2721/2722 Power Multimeter"**.

For the description of counter function operating keys, see "■ Names and operations of components on front panel and side/rear panel (side panel for 2721, or rear panel for 2722)" in "3. BASIC OPERATIONS".

The counter operation, signal type, and signal logic can be set on the front panel. Also, the signal input state is displayed on the front panel.

For the counter operation, the Interval mode (time difference measurement) and One Shot mode (pulse width measurement) are available.

## 4.1 COUNTER FUNCTION

#### Description of counter operation

This section describes the operation modes of the counter. The counter operation modes can be switched with the ONESHOT key. See **"4.4.3 Setting counter Measurement Conditions" (p.4-5)**. For the mode setting of respective operations, press

setting mode. For further information, see "4.4.4 Counter Setting Mode" (p.4-8).

#### INTERVAL mode (time difference measurement)

This mode is for measuring a time difference from the start signal to the trip signal. The Interval mode provides the following three modes:

- (1) Single : Either operation time or recovery time is measured.
- (2) Dual : The operation time (counter 1) and recovery time (counter 2) are measured at the same time.
- (3) Multi : The operation time and recovery time are measured at the same time, and respective maximum values and minimum values are stored.

In the single interval mode, the operation time or recovery time is shown on the Display E. In the dual interval mode, the operation time is shown on the Display E, and the recovery time is shown on the Display F. In the dual interval mode, the Displays E and F are used, and therefore the **FUNCTION** on Display F does not light up.

In the multi interval mode, the operation time is shown on the Display **B**, maximum value of operation time on Display **A**, minimum value on Display **C**, recovery time on Display **E**, maximum value of recovery time on Display **D**, and minimum value on Display **F** respectively. The multi interval mode uses all Displays and therefore the **FUNCTION** on Displays **A**, **B**, **C**, **D**, **E**, **F** do not light up. **CNTR** of **FUNCTION** on the Display **C** lights up.

| (1) Single<br>START input<br>(Abrupt change<br>signal) | Normal  |                                                               | Trouble |           |             |    |
|--------------------------------------------------------|---------|---------------------------------------------------------------|---------|-----------|-------------|----|
|                                                        |         |                                                               |         |           |             |    |
| TRIP input                                             |         |                                                               |         |           |             |    |
| signal)                                                |         | Operation                                                     |         |           |             |    |
| 0                                                      |         | <uree td="" →<=""><td></td><td></td><td></td><td></td></uree> |         |           |             |    |
| (2) Dual                                               |         |                                                               |         |           |             |    |
| START input                                            |         |                                                               |         |           | _           |    |
| (Abrupt change<br>signal)                              | Normal  |                                                               | Trouble |           |             |    |
|                                                        |         |                                                               |         |           |             |    |
|                                                        |         |                                                               |         |           |             | _  |
| TRIP input                                             |         |                                                               |         |           |             |    |
| (Response -<br>signal) Co                              | unter 1 | Operation<br>time                                             |         | Counter 2 | Recovery ti | me |
|                                                        |         |                                                               | 1       |           | I.          | -1 |

#### • ONE SHOT mode (pulse width measurement)

This mode is for measuring the trip signal width. The One Shot mode provides the following two modes:

- (1) One Shot : The operation time (1) shown in the following figure is measured, and then the operation time (2) is measured by the next trip input.
- (2) Train: The operation time (1) is measured, and the operation time (2) is measured by the next trip input and added to (1).

In the one shot mode, the measurement result (operation time) is shown on the Display  $\mathbf{E}$ .

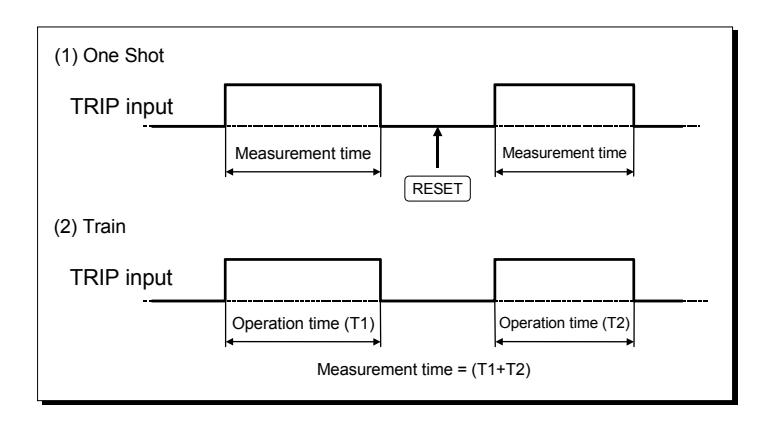

## 4.2 Counter Input Terminals

The **START**, **TRIP** and **RESET** terminals have the circuits as shown below.

The START and TRIP inputs are isolated from the case. However, the RESET input has the case potential, requiring attention.

The "contact input" and "voltage input" of START and TRIP inputs are switched by the relays. Also, the "threshold value" of TRIP input is switched by the resistors.

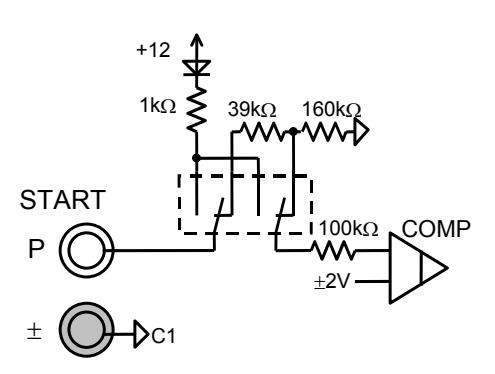

Figure 4-1 START Input Circuit

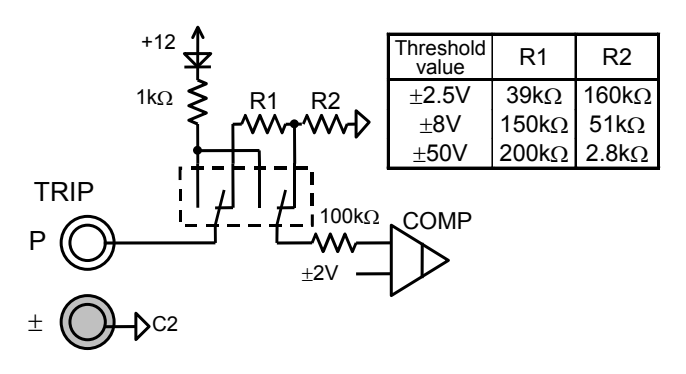

Figure 4-2 TRIP Input Circuit

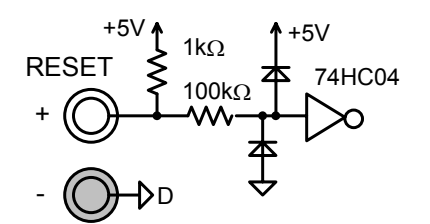

Figure 4-3 Reset Input Circuit

## 4.3 Setting Counter Measurement Conditions

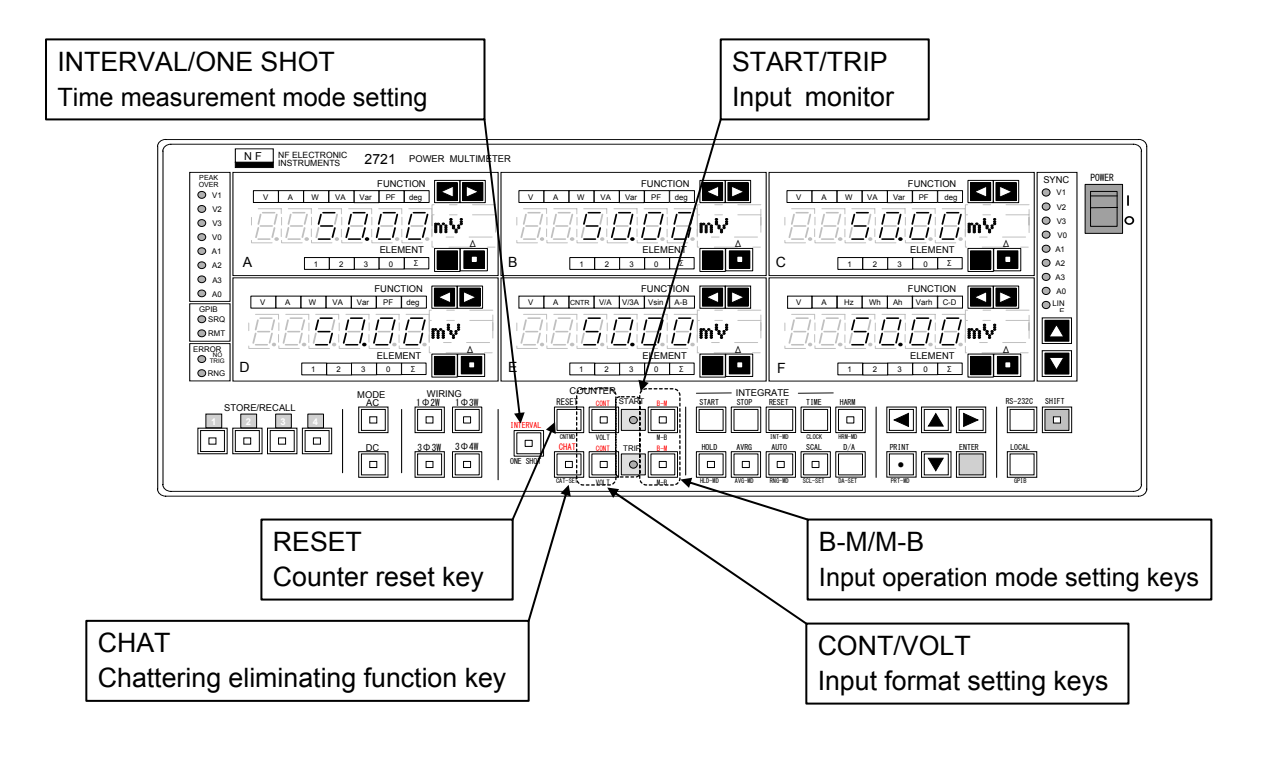

This section describes how to set the measurement conditions of the counter.

## Setting time measurement mode (INTERVAL/ONE SHOT)

To measure a time difference from the start input to the trip input, press the **INTERVAL/ONE SHOT** key to turn on its lamp, so that the Interval mode is activated for the counter operation. To measure the pulse width time of the trip input, press the **INTERVAL/ONE SHOT** key to turn off its lamp, so that the One Shot mode is activated for the counter operation.

Even in the Interval mode, if the operation time and recovery time of the output of relays, etc. are to be measured individually, set the single interval mode, or if they are to be measured simultaneously, set the dual interval mode. Also, if the maximum value and minimum value of the operation and recovery time are to be obtained in the dual interval mode, set the multi interval mode.

In the One Shot mode, if the pulse width time is to be integrated, set the one shot train mode.

#### Resetting the counter (RESET)

RESET

This key resets the counter display to 0.0000s.

Since the counter is automatically reset, the **RESET** key does not need to be pressed in the single interval mode, dual interval mode, and one shot mode. However, to reset the maximum value and minimum value in the multi interval mode, or to reset the integrated time in the train mode, press the **RESET** key.

### Setting START or TRIP input type (CONT/VOLT)

For the START or TRIP input format, the "contact input (**CONTact**)" and "voltage input (**VOLTage**)" are available.

When the input signal is a contact signal, turn on the **CONT/VOLT** key lamp. If it is a voltage signal, turn off the **CONT/VOLT** key lamp.

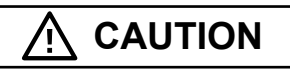

Do not apply voltage from outside with the START or TRIP input set to the contact (CONT). Internal circuits may be damaged.

Be sure to set the input type before connecting a signal.

Note

Set CONT or VOLT individually for the START and TRIP inputs. The upper CONT/VOLT key is for START input, and the lower key is for TRIP input.

### ■ Operation modes of START and TRIP inputs (B-M/M-B)

For the operation modes of START and TRIP inputs, "Break (open)  $\rightarrow$  Make (short)" and "Make (short)  $\rightarrow$  Break (open)" are available.

Turn on the **B-M/M-B** key lamp if an input signal operates when the contact closed (shorted), or if it operates when a voltage signal moved from larger voltage than threshold value to smaller voltage. Or, in reverse case, turn off the key lamp.

#### Note

Set B-M or M-B individually for the START and TRIP inputs. The upper B-M/M-B key is for START input, and the lower key is for TRIP input.

### ■ Monitoring START and TRIP inputs •, •

The START and TRIP input states can be monitored with the lamps on the front panel. The lamp lights up when a signal with which the counter operates is input. For example, if the START input is set to **CONT** (lamp ON) and **B-M** (lamp ON), the lamp goes off when the START input opened, or the lamp lights up when shorted.

| CONT/VOLT       | B-M/M-B    | Input | Monitor lamp |
|-----------------|------------|-------|--------------|
| CONT            | B-M        | Open  | OFF          |
| (Lamp ON)       | (Lamp ON)  | Short | ON           |
|                 | M-B        | Open  | OFF          |
|                 | (Lamp OFF) | Short | ON           |
| VOLT            | B-M        | ±10V  | OFF          |
| (Lamp OFF)      | (Lamp ON)  | 0V    | ON           |
| Threshold value | M-B        | ±10V  | OFF          |
| =±2.5V          | (Lamp OFF) | 0V    | ON           |

Table 4-1 START and TRIP Input Monitor Lamp Indication

Note

In the Interval mode, the counter does not start even if the START signal is input unless the TRIP input monitor lamp is in OFF state.

Be sure to confirm that the START and TRIP monitor lamps are in OFF state.

## ■ Chattering eliminating function (CHAT)

To use the chattering eliminating function, press the  $\ensuremath{\mathsf{CHAT}}$  key.

If the **CHAT** key is pressed, the **CHAT** key lamp lights up and the chattering eliminating function operates.

If the **CHAT** key is pressed again, the **CHAT** key lamp goes off and the chattering eliminating function stops.

The chattering eliminating function removes the chattering of the TRIP signal.

For setting the chattering eliminating time, see "4.4 Counter Setting Mode" (p.4-8).

## 4.4 Counter Setting Mode

This section describes the "counter operation setting mode" and "chattering time setting".

#### Counter setting mode (CNTMD)

Press the  $+ \prod_{\text{CNTMD}}^{\text{RESE1}}$  keys to activate the counter setting mode.

The counter setting mode enables the setting of Interval mode and One Shot mode, on/off of external counter reset function, and switching of voltage threshold value of trip input.

#### • Display of counter setting mode

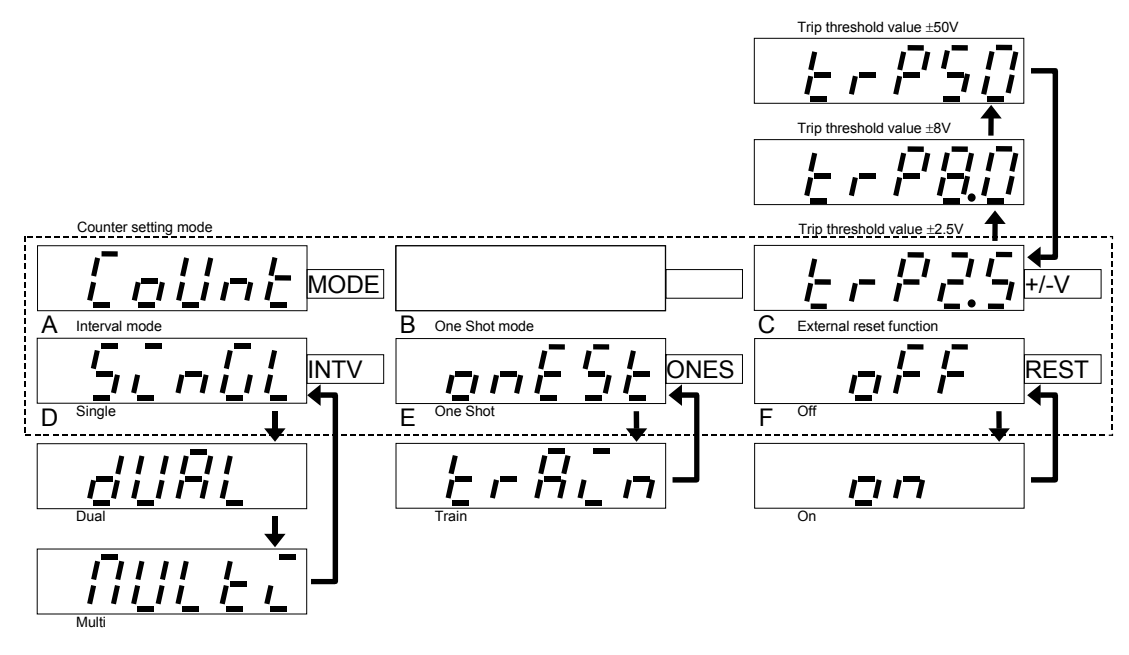

- Display A : "CoUnt MODE" Indicates the counter setting mode
- Display C : "trP2.5+/-V"
- Display D : "SinGL INTV"
- Display E : "onESt"
- Display F : "oFF"

#### Counter setting

• Cursor initial position  $\rightarrow$ 

→

- Setting item selection
- Setting canceling method  $\rightarrow$
- Display D (Interval setting mode)

Trip input threshold value (±2.5V/±8V/±50V)

External reset function setting (ON/OFF)

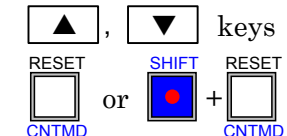

Interval mode setting (Single/Dual/Multi)

One Shot mode setting

(One Shot /Train)

#### Chattering time setting (CAT-SET)

Press the  $\left[ \begin{array}{c} CHAT \\ \bullet \end{array} \right] + \left[ \begin{array}{c} CHAT \\ \bullet \end{array} \right]_{CAT-SET}$  keys to activate the chattering time setting mode.

Set the chattering time.

#### • Display of chattering time setting mode

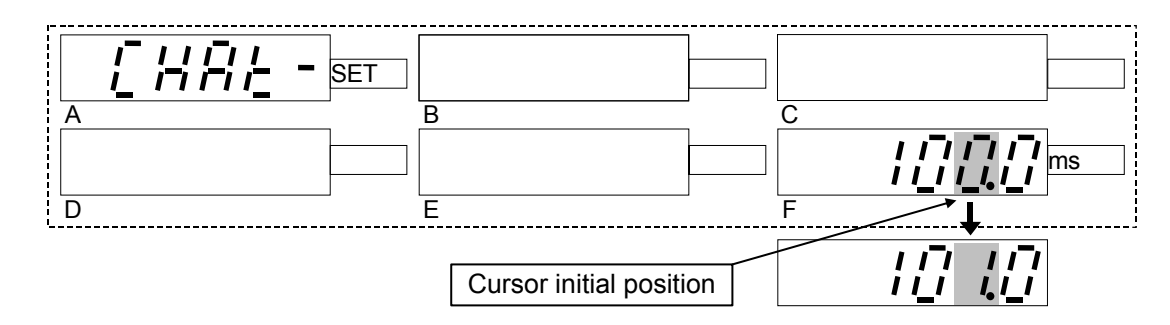

- Display A : "CHAt- SET"
- Display F : "100.0ms"

Indicates the chattering time setting mode

Chattering time setting 1-125 ms (setting resolution 1ms)

#### • Chattering time setting

- Cursor initial position
- Setting item selection
- Setting canceling method
- Digit of 1ms (cursor does not move to the digit of 0.1ms)

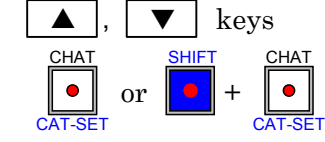

→

-

## 4.5 Time Measurement

#### Time measurement method

Set the **FUNCTION** on the Display E to  $\Box$  **CNTR**.

Set the measurement conditions with the INTERVAL/ONE SHOT key, CONT/VOLT key, and B-M/M-B keys in the COUNTER operation block.

Note

The counter display is executed independently from the display and update of voltage and current.

However, the counter display is not updated during the reading of waveform data. Accordingly, if the large wavenumber average count of average settings is set, the counter will not be displayed smoothly, but this is not a trouble.

When the counter is to be displayed smoothly, turn off the average function.

#### Displaying counter data

In the Interval mode, the counter display varies depending on which mode, single, dual, or multi, is selected.

With the Display **E** set to **CNTR** when the **INTERVAL/ONE SHOT** key lamp is turned on to set the Interval mode, if only the Display **E** shows the time, the single interval mode is activated, or if the Displays **E** and **F** show the time, the dual interval mode is activated, or if all Displays show the time, the multi interval mode is activated.

In the One Shot mode, only the Display  ${\ensuremath{\mathsf{E}}}$  shows the time.

#### • Display in single interval mode, one shot mode, and train mode

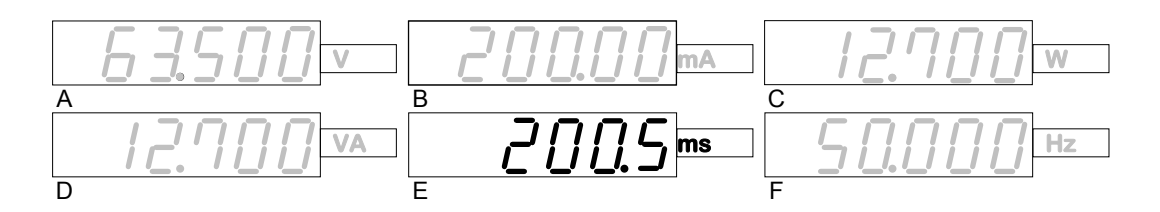

The operation time is shown on the Display E. In the above case, the counter value is "200.5ms".

#### • Displaying dual interval mode

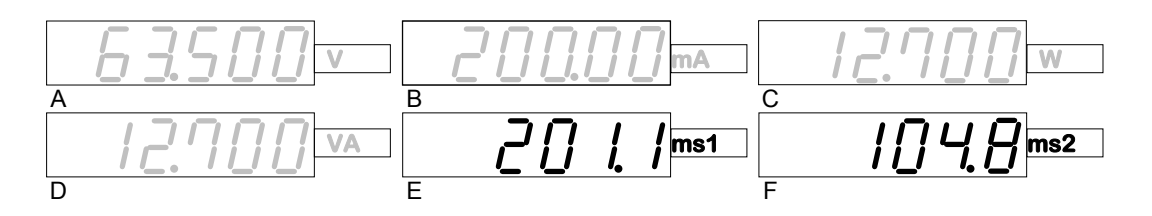

The Display E shows the counter 1 (operation time) and the Display F shows the counter 2 (recovery time).

### • Displaying multi interval mode

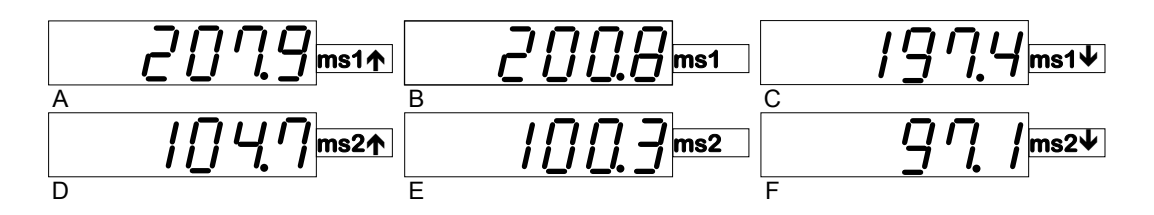

The Display **B** shows the measured value [ms1] of counter 1 (operation time), the Display **A** shows the maximum value [ms1 $\uparrow$ ] of counter 1, and the Display **C** shows the minimum value [ms1 $\downarrow$ ] of counter 1.

The Display **E** shows the measured value [ms2] of counter 2 (operation time), the Display **D** shows the maximum value [ms2 $\uparrow$ ] of counter 2, and the Display **F** shows the minimum value [ms2 $\downarrow$ ] of counter 2

#### Time measurement range

The time measurable range and the time measurement range are as follows:

- Time measurable range: 0.1ms to 1677s
- Time measurement range (display resolution)

0.1msto999.9ms(0.1ms)1.0000sto9.9999s(0.0001s)10.000sto99.999s(0.001s)100.00sto999.99s(0.01s)1000.0sto1677.0s(0.1s)

The time is displayed as "0.0000s" when reset.

### MEMO

## 5. INTEGRATING FUNCTION

This chapter describes how to operate the integrating function of the **"2721/2722 Power Multimeter".** 

For the description of integrating function operating keys, see "■ Names and operations of components on front panel and side/rear panel (side panel for 2721, or rear panel for 2722)" in "3. BASIC OPERATIONS".

# 5.1 Measuring Integrated Active Power, Current, and Reactive Power

#### Integrate mode

For the integration measurement, set the **FUNCTION** on Display **F** to either **Wh**, **Ah**, or **Varh**.

The integration result is shown on the Display F. Respective integrated values can be displayed. Also, the input element can be changed.

However, during the integrating operation, the following limitations are applied. To cancel the limitations, press the **STOP** key to stop the integration and press the **RESET** key to reset the integrated value.

- The average function is turned off.
- The FUNCTION on Display F cannot be set, except Wh, Ah, and Varh.
- During the integrating operation, do not switch the display with the **STORE/RECALL** key. Normal integrating operation may not be performed.

Note

When the Display E is set to CNTR and the Display F is used for counter display, the

counter display has priority and therefore the integration measurement cannot be used.

The Integrate mode has the following three modes:

| Integrate mode           | Operation of INTEGRATE keys / Integrating operation          |
|--------------------------|--------------------------------------------------------------|
| Manual integrate mode    | Press START key to start integration, STOP key to stop       |
|                          | integration, and RESET key to rest the integrated value.     |
| Time integrate mode      | Press START key to start integration, and after the time set |
|                          | to the timer elapsed, the integration stops.                 |
|                          | Press RESET key to rest the integrated value. Restart is     |
|                          | possible.                                                    |
| Real time integrate mode | After START key is pressed, the integration starts at the    |
|                          | reserved start time and stops at the stop time.              |

Note

Even after pressing the START key to start the real time integration, do not set the FUNCTION on Display F to any item other than Wh, Ah, and Varh until the start

time.

Normal integrating operation may not be performed, if the function is set to any item other than Wh, Ah, Varh when the integration starts at the start time.

#### ■ Integration display update cycle

The display update cycle of the integrated value is about one second. During the integrating operation, the average function is automatically turned off.

### Display of integrated time

During the integrating operation, the integrated time can be monitored.

If the  $\boxed{}_{\text{CLOCK}}$  key is pressed during the integrating operation, the integrated time is shown on the Display **F** 

Display **F**.

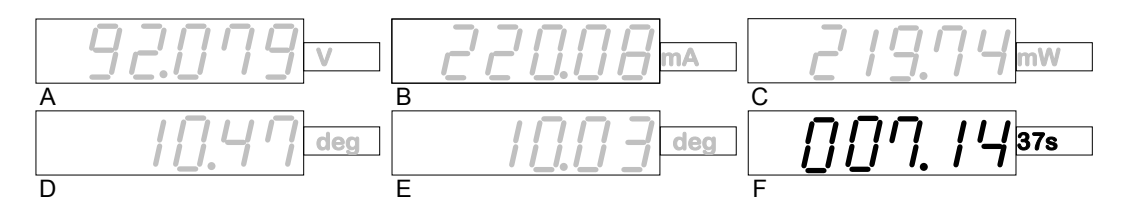

The Display  $\mathbf{F}$  shows the integrated time, and it is "7 hours 14 minutes 37 seconds" in the above case. The integrated time display returns to the integrated value display in about 10 seconds.

## 5.2 Integration setting mode (INT-MD)

Press the  $\bigcirc$  +  $\bigcirc$  keys to activate the integrate setting mode.

In the integration setting mode, the integrate mode, integrated time, integration start time, and integration stop time can be set.

#### Display of integration setting mode

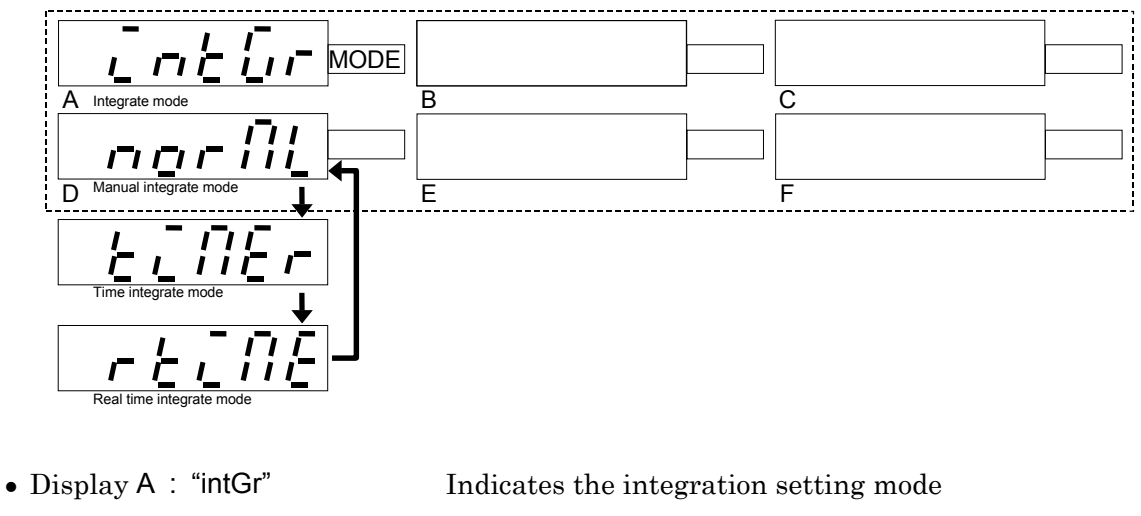

• Display D : "norML" "tiMEr" "rtiME" Indicates the integration setting m Manual integrate mode Time integrate mode Real time integrate mode

• Setting canceling method

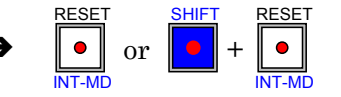

#### Display of manual integrate mode

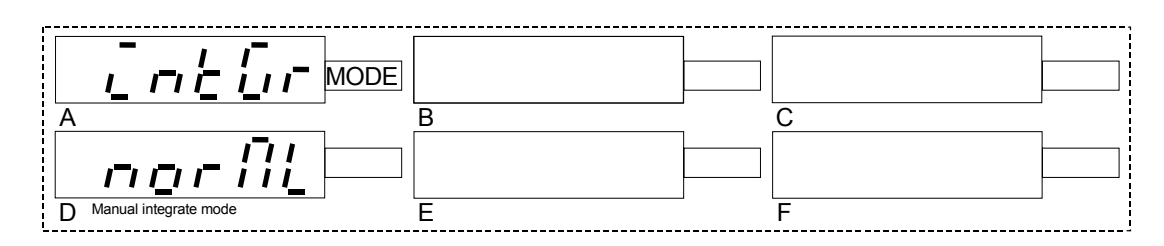

• Display D : "norML" Manual integrate mode

In the manual integrate mode, only the Display D is used for display, and Displays B, C, E, and F do not display anything at all.

#### Displaying and setting time integrate mode

| D Time integrate mode                   | E Integrated time: 10 minutes                                                                                                    |
|-----------------------------------------|----------------------------------------------------------------------------------------------------|
| <ul> <li>Display D : "tiMEr"</li> </ul> | Time integrate mode                                                                                                    |
| • Display E : "000.10 H.M"              | Displays the setting of integrated time (in this case,                                                                                                    |
|                                         | integrated time setting is 10 min.)                                                                                                    |
|                                         | Higher-order digits than decimal point show hours, and                                                                                                    |
|                                         | decimal places show minutes.                                                                                                    |
| • Setting method →                      | ▲, ▼ keys                                                                                                    |
|                                         | Hour is shown in $\pm$ <b>100</b> th digit, <b>10</b> th digit, unit digit, and                                                                                   |
|                                         | minute is shown in $\pm$ every minute.                                                                                                    |
| • Cursor moving method $\rightarrow$    | Cursor moving method $\rightarrow$ Cursor moves to "Display $\mathbf{D} \Leftrightarrow$                                                                          |
|                                         | $\textbf{100} \text{th digit} \Leftrightarrow \textbf{10} \text{th digit} \Leftrightarrow \text{unit digit} \Leftrightarrow \text{minute digits} \Leftrightarrow$ |
|                                         | Display <b>D</b> ".                                                                                                    |

Minute digits blink together (resolution is 1 minute).

#### Displaying and setting real time integrate mode

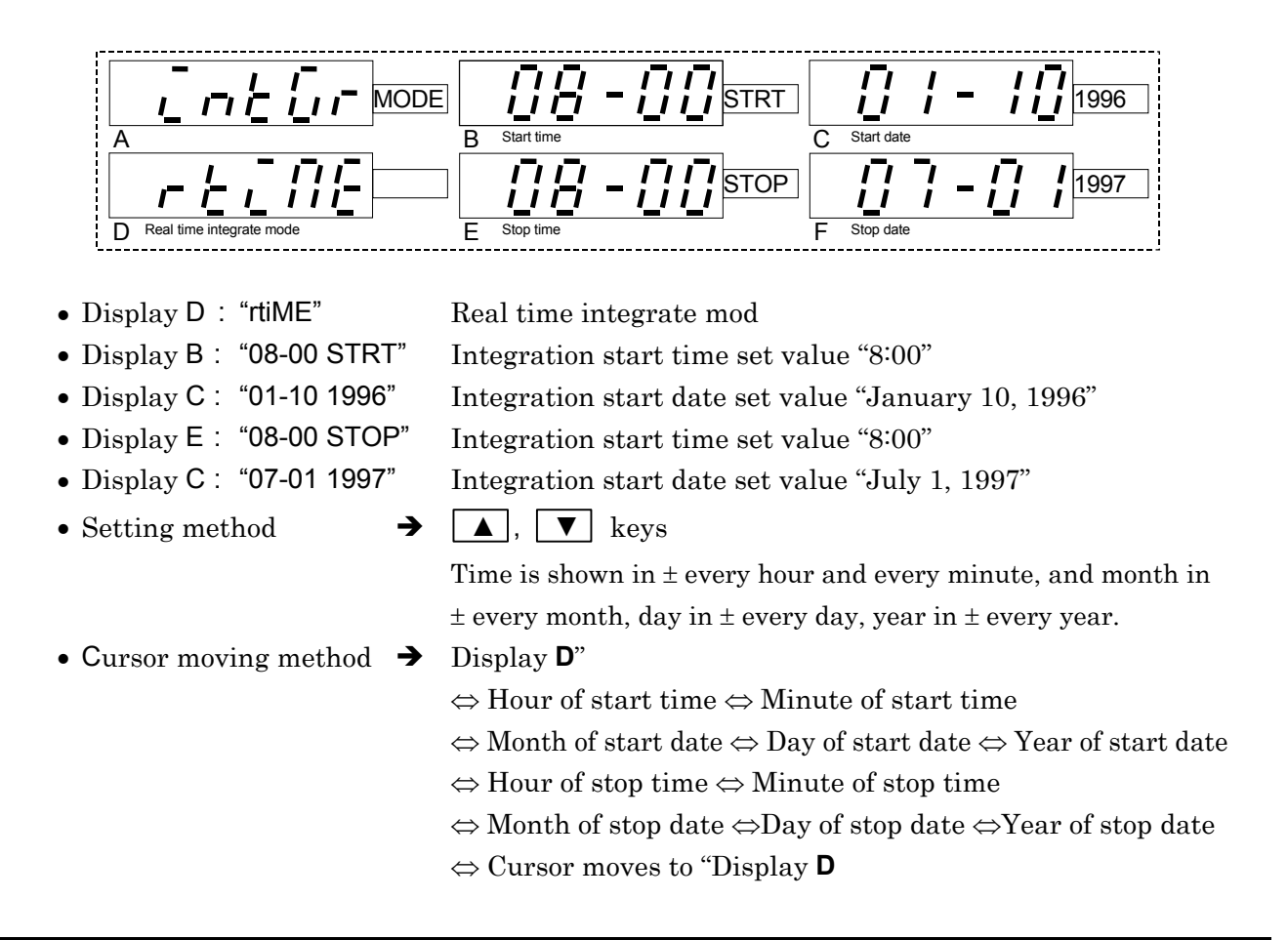

#### MEMO

## 6. SETTING OPERATION WITH SHIFT KEY

This chapter describes a setting operation that uses the **1** key of the **2721/2722 Power** 

#### Multimeter".

For a measuring method, see "3. Basic Operations".

Also, as alphanumeric characters shown on digital displays **A**, **B**, **C**, **D**, **E**, **F** (7 segments) include some characters which may be difficult to read, refer to "Description of displayed characters" (p.3-2).

\_

## 6.1 Setting Modes with SHIFT Key

When the **SHIFT** key is pressed and its lamp is lighting, the modes indicated with blue characters on the lower side of respective setting keys are active. The settings using the **SHIFT** key are as follows:

| SHIFT+  | Description                                                             |
|---------|-------------------------------------------------------------------------|
|         | Sets the hold mode<br>Set the phase display range (0 to 360deg/±180deg) |
|         | Turns on/off the hold function by trip input                            |
| AVG-MD  | Sets the average count                                                  |
| AVG-MD  | Set the moving average count (1, 2, 4, 8, 16, 32, 64)                   |
| Αυτο    | Set the wavenumber average count (1, 2, 4, 8, 16, 32)                   |
| RNG-SET | Range display / setting                                                 |
| RNG-SET | At auto range setting ON: Displays the range                            |
| SCAL    | At auto range setting OFF: Sets the manual range                        |
| SCL-SET | Sets the scaling                                                        |
| SCL-SET | Set the scaling mode (all setting, individual setting)                  |
| TIME    | Set the scaling value                                                   |
|         | Sets the date and time                                                  |

The following setting modes are described in other chapters. See the given pages.

|         |         | Sets the counter                                                                    |
|---------|---------|-------------------------------------------------------------------------------------|
| CINTIND |         |                                                                                     |
|         | CNTMD   | Set the Interval mode (single, dual, multi)                                         |
|         |         | Set the One Shot mode (one shot, train)                                             |
|         |         | Turns on/off external reset function                                                |
|         |         | Set the voltage threshold value of trip input ( $\pm 2.5V$ , $\pm 8V$ , $\pm 50V$ ) |
|         | СНАТ    | (See p.4-8)                                                                         |
| CAT-SET |         | Sets the chattering time (1ms to 125ms)                                             |
|         | CAT-SET | (See p.4-9)                                                                         |
| INT-MD  |         | Sets the integration                                                                |
|         | INT-MD  | Set the Integrate mode (manual, time, and real time integrate modes)                |
|         |         | Set the integrated time, start time and stop time                                   |
|         |         | (See p.5-4)                                                                         |
# 6.2 Setting Mode Common Operations

This section describes the common operations in the setting modes such as "cursor movements, item selection, setting, and cancel of setting".

To activate the setting mode, press the **SHIFT** key to turn on its lamp and press the key indicated with blue characters.

Even in the setting mode, the measurement continues, and therefore if large wavenumber average count is set with the average function, the operation of a key will not be accepted immediately. In such a case, turn off the average function.

In the setting mode, the name of setting mode (characters similar to blue characters of the key) is shown on the Display **A**. The contents of setting are shown on other Displays. When there is one setting item, it is shown on Display **F**, or they are shown on Displays **E** and **F** when two, or Displays **D**, **E** and **F** when three, or on Displays **D**, **E**, **F** and **C** when four. However, the real time setting in the Integrate mode uses all Displays.

The cursor is located in the digit or Display that is blinking. The initial cursor position varies depending on the setting mode. To move the cursor, use  $\blacksquare$ ,  $\blacktriangleright$  keys.

To select each item of setting mode or to change a numeric value, use **A**, **V** keys.

To set each item and numeric value in the setting mode, press the **ENTER** key at the end. The set values of respective items are written in the memory (nonvolatile).

To cancel the setting mode, press each setting mode key before pressing the **ENTER** key. Even if an item was changed on the front panel, the settings are not written in the memory but cancelled.

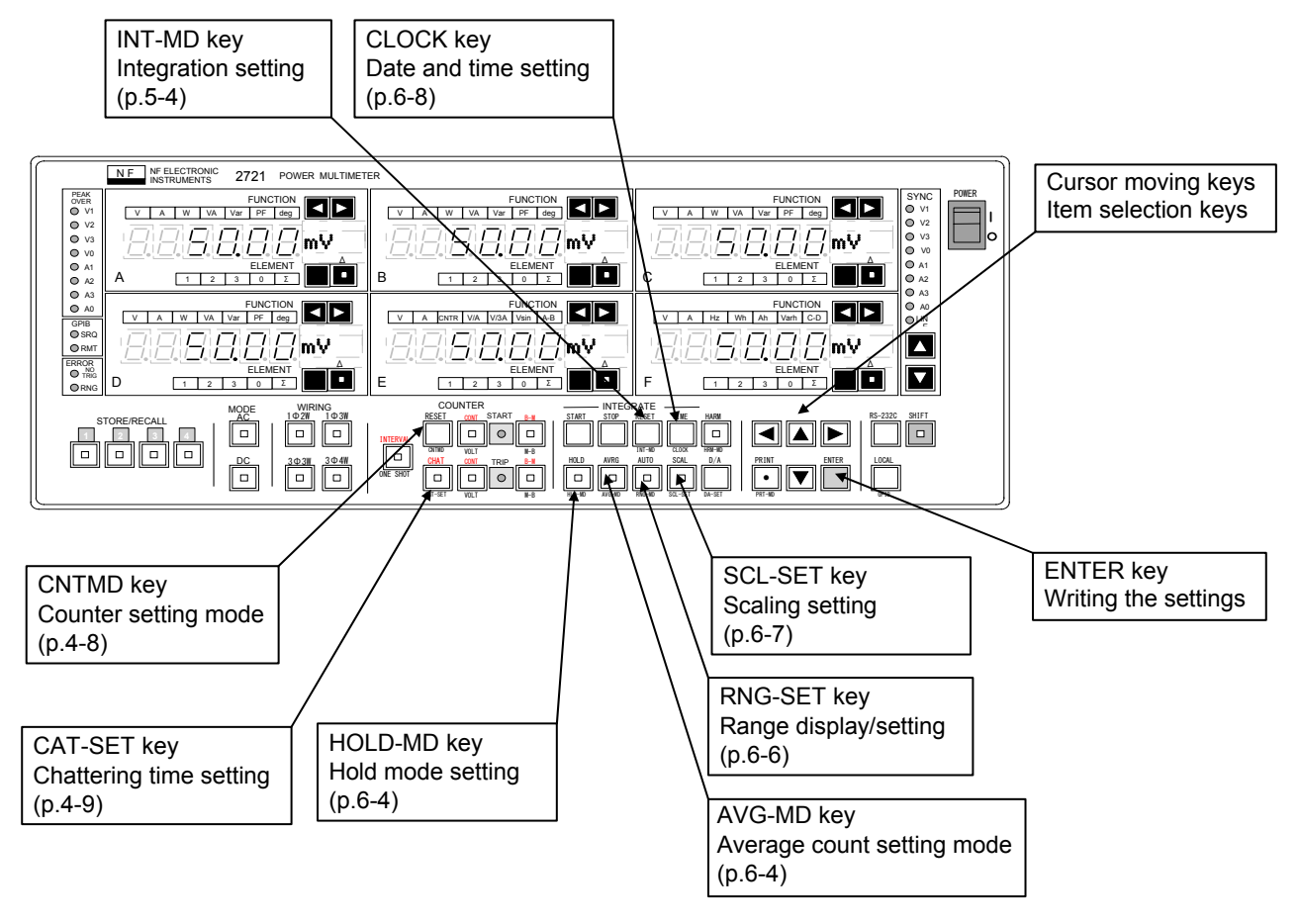

# Hold mold setting (HOLD-MD)

keys to activate the hold mode setting. • Press the

In the hold mode setting, the on/off of hold function by the trip input and the phase display range can be set.

# Display of hold mode setting mode

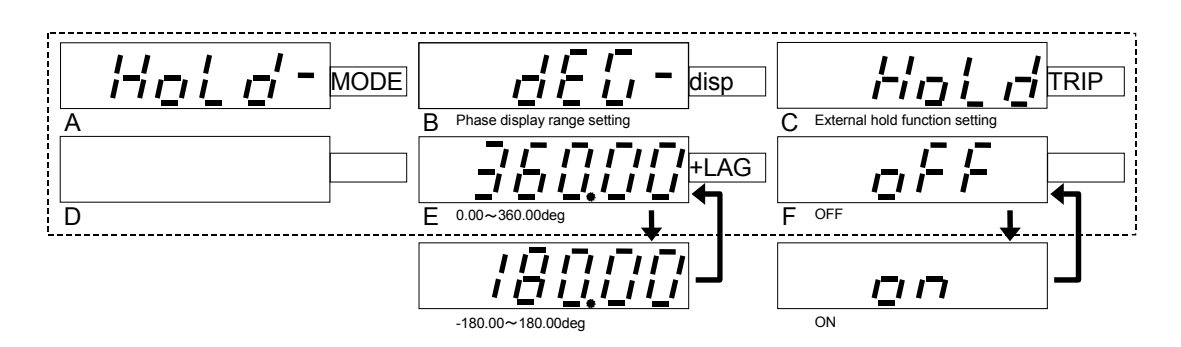

- Display A : "HoLd- MODE"
- Display B : "deG-dsip"
- Display C: "HoLd-TRIP"
- Indicates the hold mode setting mode
- Indicates that the phase display range is shown on Display **E** 
  - Indicates that the hold function setting by trip input is shown on Display F
- Display E : "360.00+LAG"
- Display F : " oFF"
- Phase display range set value
- Setting of hold function by trip input

## Hold mode setting

- Cursor initial position
- Setting method
- Hold function setting
- Setting canceling method
- $\rightarrow$  Display **E**, the cursor moves to Displays **E** and **F** only
- → ▲ , ▼ keys
- Phase display range setting  $\rightarrow$  0.00 to 360.00deg / -180.00 to 180.00deg
  - → ON/OFF

For an input method of trip, see "4. Counter Function".

# 6.4 Average setting mode (AVG-MD)

Press the  $\mathbf{P}$  +  $\mathbf{P}$  keys to activate the average setting mode.

In the average setting mode, the moving average count and wavenumber average count can be set.

# Display of average setting mode

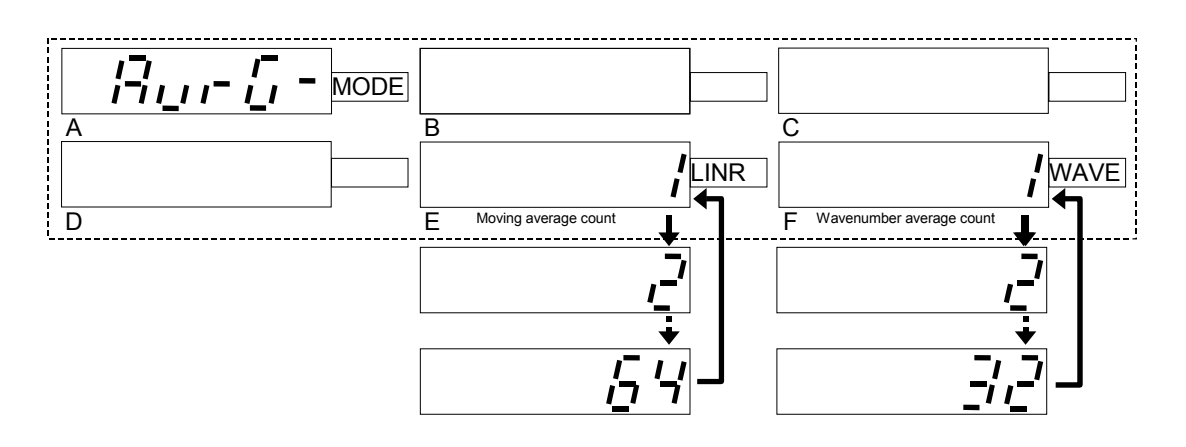

- Display A : "AvrG- MODE"
- Display E : "1"
- Display F : "1"

Indicates the average setting mode Set value of moving average count

Set value of wavenumber average count

## Average setting

- Cursor initial position
- Setting method
- Moving average count
- Wavenumber average count  $\rightarrow$
- Setting canceling method  $\rightarrow$
- $\rightarrow$  Display **E**, the cursor moves to Displays **E** and **F** only
- → ▲, ▼ keys

or

•

- → Set either 1/2/4/8/16/32/64
  - Set either 1 / 2 / 4 / 8 / 16 / 32

Increase the moving average count if the display is unstable at low cycles. However, larger setting retards the response when the input level changes.

Increase the wavenumber average count if the display is unstable at rapid cycles. However, larger setting retards the display updating cycle, and dampens the acceptance of operation keys.

# 6.5 Range display/setting (RNG-SET)

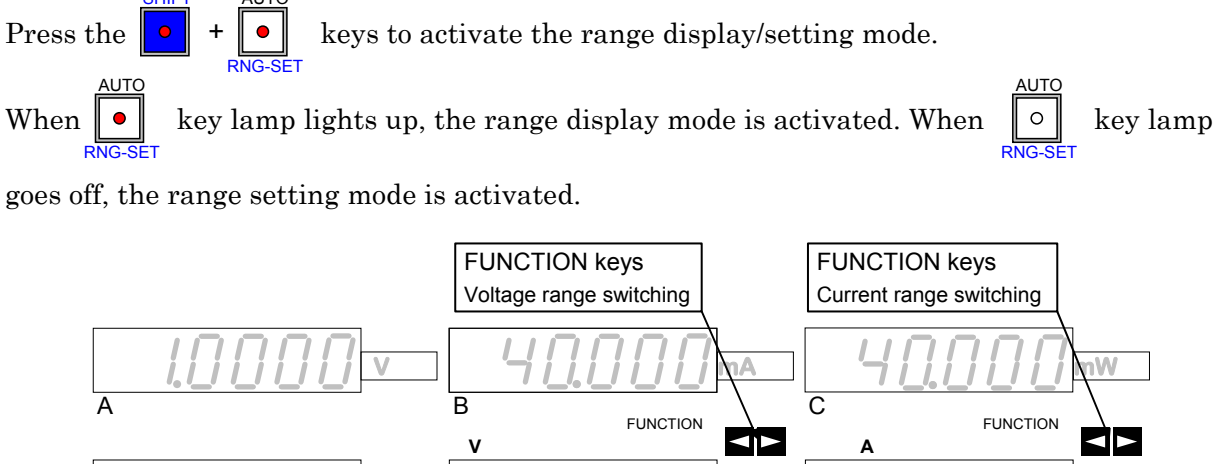

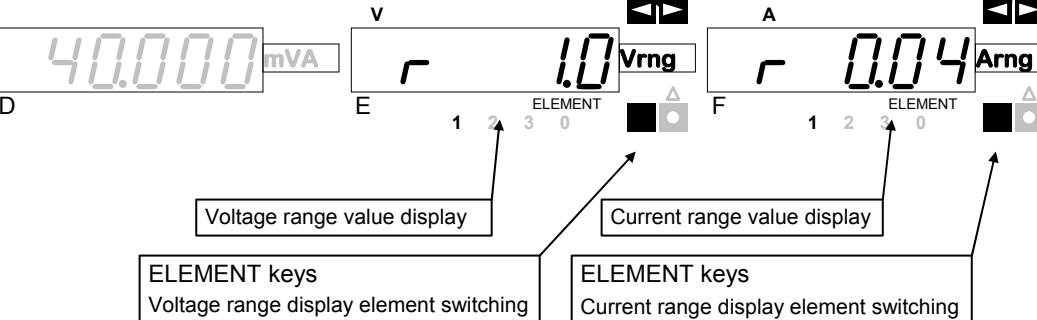

# Range display mode

- Display E : "r 1.0" Displays the voltage range
- Display F : "r 0.04"
- Element switching
- Displays the current range For voltage range, use **ELEMENT** keys on Display **E**
- Display cancel method →
   For current range, use ELEMENT keys on Display F
   Or + •

→

# Range setting mode

- Display E : "r 1.0"
- Display F : "r 0.04"
- Range change

Displays the voltage range

- Displays the current range
- → For voltage range, use FUNCTION keys on Display E
   For current range, use FUNCTION keys on Display F
   To reduce the range, press ≤ key, or to increase the range,
   press ≤ key
- Element switching → For voltage range, use **ELEMENT** keys on Display **E** For current range, use **ELEMENT** keys on Display **F**
- Display cancel method

# 6.6 Scaling setting (SCL-SET)

Press the  $\mathbf{O}$  +  $\mathbf{O}$  keys to activate the scaling setting mode.

In the scaling setting mode, whether the scaling values are set all together or individually can be selected and also the scaling values can be set.

# Display of scaling setting

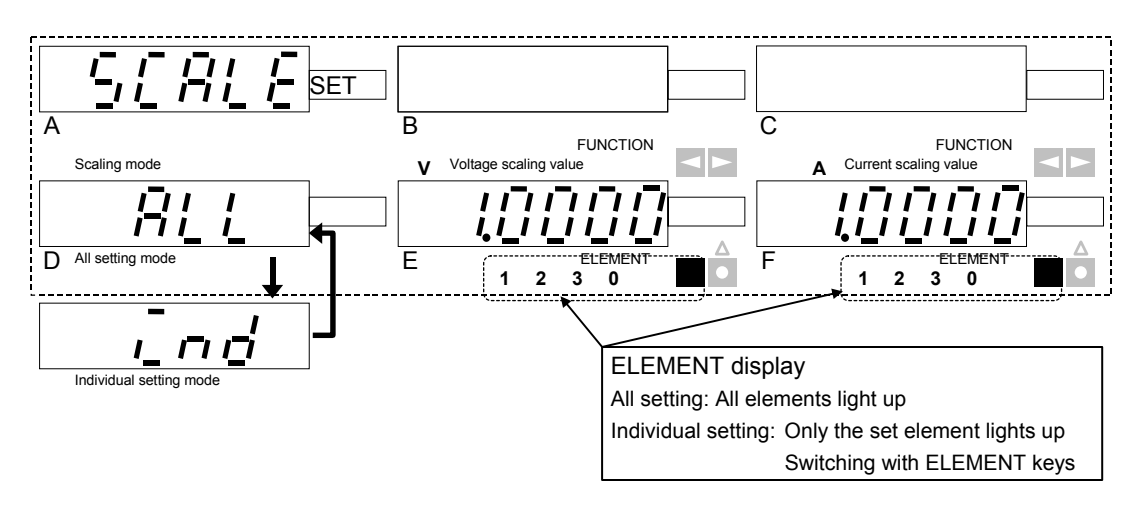

- Display A : "SCALE SET" Indicates the scaling setting mode
- Display D : "ALL/ind" Indicates the scaling mode

"ALL" indicates all setting, and "ind" indicates individual setting.

- Display E : "1.0000" Voltage scaling value
- Display F : "1.0000" Current scaling value

## Scaling setting

- Cursor initial position → Display D
- Setting method

▲, ▼, • keys
With • key, the decimal point of scaling value moves and the unit changes.

The decimal point and unit change in the following order:

$$\begin{array}{c} 10000 \\ \textcircled{} \rightarrow 10000 \\ \hline \rightarrow 10000 \\ \hline \hline \rightarrow 10000 \\ \hline \hline \rightarrow 10000 \\ \hline \hline \rightarrow 10000 \\ \hline \hline \hline \hline \hline \hline \hline \hline 10000 \\ \hline \hline \hline \hline \hline \hline \hline \hline 10000 \\ \hline \hline \hline 10000 \\ \hline \hline \hline 10000 \\ \hline \hline 10000 \\ \hline \hline 10000 \\ \hline \hline 10000 \\ \hline \hline 10000 \\ \hline \hline 10000 \\ \hline \hline 10000 \\ \hline \hline 10000 \\ \hline \hline 10000 \\ \hline 10000 \\ \hline$$

• ELEMENT switching

ching → For voltage scaling, use ELEMENT keys on Display E For current scaling, use ELEMENT keys on Display F

• Display cancel method **–** 

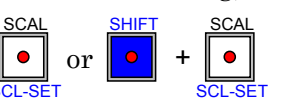

# 6.7 Date and time setting(CLOCK)

Press the  $\bigcirc$  +  $\bigoplus_{\text{CLOCK}}$  keys to activate the date and time setting mode.

In the date and time (CLOCK) setting mode, the date and time of internal clock can be set.

## Display of date and time setting

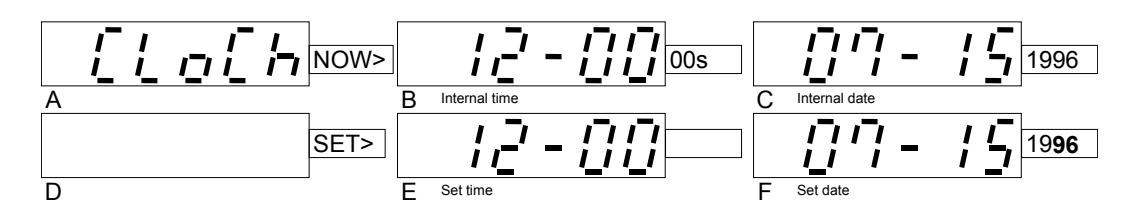

• Display A : "CLoCk"

• Display B : "12-00 00s"

• Display C: "07-15 1996"

• Display D : "12-00 00s"

• Display E : "07-15 1996"

SET>

Indicates the date and time setting mode.
Indicates that Displays B and C are internal time and internal date.
Indicates that Displays E and F are internal time and internal date.
Internal time (12H00M00S)
Internal date (July 15, 1996)
Set time (12H00M00S)
Initial value is same as internal time on Display C.
Set date (July 15, 1996)

#### Initial value is same as internal date on Display ${\bf C}.$

## Date and time setting

- Cursor initial value → Year "96" on Display **F**
- Setting method
- → Year month day and hour minute are incremented or decremented by ▲, ▼ keys.

Year changes like "1996↔1997↔1998↔1999↔2000↔2001↔ ....".

- Setting cancel
- [Example] To change the day 15 to day 21, press ▲ key to move the cursor (blinking) to day "15" and press ▲ key 6 times.

or

# 7. REMOTE CONTROL FUNCTION

This chapter describes the GPIB interface and RS-232C interface of remote control function of the **"2721/2722 Power Multimeter".** 

Using the GPIB interface or RS-232C interface enables the remote control and the data reading.

Though the GPIB interface and RS-232C interface are equipped as standard, they cannot be used for communication at the same time.

# 7.1 Setting GPIB / RS-232C

This section describes the GPIB setting (address and delimiter setting) and RS-232C setting (communication condition setting).

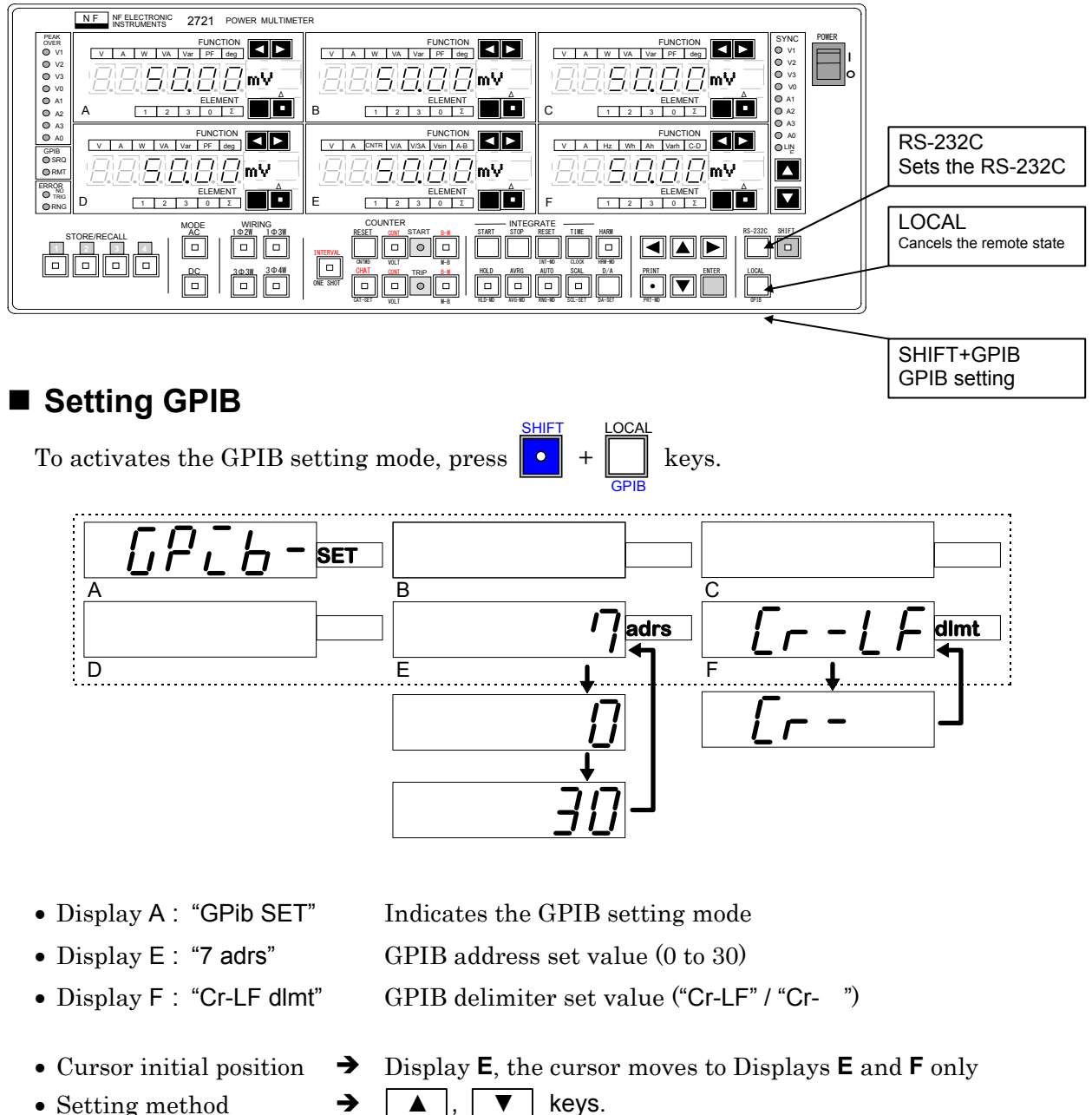

• Setting method

• Setting canceling method  $\rightarrow$ 

After selecting respective setting items, press the **ENTER** key. The set values are written in the memory (nonvolatile).

bps

dlmt

### Setting RS-232C

• Display A : "rS232- SET" Indicates RS-232C setting mode • Display C: "4800 bps" RS-232C data rate set value (600bps/1200bps/2400bps/4800bps) • Display D: "1bit stop" RS-232C communication stop bit set value Select either **1bit** (1 stop bit) or **2bit** (2 stop bits) • Display E : "non prty" RS-232C communication parity check set value Select either "non" (no parity), "EvEn" (even parity), or "odd" (odd parity) • Display F : "Cr-LP dlmt" RS-232C communication delimiter set value Select either "Cr-LF" / "Cr-RS-232C • Setting canceling method

After selecting respective setting items, press the **ENTER** key. The set values are written in the memory (nonvolatile).

#### Canceling remote state

In the GPIB remote state, the "**GPIB RMT**" lamp in the left center of front panel lights up. At this time, if GPIB key is pressed, the remote state is cancelled and the operation from the front panel is enabled. However, the LOCAL key is inactive in the local lockout state. Also, in the RS-232C remote state, similarly press the key to cancel the remote state.

# 7.2 GPIB interface

Through the GPIB interface of this product, almost all settable parameters can be set remotely. Also, the settings and measured data can be sent to an external unit.

The codes used are the text format codes (ASCII codes) only.

The GPIB remote state is cancelled by pressing the

key on the front panel.

# ■ GPIB interface functions

The GPIB interface functions of this product are as listed in **"Table 7-1 GPIB interface functions"**.

| Functions          | Subset | Description                                              |
|--------------------|--------|----------------------------------------------------------|
| Source Handshak    | SH1    | All functions of transmission handshake provided         |
| Acceptor Handshake | AH1    | All functions of reception handshake provided            |
| Talker             | Т6     | Basic talker function, serial poll, talker cancel by MLA |
| Listener           | L4     | Basic listener function, listener cancel by MTA          |
| Service Request    | SR1    | All functions of service request provided                |
| Remote/Local       | RL1    | All functions of remote/local provided                   |
| Parallel Poll      | PP0    | Parallel poll function not provided                      |
| Device Clear       | DC0    | Device clear function not provided                       |
| Device Trigger     | DT1    | All functions of device trigger provided                 |
| Controller         | C0     | Controller function not provided                         |

Table 7-1 GPIB interface functions

## Device driver

The bus driver specifications of this product are as listed in **"Table 7-2 Device driver specifications"**.

| Signal line name | Specification  |
|------------------|----------------|
| DIO1–8           |                |
| NDAC             | Open collector |
| NRFD             |                |
| SRQ              |                |
| DAV              | 3 state        |
| EOI              |                |

Table 7-2 Device driver specifications

# ■ Outline of GPIB operations

The output of GPIB communication operations of this product is as described below. Though the outline of the operations in the cases of listener and talker is listed below, see **"7.5 Command List"** for further information on commands.

#### • In the case of listener

| Classification                | Description                                                        |
|-------------------------------|--------------------------------------------------------------------|
| Measurement mode setting      | The number of calculation items is set                             |
| Measurement item setting      | The function and element to be displayed are set                   |
| Measured data query           | For reading the measured data                                      |
| Measurement condition setting | Sync signal, average-related items, measurement mode, etc. are set |
| Counter setting               | The counter-related items are set and operated                     |
| Integration setting           | The integration-related items are set and operated                 |
| Communication setting         | The communication-related items are set and operated               |
| System-related setting        | The time and serial number are queried                             |

#### • In the case of talker

| Classification                                | Description                                                                                |
|-----------------------------------------------|--------------------------------------------------------------------------------------------|
| Transmission of measurement mode setting      | The setting of the number of calculation items is transmitted                              |
| Transmission of measurement item setting      | The settings of item and phase being displayed are transmitted                             |
| Transmission of measured data                 | Measured data is transmitted                                                               |
| Transmission of measurement condition setting | The settings of sync signal, average-related items, measurement mode, etc. are transmitted |
| Transmission of counter setting               | The setting of counter-related items is transmitted                                        |
| Transmission of integration setting           | The setting of integration-related items is transmitted                                    |
| Transmission of communication setting         | The setting of communication-related items is transmitted                                  |
| Transmission of system-related setting        | The time and serial number are transmitted                                                 |

# Service Request (SRQ)

This product sends the SRQ command under the condition mentioned below. Among them, to send SRQ at the completion of count, further send the SRQ command to write the data to the service request enable register.

• After "GET" was received, when the measurement finished

See the "Group Execute Trigger".

• When count completed

At the completion of count, SRQ is sent, but in the train mode, SRQ is not sent.

The controller, when SRQ is received, should perform the serial poll to designate the interrupt generating source (this device) as a talker.

The status bytes that are output during the serial poll are as follows:

| BIT      | DIO8 | DIO7 | DIO6 | DIO5 | DIO4 | DIO3 | DIO2 | DIO1 |
|----------|------|------|------|------|------|------|------|------|
| Contents | 0    | RQS  | 0    | MEA  | 0    | CNT  | 0    | 0    |

RQS: 1 when service request is made

MEA: 1 when service request is made at completion of measurement

CNT: 1 when service request is made at completion of count

# Group Execute Trigger (GET)

When GPIB address command GET is received, this product sends SRQ to the controller when the next measurement completed.

If the GET command is used, be sure to read the measured data after the controller received the SRQ.

# Go To Local (GTL)

When GPIB address command GTL is received, this product turns off the **GPIB RMT** lamp on the front panel to activate the local state.

# Local Lock Out (LLO)

When GPIB universal command LLO is received, this product disables the LOCAL key on the front panel.

# 7.3 RS-232C interface

Through the RS-232C interface of this product, almost all settable parameters can be set remotely. Also, the settings and measured data can be sent to an external unit, and the codes used are the text format codes (ASCII codes).

Even with the RS-232C interface, the remote state can be set with the **RSM:RMT** command. In this case, the remote state is cancelled if the **LOCAL** key on the front panel is pressed.

# RS-232C interface specifications

The RS-232C interface specifications of this device are as follows:

- Communication method : Half duplex
- Synchronizing method : Asynchronous
- Baud rate : 600, 1200, 2400, 4800
- Start bit : 1 bit fixed
- Data length : 8 bits fixed
- Parity : None, Even (EVEN), Odd (ODD)
- Stop bit : 1 bit, 2 bits
- Received buffer length : 256 bytes

#### Connection of RS-232C cables

When this product is connected to the host computer, connect as shown below:

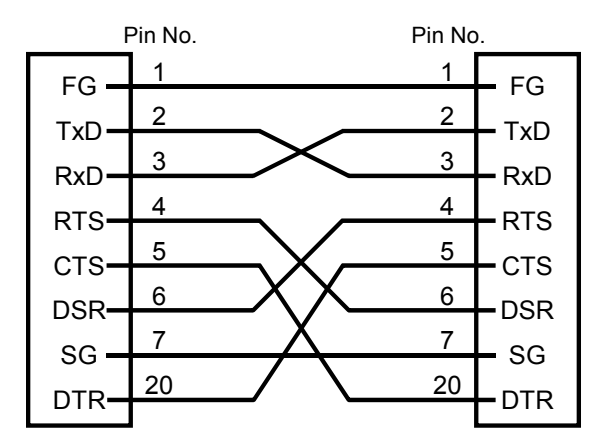

Figure 7-1 Connection of RS-232C cables

# ■ Connection of RS-232C interface

#### • Connector and signal names

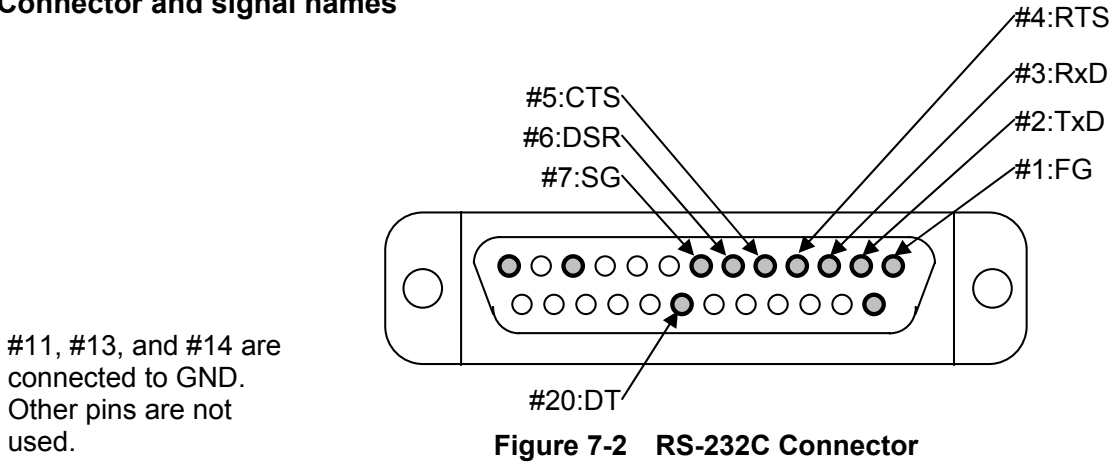

connected to GND. Other pins are not used.

(RS-232C connector: DBSP-JB25S or equivalents)

| Pin No. | Name                | Symbol | Description                                                                  | Direction |
|---------|---------------------|--------|------------------------------------------------------------------------------|-----------|
| 1       | Frame Ground        | FG     | Connect to the case                                                          |           |
| 2       | Transmitted Data    | TxD    | Data output                                                                  | OUT       |
| 3       | Received Data       | RxD    | Data input                                                                   | IN        |
| 4       | Request to Send     | RTS    | "H" at data output, and "L" at completion                                    | OUT       |
| 5       | Clear to Send       | CTS    | With "H", data output is ready                                               | IN        |
| 6       | Data Set Ready      | DSR    | At "H", data output is ready                                                 | IN        |
| 7       | Signal Ground       | SG     | Connect to signal power supply                                               |           |
| 20      | Data Terminal Ready | DTR    | "H" when data reception is ready, or<br>"L" when data reception is not ready | OUT       |

| Table 7-3 RS-232C Connector pin assigni | nent |
|-----------------------------------------|------|
|-----------------------------------------|------|

# ■ Outline of RS-232C operations

The outline of data reception and data transmission is as mentioned in the following tables. For further information on the commands, see **"Table 7-4 Command list (1/2)"** and **"Table 7-5 Command list (2/2)"**.

#### • Data reception

| Classification                | Description                                                        |
|-------------------------------|--------------------------------------------------------------------|
| Measurement mode setting      | The number of calculation items is set                             |
| Measurement item setting      | The function and element to be displayed are set                   |
| Measured data query           | For reading the measured data                                      |
| Measurement condition setting | Sync signal, average-related items, measurement mode, etc. are set |
| Counter setting               | The counter-related items are set and operated                     |
| Integration setting           | The integration-related items are set and operated                 |
| Communication setting         | The communication-related items are set and operated               |
| System-related setting        | The time and serial number are queried                             |

#### Data transmission

| Classification                                | Description                                                                                |
|-----------------------------------------------|--------------------------------------------------------------------------------------------|
| Transmission of measurement mode setting      | The setting of the number of calculation items is transmitted                              |
| Transmission of measurement item setting      | The settings of item and phase being displayed are transmitted                             |
| Transmission of measured data                 | Measured data is transmitted                                                               |
| Transmission of measurement condition setting | The settings of sync signal, average-related items, measurement mode, etc. are transmitted |
| Transmission of counter setting               | The setting of counter-related items is transmitted                                        |
| Transmission of integration setting           | The setting of integration-related items is transmitted                                    |
| Transmission of communication setting         | The setting of communication-related items is transmitted                                  |
| Transmission of system-related setting        | The time and serial number are transmitted                                                 |

# 7.4 Program Codes

## Program codes

The program codes are stored in the input buffer temporarily, and they are interpreted and executed in order of reception when a delimiter is received.

The input buffer capacity is 256 characters (256 bytes), and the null (00H) and a delimiter are not stored in the input buffer. When program codes exceeding 256 characters are received, up to 256 characters are executed, and the subsequent program codes are cleared and an error occurs. Also, if unspecified header or parameter exists in the program codes, it is treated as an error and the input buffer is cleared and the subsequent program codes are not executed. When interpretation of program codes and execution of valid commands finished, the input buffer is cleared and the next input becomes ready.

A program code is composed of a header and a parameter. The syntax of a program code is shown below.

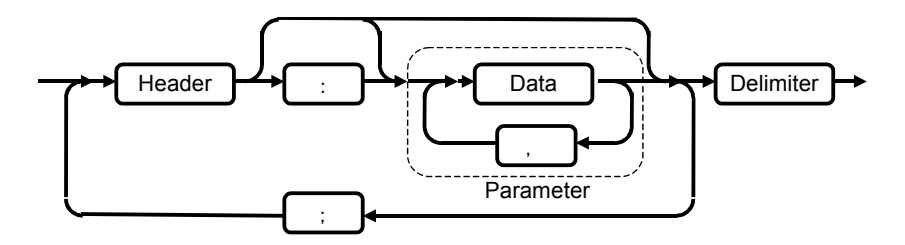

When multiple program codes are sent at a time, insert a semicolon (;) between program codes. A program code is classified into a "setting message" that makes setting and a "query message" that queries the state and set value.

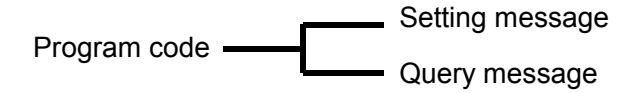

# Setting message

The setting message has the format as mentioned below. In this example, the **FUNCTION** and **ELEMENT** are set to "voltage V1 on Display A, current A1 on Display B, active power W1 on Display C, reactive power on Display D, phase A-B on Display E, and frequency Hz on Display F".

 $\frac{D1A}{a}: \frac{VL1}{c}; \frac{D1B}{a}: \frac{AM1}{c}; \frac{D1C}{a}: \frac{WT1}{c}; \frac{D1D}{a}: \frac{VR1}{c}; \frac{D1E}{a}: \frac{DA0}{c}; \frac{D1F}{a}: \frac{HZ0}{c}$ 

- a: Header. It is composed of three alphanumeric characters, and uppercase or lowercase characters can be used.
- b: Character for visibility, and a space may be used.
- c: Parameter. It is composed of alphanumeric characters, and the number of characters vary depending on the command.
- d: Semicolon to delimit plural setting messages

## Query message

The query message is a command attached with "?" at the beginning of a program code and it is a program code to query the measured data, state, or set value to this product. After the query message is sent, the result is output if the device is designated as a talker. When program codes that contain multiple queries are received at a time, the product responds to the last query. Also, when a new query message is received without being designated as a talker after the query, the response message to the previous query is cleared and a response message to new query is prepared.

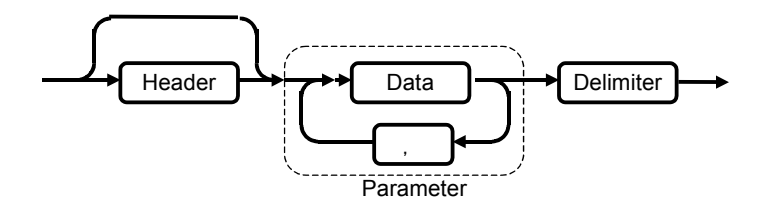

The header of response message to the query can be turned on/off by the setting message "HDR:1" / "HDR:0". It is turned on (header is output) at the power on.

# 7.5 Command List

External communication commands are as listed below.

For details of individual commands, see "7.6 Description of Individual Commands".

| Classification                   | C             | ommand           | Description                                                                  | Page   |
|----------------------------------|---------------|------------------|------------------------------------------------------------------------------|--------|
| Measured items                   | Dna :         | :VLe             | Phase voltage measurement                                                    | p.7-16 |
|                                  | ?Dna :        | AMe              | Current measurement                                                          |        |
|                                  | [             | :VVe             | Line voltage measurement (1:V12, 2:V23,                                      |        |
|                                  | :             | :WTe             | Active power measurement                                                     |        |
|                                  | :             | :VAe             | Apparent power measurement                                                   |        |
|                                  |               | VRe              | Reactive power measurement                                                   |        |
|                                  |               | :PFe             | Power factor measurement                                                     |        |
|                                  |               | :DFe             | Measurement of phase difference between V and A                              |        |
|                                  |               | :DSe             | Measurement of phase difference of element based on reference phase          |        |
|                                  | :             | :DWe             | Measurement of phase difference between voltage lines (1:V12, 2:V23, 3: V31) |        |
|                                  | :             | :CN0             | Counter display                                                              |        |
|                                  |               | :l1e             | Impedance (V/A) measurement                                                  |        |
|                                  |               | :l3e             | Impedance (V/( $\sqrt{3}$ ×A) ) measurement                                  |        |
|                                  |               | ISe              | Impedance (V/( $2 \times A \times \sin \phi$ )) measurement                  |        |
|                                  |               | :HZ0             | Frequency measurement                                                        |        |
|                                  |               | WHe              | Integration active power measurement                                         |        |
|                                  |               | AHe              | Integration voltage measurement                                              |        |
|                                  |               | VHe              | Integration reactive power measurement                                       |        |
|                                  |               | :DA0             | Measurement of phase difference between Displays A and B                     |        |
|                                  | :             | :DC0             | Measurement of phase difference between Displays C and D                     |        |
| Measurement<br>condition setting | SYC :<br>?SYC | e                | SYNC signal setting/query                                                    | p.7-19 |
|                                  | DSP :<br>?DSP | n                | Display number setting/query                                                 | p.7-16 |
|                                  | MSR :<br>?MSR | n                | Measurement mode setting/query                                               | p.7-18 |
|                                  | WRG :<br>?WRG | n                | Wiring type setting/query                                                    | p.7-19 |
|                                  | HLD :<br>?HLD | :{n,(E,n)}       | Hold on/off setting, hold function setting by trip input/query               | p.7-17 |
|                                  | AVG :<br>?AVG | :{0,1,(S,m,w)}   | Average on/off setting, count setting/query                                  | p.7-14 |
|                                  | RNG :<br>?RNG | :{0,1,(el,n)}    | Range mode setting, range switching/query                                    | p.7-18 |
|                                  | SCL :<br>?SCL | :{0,1,(el,data)} | Scaling on/off setting, scaling factor setting/query                         | p.7-18 |

 Table 7-4
 Command list (1/2)

| Classification        | Command                 | Description                                     | Page   |
|-----------------------|-------------------------|-------------------------------------------------|--------|
| Measured data         | ?INP :n                 | Measured data /query                            | p.7-17 |
| reading               | ?STS                    | Input state query                               | p.7-19 |
| Measurement mode      | CLC :m<br>?CLC          | Calculation mode setting/query                  | p.7-15 |
| Counter setting       | CNM :m,{n,nnn}<br>?CNM  | Counter setting, chattering time setting/ query | p.7-15 |
|                       | CRS :0                  | Counter reset                                   | p.7-15 |
|                       | CCT :n<br>?CCT          | Counter chattering eliminating setting/ query   | p.7-14 |
|                       | CST :cb<br>?CST         | Counter start signal setting/ query             | p.7-15 |
|                       | CTP :cb<br>?CTP         | Counter trip signal setting/ query              | p.7-16 |
|                       | ?CDT                    | Counter data query                              | p.7-15 |
| Integrate setting     | IDO :{SR,SP,RS}<br>?IDO | Integrate operation setting/query               | p.7-17 |
|                       | IMD :m,time<br>?IMD     | Integrate mode setting, time setting/query      | p.7-17 |
| Communication setting | HDR n<br>?HDR           | Header setting/query                            | p.7-16 |
| _                     | SRQ nnn<br>?SRQ         | GPIB SRQ status setting/query                   | p.7-19 |
|                       | RSM aaa<br>?RSM         | RS-232C remote/local switching/query            | p.7-18 |
| System setting        | CLK :data,time<br>?CLK  | Internal clock setting/query                    | p.7-15 |
|                       | *CBG el,±nn.nnn<br>?CBG | Gain calibration/query                          | p.7-14 |
|                       | *CBO el<br>?CBO         | Offset calibration/query                        | p.7-14 |
|                       | *MDL nnnn<br>?MDL       | Model name number setting/query                 | p.7-18 |
|                       | *SRL :mm,ssssss<br>?SRL | Serial number setting/query                     | p.7-19 |

 Table 7-5
 Command list (2/2)

\*Note: Do not execute the CBG, CBO, and MDL commands. The device may not operate normally.

# 7.6 Description of Individual Commands

This section describes in detail the commands. The commands are listed in alphabetical order. Also, the symbol used in the description has a meaning as mentioned below.

{/}: Either one of the braced options is selected

#### AVG/?AVG

 $Description \quad : Sets/queries \ the \ average \ function \ and \ average \ count.$ 

- Parameter : Specify the average function ON/OFF and specify the average count. (0/1/S,mm,ww)
  - 0 : Average function OFF
  - 1 : Average function ON
  - S,mm,ww : Specify the average count
    - mm : Moving average count {01,02,04,08,16,32,64}
    - ww : Wavenumber average count {01,02,04,08,16,32}
- Response : Average function ON/OFF state and average count "mm,ww" is output. AVG:{OFF/ON\_},AV:mm,ww

#### ■ CBG/?CBG

| Description | : Sets/queries the gain correction data. For the gain correction, only the range at the time when |
|-------------|---------------------------------------------------------------------------------------------------|
|             | the data is sent is corrected.                                                                    |
| Parameter   | : Specify the set input and set the gain correction data (%).( $el,\pm nn.nnn$ )                  |
|             | el : Specify the input {V1,V2,V3,V0,A1,A2,A3,A0}                                                  |
|             | $\pm nn.nnn$ : Gain correction data {-15.000% to +15.000%}                                        |
|             | Specify the range when the content of gain correction data is queried (0 to 9)                    |
|             | 0 : 1V,0.04A / 1 : 2.5V,0.1A / 2 : 5V,0.2A / 3 : 10V,0.4A / 4 : 20V,0.8A                          |
|             | / 5 : 40V,1.6A / 6 : 80V,3.2A / 7 : 160V,6.4A / 8 : 320V,12A / 9 :640V,24A                        |
| Response    | : The date and time when correction is made and the gain correction data in the specified range   |
|             | are output.                                                                                       |
|             | CBG:yy/MM/dd,hh:mm,V1:±nn.nnn,V2:,V3:,V0:,A1:,A2:,A3:,A0:                                         |

#### ■ CBO/?CBO

| Description | : Sets/queries the offset correction. For the offset, the measurement result at the time when the             |
|-------------|----------------------------------------------------------------------------------------------------|
|             | command is sent becomes the correction data, and only the range at that time is corrected.                    |
| Parameter   | : Specify the set input (el)                                                                                  |
|             | el : Specify the input{V1,V2,V3,V0,A1,A2,A3,A0}                                                               |
|             | Specify the range when the content of offset correction data is queried (0 to 9)                              |
|             | 0 : 1V,0.04A / 1 : 2.5V,0.1A / 2 : 5V,0.2A / 3 : 10V,0.4A / 4 : 20V,0.8A                                      |
|             | / 5 : 40V,1.6A / 6 : 80V,3.2A / 7 : 160V,6.4A / 8 : 320V,12A / 9 : 640V,24A                                   |
| Response    | : The date and time when correction is made and the offset correction data in the specified range are output. |
|             | CBO:yy/MM/dd,hh:mm,V1:±nnnnn,V2:,V3:,V0:,A1:,A2:,A3:,A0:                                                      |

#### ■ CCT/?CCT

| Description | : Sets/queries the chattering eliminating function of the counter.         |  |
|-------------|----------------------------------------------------------------------------|--|
| Parameter   | Specify the counter chattering eliminating function ON/OFF (0/             |  |
|             | 0 : OFF                                                                    |  |
|             | 1 : ON                                                                     |  |
| Response    | $\div$ The counter chattering eliminating function on/off state is output. |  |
|             | CCT:{OFF/ON_}                                                              |  |

# **?CDT** Description : Queries the measured data of the counter. Parameter : None Response : The measured data of the counter is output. The type of data varies depending on the counter mode. "CN1" denotes counter 1, "CN2" denotes counter 2, "C1X", "C2X" denote maximum value of counters 1 and 2, and "C1N", "C2N" denote minimum value of counters 1 and 2. Counter in non-operating state : CDT:NOTCNT Counter in single mode : CN1:±n.nnnE±nn

| Counter in dual mode  | CN1:±n.nnnnE±nn,CN2:±n.nnnnE±nn                                        |
|-----------------------|------------------------------------------------------------------------|
| Counter in multi mode | $: CN1:\pm n.nnnE\pm nn, C1X:\pm n.nnnnE\pm nn, C1N:\pm n.nnnnE\pm nn$ |
|                       | ,CN2:±n.nnnnE±nn,C2X:±n.nnnnE±nn,C2N:±n.nnnnE±nn                       |

#### ■ CLC/?CLC

Description : Sets/queries the calculation mode.

This command is settable from remote control only. "A" is always set at the power on.

- $\label{eq:action} Parameter \quad \vdots \ Set \ the \ calculation \ mode \ (A/B)$ 
  - A : Only the functions being displayed are calculated. Only the data of displayed items (6 items) are sent.
  - ${\sf B}$  : The functions of all items are calculated. The data of 24 items are sent.
  - : The calculation mode state is output. CLC:{A/B}

#### CLK/?CLK

Response

Description : Sets/queries the date and time of internal clock. Parameter : Specify date and time (yy/MM/dd,hh:mm) yy/MM/dd,hh:mm : Year month day, hour minute Response : The date and time of internal clock are output. CLK:yy/MM/dd,hh:mm:ss

. .

#### CNM/?CNM

| Description | : Sets/queries the counter mode.                                                            |
|-------------|---------------------------------------------------------------------------------------------|
| Parameter   | : Specify the Interval mode, One Shot mode, external reset ON/OFF, threshold value of trip  |
|             | input, chattering time, and switch the counter operation.                                   |
|             | (I,{0,1,2} / O,{0,1} / R,{0,1} / T,{0,1,2} / C,nnn / M, {0,1})                              |
|             | I,{0,1,2} : Interval mode setting 0= Single (SNGL), 1= Dual (DUAL), 2= Multi (MULT)         |
|             | O,{0,1} : One shot mode setting 0= One shot (ONESH), 1= Train (TRAIN)                       |
|             | $R_{0,1}$ : Set the external reset function 0=OFF, 1=ON                                     |
|             | T,{0,1,2} : Set the trip input voltage threshold value 0=2.5V, 1=8V, 2=50V                  |
|             | C,nnn : Set the chattering time nnn: 001 to 125(ms)                                         |
|             | $M,\{0,1\}$ : Switch the counter operation $0$ = One shot (ONESH), 1= Interval (INTVL)      |
| Response    | : The counter mode state and the setting content of each mode are output.                   |
|             | CNM:I/{SNGL/DUAL/MULT},O/{ONESH/TRAIN},R/{OFF/ON_},T/{2.5V/8.0V/50.V},C/nnn,M/{ONESH/INTVL} |
|             |                                                                                             |
| ~ ~ ~       |                                                                                             |

#### CRS

Description : Resets the counter. Parameter : None

#### CST/?CST

Description : Sets/queries the counter start input format and operation mode. Parameter : Specify the start input format and operation mode. ({C,V}{B,M}) C : Specify contact input / V : Specify voltage input B : B-M / M : M-B ("B" : Contact open or voltage High, "M" : Contact closed or voltage Low) Response : The counter start input format and operation mode setting state are output. CST:{C/V},{B/M}

#### ■ CTP/?CTP

 Description
 : Sets/queries the counter trip input forma and operation mode.

 Parameter
 : Specify the trip input format and operation mode. ({C,V}{B,M})

 C : Specify contact input / V : Specify voltage input

 B : B-M / M : M-B

 ("B" : Contact open or voltage High, "M" : Contact closed or voltage Low)

Response  $$$:$ The counter trip input format and operation mode setting state are output. CTP:{C/V},{B/M} $$ 

#### Dna/?Dna

| Description | : Sets/qu | ets/queries the FUNCTION and ELEMENT.                                                                 |  |  |
|-------------|-----------|----------------------------------------------------------------------------------------------------|--|--|
|             | Exchar    | ge the character "n" in the command with STORE/RECALL number (1,2,3,4).                               |  |  |
|             | Exchar    | ge the character "a" in the command with the display location (A,B,C,D,E,F).                          |  |  |
| Parameter   | : Set the | FUNCTION and ELEMENT. However, the display location of FUNCTION except voltage                        |  |  |
|             | and cu    | rrent is limited. "e" specifies the element, and unless otherwise specified, 0-3 specifies            |  |  |
|             | the inp   | ut phase, and 4 specifies " $\Sigma$ ".                                                               |  |  |
|             | VLe       | : Phase voltage                                                                                       |  |  |
|             | AMe       | : Current                                                                                             |  |  |
|             | VVe       | : Line voltage / 1 : V12, 2 : V23, 3 : V31                                                            |  |  |
|             | WTe       | : Active power [A,B,C,D only]                                                                         |  |  |
|             | VAe       | : Apparent power [A,B,C,D only]                                                                       |  |  |
|             | VRe       | : Reactive power [A,B,C,D only]                                                                       |  |  |
|             | PFe       | : Power factor [A,B,C,D only]                                                                         |  |  |
|             | DFe       | : Between current and voltage phase difference [A,B,C,D only]                                         |  |  |
|             | DSe       | : Phase difference of element based on reference phase. Reference input is SYNC input. [A,B,C,D only] |  |  |
|             |           | 0 : V0, 1 : V1, 2 : V2, 3 : V3, 4 : A0, 5 : V1, 6 : V2, 7 : V3                                        |  |  |
|             | DWe       | : Phase difference between voltage lines/1:V12, 2:V23, 3:V31 [A,B,C,D only]                           |  |  |
|             | CN0       | : Counter display [E only]                                                                            |  |  |
|             | l1e       | : Impedance ( $V / A$ ) [E only]                                                                      |  |  |
|             | l3e       | : Impedance $(V / (\sqrt{3}A))$ [E only]                                                              |  |  |
|             | ISe       | : Impedance $(V / (2A \sin \phi))$ [E only]                                                           |  |  |
|             | HZ0       | : Frequency [F only]                                                                                  |  |  |
|             | WHe       | : Integration active power [F only]                                                                   |  |  |
|             | AHe       | : Integration current [F only]                                                                        |  |  |
|             | VHe       | : Integration reactive power [F only]                                                                 |  |  |
|             | DA0       | : Phase difference between Displays A and B [E only]                                                  |  |  |
|             | DC0       | : Phase difference between Displays C and D [F only]                                                  |  |  |
| Response    | : The FU  | INCTION/ELEMENT state of measurement displayed is output.                                             |  |  |
|             | Dna:{VI   | Le/AMe/VVe/WTe/VAe/VRe/DFe/DSe/DWe/CN0/I1e/I3e/ISe/HZ0/WHe/AHe/VHe/DA0/DC0}                           |  |  |

#### DSP/?DSP

| Description | : Sets/queries the STORE/RECALL number.                                              |  |  |
|-------------|--------------------------------------------------------------------------------------|--|--|
| Parameter   | $\therefore$ Specify the STORE/RECALL number. (1 to 4)                               |  |  |
|             | In the calculation mode A, the measurement, display, and response data are switched. |  |  |
|             | In the calculation mode B, the display data is switched.                             |  |  |
| Response    | : The STORE/RECALL number state is output.                                           |  |  |
|             | DSP:{1/2/3/4}                                                                        |  |  |

#### HDR/?HDR

Description : Sets/queries the header ON/OFF of response to the query. Parameter : Header ON/OFF (0 / 1) 0 : OFF 1 : ON Response : Response header ON/OFF setting state is output. HDR:{OFF/ON\_}

#### HLD/?HLD Description : Sets/queries the display hold and the hold function by trip input. Parameter : Specify the hold ON/OFF and set the hold function by trip input. (0 / 1 / E,{0,1}) 0 : Cancel the hold (OFF) 1: Set the hold (ON) E,{0,1}: Hold function by trip input 0 = Invalid (OFF), 1 = Valid (ON) Response : The hold state and the setting of hold function by trip input are output. HLD:{OFF/ON\_},EXT:{OFF/ON\_} IDO/?IDO Description : Sets/queries the integration operation. : Specify the integrating operation. (SR / SP / RS) Parameter SR : Start the integrating operation SP : Stop the integrating operation RS : Integrating data reset Response : The integrating operation state and integrated time state (hhh: hour, mm: minute) are output. IDO:{SR/SP/RS},hhh.mm IMD/?IMD Description : Sets/queries the integrate mode. Parameter $\therefore$ Specify the Integrate mode, integrated time, and integration start and stop time. (M / T,timer / R,starttime,endtime) M: Manual operation T: Timer operation timer : timer operation (hhh: mm: Specify hour, mm: minute) R: Real time integrating operation $start time : {\it Specify the start time (yy/MM/dd, hh:mm: Specify year month day, hour minute)}$ endtime : Specify the end time (yy/MM/dd,hh:mm : Specify year month day, hour minute, same as startime) : The Integrate mode setting state and the setting content of each mode are output. Response IMD:M IMD:T,timer IMD:R,starttime,endtime ?INP

| Description                                                                     | : Queries the measured data.                                                                                                    |  |  |
|---------------------------------------------------------------------------------|----------------------------------------------------------------------------------------------------|--|--|
| Parameter                                                                       | : Specify the transmitted data (Parameter varies depending on the calculation mode A or B) $$                                                                                                    |  |  |
|                                                                                 | In the calculation mode A (only the displayed function is calculated)                                                                                                    |  |  |
|                                                                                 | Parameter none, Measurement result being displayed is sent                                                                                                    |  |  |
|                                                                                 | In the calculation mode B (all items are calculated)                                                                                                    |  |  |
|                                                                                 | 0 : Send the measurement result being displayed                                                                                                    |  |  |
| 1,2,3,4 : Send only the measurement result of the specified STORE/RECALL number |                                                                                                    |  |  |
|                                                                                 | A : Send the measurement result of all 24 items                                                                                                    |  |  |
| Response                                                                        | : Measured data specified by the parameter are output.                                                                                                    |  |  |
|                                                                                 | $dna:\pm n.nnnnE\pm nn, dnb:\pm n.nnnnE\pm nn, dnc:\pm n.nnnnE\pm nn, dnd:\pm n.nnnnE\pm nn, dne:\pm n.nnnnE\pm nn, dnf:\pm n.nnnnE\pm nn, dnf:+ n.nnnnE\pm nn, dnf:+ n.nnnnE\pm nn, dnf:+ n.nnnnE\pm nn, dnf:+ n.nnnnE\pm nn, dnf:+ n.nnnnE\pm nn, dnf:+ n.nnnnE\pm nn, dnf:+ n.nnnnE\pm nn, dnf:+ n.nnnnE\pm nn, dnf:+ n.nnnnnE\pm nn, dnf:+ n.nnnnnE\pm nn, dnf:+ n.nnnnnE\pm nn, dnf:+ n.nnnnE\pm nn, dnf:+ n.nnnnE\pm nn, dnf:+ n.nnnnE\pm nn, dnf:+ n.nnnnE\pm nn, dnf:+ n.nnnnE\pm nn, dnf:+ n.nnnnE\pm nn, dnf:+ n.nnnnE\pm nn, dnf:+ n.nnnnE\pm nn, dnf:+ n.nnnnE+ nn, dnf:+ n.nnnnE+ nn, dnf:+ n.nnnnE+ nn, dnf:+ n.nnnnE+ nn, dnf:+ n.nnnnE+ nn, dnf:+ n.nnnnE+ nn, dnf:+ n.nnnnE+ nn, dnf:+ n.nnnnE+ nn, dnf:+ n.nnnnE+ nn, dnf:+ n.nnnnE+ nn, dnf:+ n.nnnnE+ nn, dnf:+ n.nnnnE+ nn, dnf:+ n.nnnnE+ nn, dnf:+ n.nnnnnE+ nn, dnf:+ n.nnnnnE+ nn, dnf:+ n.nnnnE+ nn, dnf:+ n.nnnnnE+ nn, dnf:+ n.nnnnnE+ nn, dnf:+ n.nnnnnE+ nn, dnf:+ n.nnnnnE+ nn, dnf:+ n.nnnnnE+ nn, dnf:+ n.nnnnn+ nn, dnf:+ n.nnnnn+ nn, dnf:+ n.nnnnn+ nn, d$                                                                                                    |  |  |
|                                                                                 | $[/d2a:\pm n.nnnnE\pm nn, d2b:\pm n.nnnnE\pm nn, d2c:\pm n.nnnnE\pm nn, d2d:\pm n.nnnnE\pm nn, d2e:\pm n.nnnnE\pm nn, d2f:\pm n.nnnnE\pm nn, d2f:\pm n.nnnnnE\pm nn, d2f:\pm n.nnnnnE\pm nn, d2f:\pm n.nnnnnE\pm nn, d2f:\pm n.nnnnE\pm nn, d2f:\pm n.nnnnE\pm nn, d2f:\pm n.nnnnE\pm nn, d2f:\pm n.nnnnE\pm nn, d2f:\pm n.nnnnE\pm nn, d2f:\pm n.nnnnE\pm nn, d2f:\pm n.nnnnE\pm nn, d2f:\pm n.nnnnE\pm nn, d2f:\pm n.nnnnnE\pm nn, d2f:\pm n.nnnnnE\pm nn, d2f:\pm n.nnnnnE\pm nn, d2f:\pm n.nnnnnE\pm nn, d2f:\pm n.nnnnE\pm nn, d2f:\pm n.nnnnE\pm nn, d2f:\pm n.nnnnE\pm nn, d2f:\pm n.nnnnE\pm nn, d2f:\pm n.nnnnE\pm nn, d2f:\pm n.nnnnE\pm nn, d2f:\pm n.nnnnE\pm nn, d2f:\pm n.nnnnE\pm nn, d2f:\pm n.nnnnnE\pm nn, d2f:\pm n.nnnnnE\pm nn, d2f:+ n.nnnnnE\pm nn, d2f:+ n.nnnnnE\pm nn, d2f:+ n.nnnnnE\pm nn, d2f:+ n.nnnnnE+ nn, d2f:+ n.nnnnnE+ nn, d2f:+ n.nnnnnE+ nn, d2f:+ n.nnnnnE+ nn, d2f:+ n.nnnnnE+ nn, d2f:+ n.nnnnnE+ nn, d2f:+ n.nnnnnE+ nn, d2f:+ n.nnnnnE+ nn, d2f:+ n.nnnnnE+ nn, d2f:+ n.nnnnnE+ nn, d2f:+ n.nnnnE+ nn, d2f:+ n.nnnnE+ nn, d2f:+ n.nnnnE+ nn, d2f:+ n.nnnnE+ nn, d2f:+ n.nnnnE+ nn, d2f:+ n.nnnnE+ nn, d2f:+ n.nnnnE+ nn, d2f:+ n.nnnnE+ nn, d2f:+ n.nnnnE+ nn, d2f:+ n.nnnnE+ nn, d2f:+ n.nnnnE+ nn, d2f:+ n.nnnnE+ nn, d2f:+ n.nnnnnE+ nn, d2f:+ n.nnnnnE+ nn, d2f:+ n.nnnnnE+ nn, d2f$                               |  |  |
|                                                                                 | $/d3a:\pm n.nnnnE\pm nn, d3b:\pm n.nnnnE\pm nn, d3c:\pm n.nnnnE\pm nn, d3d:\pm n.nnnnE\pm nn, d3e:\pm n.nnnnE\pm nn, d3f:\pm n.nnnnE\pm nn, d3f:\pm n.nnnnnE\pm nn, d3f:\pm n.nnnnnE\pm nn, d3f:+ n.nnnnnE+ nn, d3f:+ n.nnnnnE+ nn, d3f:+ n.nnnnnE+ nn, d3f:+ n.nnnnnE+ nn, d3f:+ n.nnnnnE+ nn, d3f:+ n.nnnnnE+ nn, d3f:+ n.nnnnnE+ nn, d3f:+ n.nnnnnE+ nn, d3f:+ n.nnnnnE+ nn, d3f:+ n.nnnnnE+ nn, d3f:+ n.nnnnnE+ nn, d3f:+ n.nnnnnE+ nn, d3f:+ n.nnnnnH+ nn, d3f:+ n.nnnnnH+ nn, d3f:+ n.nnnnnE+ nn, d3f:+ n.nnnnnE+ nn, d3f:+ n.nnnnnE+ nn, d3f:+ n.nnnnnH+$ |  |  |
|                                                                                 | /d4a:±n.nnnnE±nn,d4b:±n.nnnnE±nn,d4c:±n.nnnnE±nn,d4d:±n.nnnnE±nn,d4e:±n.nnnnE±nn,d4f:±n.nnnnE±nn]                                                                                                    |  |  |
|                                                                                 | "dna,dnb,dnc,dnd,dne,dnf" specify the FUNCTION/ELEMENT of the measurement. Refer to the "Dna"                                                                                                    |  |  |
|                                                                                 | parameter. If the data of all 24 items are output, the data in [ ] continue.                                                                                                    |  |  |
|                                                                                 | The header "INP" is not attached to the above data even if the header ON is specified.                                                                                                    |  |  |

#### MDL/?MDL

- Description : Sets/queries the model name number (specify).
- Parameter : Specify the model name number. (2721 / 2722)
  - [Note] Never change the model number.

Response : The model number, program version, and with/without 2725 input unit are output. MDL:{2721/2722},n.nn\_a,ELMT{123\_/1230} n.n\_a : Program version number

- 123\_ : Without 2725 input unit 1230 : With 2725 input unit
- ------

#### MSR/?MSR

 $Description \quad : Sets/queries \ the \ measurement \ mode.$ 

- Parameter  $\therefore$  Specify the measurement mode. (0 / 1)
  - 0 : AC mode
  - 1 : DC mode

Response : The measurement mode state is output. MSR:{AC/DC}

#### RNG/?RNG

Description : Sets/queries the range.

- Parameter : Select either manual range or auto range, and specify the range. (0 / 1 / el,n) However, the range is ineffective in the auto range even if it is specified.
  - $\mathbf{0}~:$  Manual range
  - 1 : Auto range
  - $el: {\it Specify the input \{V1,V2,V3,V0,A1,A2,A3,A0\}}$ 
    - n : Specify the range {0 to 9}
      - 0 : 1V,0.04A / 1 : 2.5V,0.1A / 2 : 5.00V,0.20A / 3 : 10.0V,0.40A / 4:20V,0.8A
    - / 5 : 40V,1.6A / 6 : 80V,3.2A / 7 : 160V,6.4A / 8 : 320V,12A / 9 : 640V,24A

 Response
 : The range setting state and range state are output.

 mgV is a voltage range (1V to 640V), and mgA is a current range (0.04A to 24V / 0.001A to 0.01V / 2A to 20V / 20A to 200V).

 RNG:{OFF/ON\_},V1:rngV,V2:rngV,V3:rngV,V0:rngV,A1:rngA,A2:rngA,A3:rngA,A0:rngA

#### RSM/?RSM

 Description
 : Sets/queries the remote / local for RS-232C interface.

 Parameter
 : Select remote / local for RS-232C interface.

 RMT : Select remote state
 LCL : Change from remote state to local state

 Response
 : The remote / local state for RS-232C interface is output.

 RSM:{RMT,LCL}

#### SCL/?SCL

Description : Sets/queries the scaling function and scaling factor.

- $Parameter \quad : Specify \ the \ scaling \ function \ ON/OFF, \ scaling \ mode \ setting, \ and \ scaling \ factor.$ 
  - (0 / 1 / el,+n.nnnnE±nn)
  - 0 : Scaling function OFF
  - 1: Scaling function ON
  - el : When same factor is set for all items, specify voltage or current: {VA,AA} / +n.nnnnE±nn : factor When individual factors are set, specify the input {V1,V2,V3,V0,A1,A2,A3,A0} / +n.nnnnE±nn: factor
- Response : The scaling function on/off state and the setting content of scaling are output.
  - When same factor is set :
    - SCL:{OFF/ON\_},V:±n.nnnnE±nn,A:±n.nnnnE±nn
    - When individual factors are set:
    - $\label{eq:scl:} SCL: \{OFF/ON\_\}, V1:\pm n.nnnnE\pm nn, V2:\pm n.nnnnE\pm nn, V3:\pm n.nnnnE\pm nn, V0:\pm n.nnnnE\pm nn, A1:\pm n.nnnnE\pm nn, A2:\pm n.nnnnE\pm nn, A3:\pm n.nnnnE\pm nn, A0:\pm n.nnnnE\pm nn, A0:\pm n.nnnnE+ nn, A0:\pm n.nnnnE+ nn, A0:\pm n.nnnnA+ nn, A0:\pm n.nnnnA+ nn, A0:\pm n.nnnnA+ nn, A0:+ n.nnnnA+ nn, A0:+ n.nnnnA+ nn, A0:+ n.nnnnA+ nn, A0:+ n.nnnnA+$

| ■ SRL/?S      | RL                                                                                                    |
|---------------|----------------------------------------------------------------------------------------------------|
| Description   | : Sets/queries the last 6 digits of a serial number. Do not change the setting.                                                                                        |
| rarameter     | [Note] Never change the setting.                                                                                                    |
|               | MF : Specify the serial number of the main frame.                                                                                                    |
|               | mmmmmm : Serial number (100000 to 999999) last 6 digits                                                                                                    |
|               | el : Specify the input {V1,V2,V3,V0,A1,A2,A3,A0}                                                                                                    |
|               | nnnnne : Serial number (1000000 to 9999993) 7digits                                                                                                    |
|               | [Note] The serial number of standard input unit for 2721 or 2722 is "last 6 digits of serial number of the                                                             |
|               | main frame + element number . The serial number assigned to the 2723 input unit (optional) is not                                                                      |
| Response      | : All serial numbers contents are output.                                                                                                    |
| Ĩ             | SRL:mmmmmm,V1:nnnnnn1,V2:,A1:nnnnnn1,                                                                                                    |
| ■ SRQ/?S      | RQ                                                                                                    |
| Description   | : Sets/queries the service request enable register. The service request is made even if it is not                                                                      |
|               | set with the command, when the measurement finished after the Group Execute Trigger was                                                                                |
|               | received.                                                                                                    |
| Parameter     | Set the service request enable register.                                                                                                    |
|               | U: Service request is not made at the completion of count                                                                                                    |
| Response      | The setting of service request enable register is output.                                                                                                    |
|               | SRQ:nnn                                                                                                    |
| ■ ?STS        |                                                                                                    |
| Description   | : Queries the input state.                                                                                                    |
|               | As the input states, there are "range data state of each input", "synchronous or asynchronous                                                                          |
|               | state of sync input" and "error number".                                                                                                    |
| Parameter     | · None                                                                                                    |
| Response      | STS:RNG:www.aaaa TRG ERR:nn                                                                                                    |
|               | vvvv aaaa : The range state of each input is indicated.                                                                                                    |
|               | vvvv indicates the voltage V1,V2,V3,V0, and aaaa indicates the current A1,A2,A3,A0 in                                                                                  |
|               | this order.                                                                                                    |
|               | 0 to 9 is a range number.                                                                                                    |
|               | 0 : 1V,0.04A / 1 : 2.5V,0.1A / 2 : 5.00V,0.20A / 3 : 10.0V,0.40A/4:20V,0.8A                                                                                            |
|               | / 5 . 40V, I.OA / 0.00V, 5.2A / / . 100V, 0.4A / 6 . 520V, I2A / 9 . 640V, 24A<br>For under range "II" is given instead of range number or for over range "D" is given |
|               | TRG : Synchronous state is indicated. "TRG" indicates synchronous state, and "NTG"                                                                                     |
|               | indicates asynchronous state.                                                                                                    |
|               | ERR:nn : A communication error number is indicated. The error numbers are as follows.                                                                                  |
|               | [30] Header error / [31] Parameter error / [32] Buffer over error                                                                                                    |
|               | [40] Parity error / [41] Overrun error / [42] Flaming error<br>[43] Break detection error                                                                              |
|               |                                                                                                    |
| SYC/?S        | YC                                                                                                    |
| Description   | Secs/queries the synchronous signal.                                                                                                    |
| 1 al allietei | $0 \cdot V0 / 1 \cdot V1 / 2 \cdot V2 / 3 \cdot V3 / 4 \cdot A0 / 5 \cdot A1 / 6 \cdot A2 / 7 \cdot A3 / 8 \cdot I INF$                                                |
| Response      | : The synchronous signal state is output.                                                                                                    |
|               | SYC:{V1/V2/V3/V0/A1/A2/A3/A0/LINE}                                                                                                    |
| ■ WRG/?\      | WRG                                                                                                    |
| Description   | : Sets/queries the wiring method.                                                                                                    |
| Parameter     | Specify the wiring method. (1 to 4)                                                                                                    |
| Response      | $1 \therefore 1 \phi 2 vv(112 vv) / 2 \therefore 1 \phi 3 vv(113 vv) / 3 \therefore 3 \phi 3 vv(313 vv) / 4 \therefore 3 \phi 4 vv(314 vv)$                            |
| response      | The many memor become brace to earput.                                                                                                    |

WRG:{1f2W/1f3W/3f3W/3f4W}

# 7.7 Sample Programs

The GPIB and RS-232C sample programs are shown below. This is a case that uses PC-9801 (made by NEC) as a controller.

## ■ GPIB sample program

With the SYNC signal V1, "voltage V1, current A1, active power W1, apparent power VA1, voltage to current phase difference degAB, sync input frequency Hz" are set for the element 1 input, and the measured data are read.

```
1020 '* FOR 2721/2722 POWER MULTIMETER
1030 '*
         GPIB SAMPLE PROGRAM
1050 'SAVE "27211BCK. BAS", A
1060 ADR=7
                             'GPIB address
                                               :7
1070 CMD DELIM=0
                             'Delimiter setting :CR+LF
1080 ISET IFC, 100
                             'Clear the interface
1090 ISET REN
                              Set the interface to remote
                            'Waite
1100 FOR I=0 TO 100:NEXT I
1110 'Set measurement conditions
1120 PRINT@ ADR; "MSR:0"
                             'Measurement mode :AC
1130 PRINT@ ADR; "DSP:1"
                             'Display number :[1]
1140 PRINT@ ADR; "SYC:1"
                             'Synchronous signal setting:V1
1150 PRINT@ ADR; "AVG:1"
                             'Average
                                              : ON
1160 PRINT@ ADR; "RNG:1"
                             'Range setting
                                              :AUTO ON
1170 PRINT@ ADR; "SCL:0"
                             'Scaling
                                              :0FF
                             'FUNCTION setting :V1, A1, W1, VA1, degAB, Hz
1180
1190 PRINT@ ADR; "D1A:VL1; D1B: AM1:D1C:WT1; D1D:VA1; D1E:DA0; D1F:HZ0"
1200 ' Time waiting
1210 FOR I=0 TO 50000!:NEXT I
1220 ' End after 5-time measurements
1230 FOR K=1 TO 5
1240 ' Query the measured data
1250 PRINT@ ADR; "?INP"
1260 ' Read the data
1270
     INPUT@ ADR; DA$, DB$, DC$, DD$, DE$, DF$
1280
      PRINT "K=";K
      PRINT DA$, DB$, DC$, DD$, DE$, DF$ ' Display the read data
1290
1300 ' Time waiting
1310 FOR I=0 TO 50000!:NEXT I
1320 NEXT K
1330 ' LOCAL
1340 IRESET REN
                              ' Cancel the remote
1350 END
```

## RS-232C sample program

With the SYNC signal V1, "voltage V1, current A1, active power W1, apparent power VA1, voltage to current phase difference degAB, sync input frequency Hz" are set for the element 1 input, and the measured data are read.

1020 '\* FOR 2721/2722 POWER MULTIMETER \* 1030 '\* RS-232C SAMPLE PROGRAM \* 1050 'SAVE "2721RS 1. BAS", A 1060 OPEN "COM1:N81NN" AS #1 'Communication port open 8BIT, 1BIT, NON 1070 FOR T=0 T0 1000:NEXT T 'Processing time waiting  $1080\ '$  Set measurement conditions 1090 PRINT #1, "HLD:1" 1100 FOR T=0 T0 1000:NEXT T 'Processing time waiting 1110 PRINT #1, "?HLD" 1120 LINE INPUT #1, RCV\$: PRINT RCV\$ 'Measurement mode :AC 1130 PRINT #1, "MSR:0" 1140 PRINT #1,"?MSR" 'Measurement mode :AC 1150 LINE INPUT #1, RCV\$: PRINT RCV\$ 1160 PRINT #1, "DSP:1" 'Display number :[1] 1170 PRINT #1, ";?DSP" 1180 LINE INPUT #1, RCV\$: PRINT RCV\$ 1190 PRINT #1, "SYC:1" 'Synchronous signal setting:V1 1200 PRINT #1, "?SYC" 1210 LINE INPUT #1, RCV\$: PRINT RCV\$ 1220 PRINT #1, "RNG:1" 'Range setting :AUTO ON 1230 PRINT #1, "?RNG" 1240 LINE INPUT #1, RCV\$:PRINT RCV\$ 1250 PRINT #1, "SCL:0" 'Scaling:OFF 1260 PRINT #1, "?SCL" 1270 LINE INPUT #1, RCV\$: PRINT RCV\$ 1280 'FUNCTION Setting: V1, A1, W1, VA1, degAB, Hz 1290 PRINT #1, "D1A:VL1;D1B:AM1:D1C:WT1;D1D:VA1;D1E:DA0;D1F:HZ0" 1300 PRINT #1, "HLD:0" 1310 FOR T=0 TO 1000:NEXT T 'Processing time waiting 1320 PRINT #1, "?HLD" 1330 LINE INPUT #1, RCV\$: PRINT RCV\$ 1340 FOR T=O TO 10000:NEXT T 'Processing time waiting 1350 ' Time waiting 1360 FOR I=O TO 50000!:NEXT I 'Processing time waiting 1370 'End after 5000000-time measurements 1380 FOR K=1 TO 5E+06 1390 ' Query the measured data 1400 PRINT "K=";K 1410 \*HOLD 1420 PRINT #1, "HLD:1" 1430 FOR T=O TO 10000:NEXT T 'Processing time waiting 1440 PRINT #1, "?HLD" 1450 LINE INPUT #1, RCV\$: PRINT RCV\$ 1460 IF MID\$ (RCV\$, 5, 3) ="ON\_" THEN \*HOLD 1470 PRINT #1, "?INP 1480 ' Read the data 1490 INPUT #1, DA\$, DB\$, DC\$, DD\$, DE\$, DF\$ 1500 PRINT DA\$, DB\$, DC\$, DD\$, DE\$, DF\$ 'Display the read data 1510 PRINT #1, "HLD:0; ?HLD" 1520 LINE INPUT #1, RCV\$: PRINT RCV\$ 1530 ' Time waiting 1540 FOR I=0 TO 50000!:NEXT I 1550 NEXT K 1560 CLOSE 1 'Communication port close 1570 END

## ■ RS-232C supplementary description

#### Receivable section

The RS-232C interface of the 2721/2722 can receive data when "Data Terminal Ready (DTR)" is in "H" state.

The "Data Terminal Ready (DTR)" signal is as shown below.

The data should be sent from the host in a section of 110ms shown below.

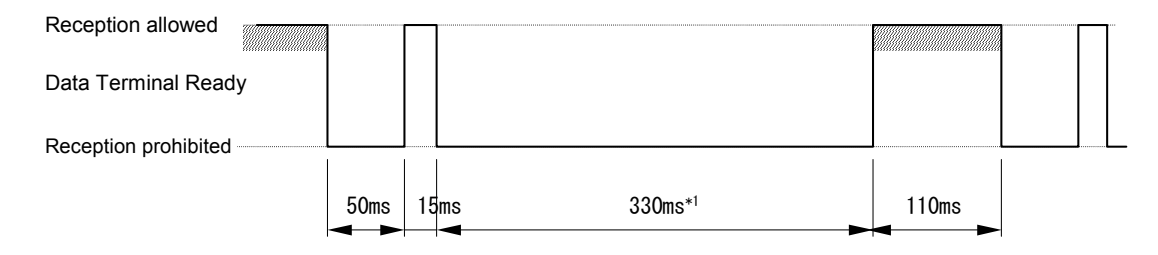

The conditions are "waveform averaging count: 8 times, frequency: 50Hz".

In the reception prohibited section, the "voltage/current waveform is reading". The initial 50ms is for checking the range, and accordingly if the range is changed, the range check is repeated until the range is determined. The next 330ms is for reading the waveform data, and thus it varies if the "waveform averaging count" is changed. If the "waveform averaging count" is set to 1 or the average function is turned off, 330ms<sup>\*1</sup> varies to 50ms.

During the time that the reception processing is executed after a command was received, the "Data Terminal Ready" is placed in low state to prohibit the reception of next command. During the prohibited period, do not send a command.

For the command transmission interval, provide "50ms or more" with the "reception allowed".

#### • Communication method

When the setting or measured data are queried, set the "hold state" for smooth communication.

The command that sets the "hold state" is "HLD:1". After setting, confirm that the hold state has been set.

In the hold state, the reception is ready at all times, but an interval of more than 50ms should be provided to transmit a command.

# 8. TROUBLESHOOTING AND MAINTENANCE

This chapter describes corrective actions, maintenance method, and calibration method when a problem occurred in the **"2721/2722 Power Multimeter"**.

The "**2721/2722 Power Multimeter**" can be calibrated using the keys on the front panel. However, the operation without reason may cause the internal correction data to be changed and thus the accuracy not to be guaranteed. Accordingly, enough care should be taken when performing the calibration.

# 8.1 Troubleshooting

# Error display

At the power ON, the self-diagnosis is conducted, and if an error is found, an error number is shown on the Display D.

The description and its cause of the error number, and necessary action are mentioned below. For the display when the power switch is turned on, see **"3.1 Operation at Power ON" (p.3-5)**.

| Error display   | Cause                         | Necessary action                             |
|-----------------|-------------------------------|----------------------------------------------|
| D <u>Err_</u> / | Internal RAM read/write error | NF Corporation or one of our representatives |
| D <u>Err_</u>   | Internal ROM sum check error  | NF Corporation or one of our representatives |

Table 8-1 Error display

## When the device appears to be a problem

When the device appears to be a problem, take corrective action mentioned below. After that, if the device does not recover, please contact NF Corporation or one of our representatives.

Table 8-2Troubleshooting (1/2)

| Problem                             | Possible cause                                                                                 | Corrective action                                                                                                    | Page   |
|-------------------------------------|------------------------------------------------------------------------------------------------|----------------------------------------------------------------------------------------------------|--------|
| Power does not turn<br>on           | The power supply out of rated range is used.                                                   | Check the supply voltage and the setting of voltage selector switch                                                                                                    | p.2-3  |
|                                     | Power fuse has blown                                                                           | Replace the fuse. (Be sure to use the rated power fuse)                                                                                                    | p.2-4  |
|                                     | Malfunction due to external noise                                                              | Install the device in a place under good environmental conditions                                                                                                    | p.2-5  |
| Front panel keys are not accepted   | The device is in remote state                                                                  | Press the LOCAL key to set the local state                                                                                                    | p.7-3  |
|                                     | Keys are deteriorated                                                                          | Please contact NF Corporation or one of our representatives                                                                                                    | -      |
| Response of panel                   | The wavenumber average                                                                         | Turn off the measurement average                                                                                                    | p.3-15 |
| operation is slow                   | count has been set to large<br>value (16 or 32)                                                | function, or reduce the average count.                                                                                                    | p.6-5  |
| Error in displayed<br>data is large | When the measurement<br>mode is AC, there is a DC<br>component (offset) in the<br>input signal | In the AC mode, the measurement<br>is performed with "true r.m.s.<br>value" and thus the DC<br>component is included in the<br>measured value. Try to measure<br>the DC component in the DC<br>mode. | p.3-17 |

| Problem                                | Possible cause                                                                     | Corrective action                                                                                                    | Page            |
|----------------------------------------|------------------------------------------------------------------------------------|----------------------------------------------------------------------------------------------------|-----------------|
| Displayed data is erroneous            | Ambient temperature and<br>humidity are not within the<br>accuracy guarantee range | Use the device in the environment<br>within the specified range                                                                                                    | p.2-5           |
|                                        | The device is not warmed up enough                                                 | After the power on, warm up the device for more than 30 minutes                                                                                                    | p.3-5           |
| Displayed data is erroneous            | Cables are not connected correctly                                                 | Connect the cables correctly                                                                                                    | p.3-7           |
| (Query result by<br>GPIB or RS-232C is | Measurement mode setting<br>is wrong                                               | If AC signal is measured, set the measurement mode to AC                                                                                                    | p.3-15          |
| erroneous)                             | Display is held                                                                    | Turn off the HOLD key lamp to cancel the hold state                                                                                                    | p.3-15          |
|                                        | The level and range of input<br>signal are not met                                 | Turn on the AUTO key lamp to set the auto range                                                                                                    | p.3-15          |
|                                        | The scaling value is set and<br>the scaling function turns<br>on                   | Turn off the SCAL key lamp to<br>turn off the scaling function, or set<br>correct scaling value                                                                                                    | p.3-15<br>p.6-7 |
|                                        | The device is affected by noise                                                    | Input a signal not containing a<br>noise, or install the device free<br>from noise. Also, when making a<br>query through GPIB or RS-232C,<br>use a program such that a query is<br>made again if data is erroneous. | -               |
|                                        | A signal that contains<br>harmonics is used as SYNC<br>signal                      | As SYNC signal, use the signal<br>not containing harmonics                                                                                                    | -               |
| Displayed data is<br>unstable          | The SYNC signal level is<br>small and stable<br>synchronization is not<br>attained | Change the SYNC signal to the signal having adequate level                                                                                                    | p.3-15          |
|                                        | The input signal contains<br>much noise or it is unstable                          | Set the average count to a larger<br>value and turn on the<br>measurement average function                                                                                                    | p.3-15<br>p.6-5 |
| Unmeasurable NO-<br>TRIG occurs        | The SYNC signal level is<br>small and stable<br>synchronization is not<br>attained | Change the SYNC signal to the signal having adequate level                                                                                                    | p.3-15          |
| Setting by GPIB cannot be made         | Address in a program does<br>not meet the setting of this<br>device                | Set the address that meets the device setting                                                                                                    | p.7-2           |
|                                        | Same address as that of other devices is set                                       | Set the address different from other products                                                                                                    | p.7-2           |
| Setting by RS-232C cannot be made      | Communication conditions<br>of RS-232C do not meet the<br>controller               | Set the communication conditions<br>of RS-232C, meeting the controller                                                                                                    | p.7-3           |

| Table 8-3 | Troubleshooting (2/2) |
|-----------|-----------------------|
|-----------|-----------------------|

# 8.2 Outline of Maintenance

## Contents of maintenance work

To use the **"2721/2722 Power Multimeter"** under best conditions, appropriate maintenance is required.

- Operation inspection: Check if the device operates correctly.
- Performance testing: Check if the device respects the rated values.
- Adjustment, calibration: If the rated values are not satisfying, NF Corporation will make the necessary adjustment or calibration to restore performance.
- Damage repair: When the performance cannot be restored by the adjustment or calibration, NF Corporation will identify the cause and location of the damage and will execute repairs.

This instruction manual describes how to easily proceed with "operation inspection and performance testing".

For more accurate "inspections, adjustments, calibration or repair", contact NF Corporation or one of our representatives.

# Backup battery for internal clock

The lithium battery used for internal clock is charged with small current while the power is supplied to the device.

With full charge, the backup period is about 60 days. However, it varies depending on the ambient temperature.

To charge the battery fully from empty state, the power must be supplied for about 60 hours. After that, the battery is kept in full charge state if the power is supplied usually for more than 20 hours. The battery is not over-charged even if the power is supplied continuously. The backup period is reduced when the lithium battery is deteriorated. In such a case, please ask for battery replacement to us. (Nonfree)

The battery life may be reduced without supplying the power for more than 6 months, and therefore it is recommended that the power be supplied sometimes.

# 8.3 Operation Inspection

## Confirmation before operation inspection

Before the operation inspection, confirm the following items:

- Power voltage : Within rated voltage (AC100V, AC120V, AC220V, AC240V) ±10%
- Ambient temperature  $: 0 \text{ to } 40^{\circ}\text{C}$
- Ambient humidity : 20 to 80%RH (no-condensing)

## Function check

#### • Check at power ON

At the power ON, check that no error is displayed. When an error is displayed, see **"Table 8-1 Error display"**.

#### • Check of main functions

Initially, set the device to the factory settings.

To initialize the device to the factory settings, turn on the power switch while pressing the LOCAL key.

Then, enter the signal of same voltage and current values to respective voltage and current input terminals to check that the measured values of similar extent are displayed.

For the phase measured value, since the same signal is entered,  $\pm 0.05$  deg is displayed as a phase difference between voltages, and  $\pm 0.1$  deg as a phase difference between currents.

Operate a key on the front panel to check that the display changes.

For the counter function, set the start and trip inputs as follows.

Input format : Contact input CONT (lamp ON) Operation mode : M-B (lamp OFF)

Then, check that the counter starts when the start input is short-circuited, and then the counter stops when the trip input is short-circuited.

# 8.4 Calibration Operation Method

This product can be calibrated (offset calibration, gain calibration) by the panel operation.

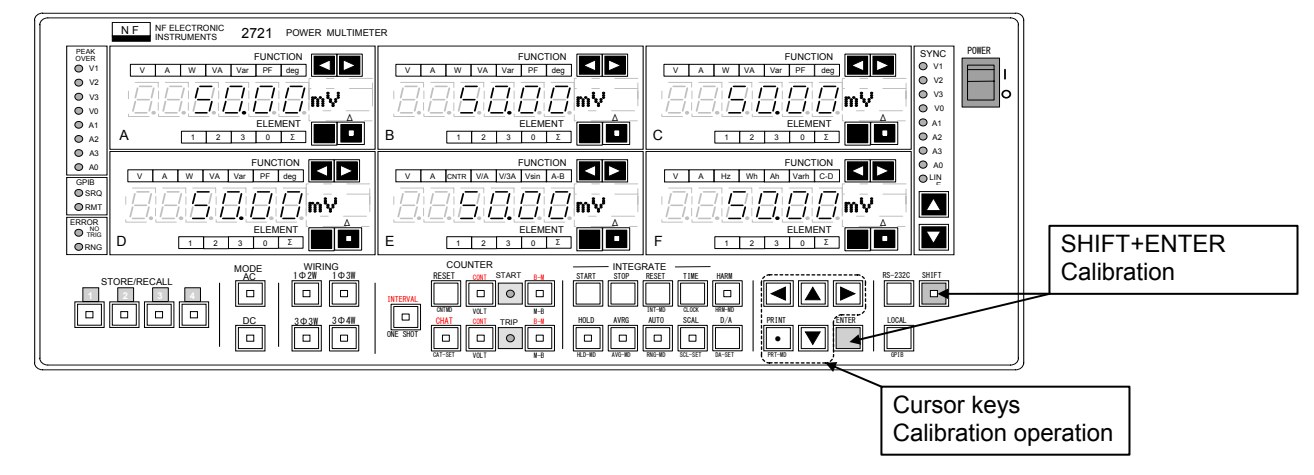

# About calibration

This device stores the offset correction data and gain correction data in each range of each input in the nonvolatile memory, and recalls them at the power ON for correction during measurement.

Since the nonvolatile memory is not backed up by the battery, the correction data are not cleared even when the battery is discharged.

The correction data can be changed by the panel operation.

The offset calibration can be executed by pressing the keys on the front panel with the "voltage input short-circuited and current input opened". The reference voltage "0V" can be set easily by short-circuiting the voltage input, and the reference current "0A" can be set by opening the current input easily, and therefore the offset calibration can be executed even if the standard instrument is not used.

For the gain calibration, the gain can be corrected within  $\pm 15\%$  to the reference gain. However, the gain calibration cannot be executed unless the standard "voltage and current generator" is used.

# Check before calibration

Before executing the calibration, check the following items.

- Warm-up time : 2 hour or more
- Ambient temperature/ humidity : 23±5°C / 20 to 80%RH (no-condensing)
- Power voltage :100V±2V

## Display of calibration mode

Press + keys to activate the calibration mode.

The calibration mode display is as shown below. In this state, if any key is pressed, the calibration mode is deactivated and the measurement mode is restored.

Press  $\blacktriangle$ ,  $\checkmark$  keys to set "**oFSEt**" or "**GAin**" on the Display F, and press the **ENTER** key to set each calibration mode.

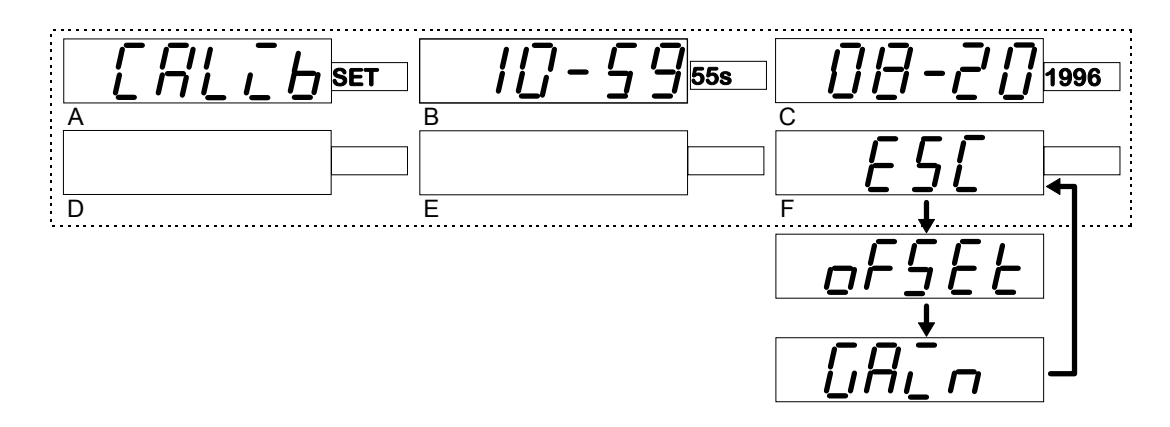

After the offset calibration or gain calibration, if the **ENTER** key is pressed, the display will be as shown below:

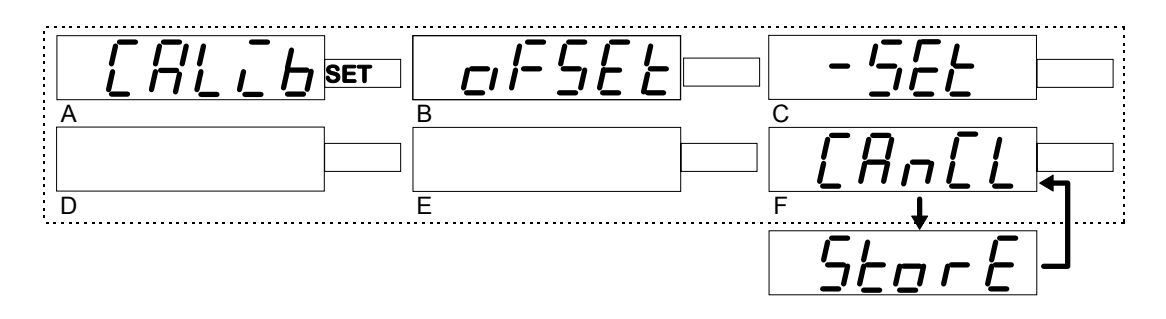

To set the correction data, press  $\blacktriangle$ ,  $\checkmark$  keys to set "<u>StorE</u>" on the Display **F** and press the **ENTER** key. The correction data is stored in the nonvolatile memory.

To cancel the calibration, set "<u>CANCL</u>" on the Display F and press the ENTER key, and turn off the power switch once and then turn it on again.

Since the changed correction data is not stored in the nonvolatile memory, the correction data before change is recalled by turning off and on the power switch.

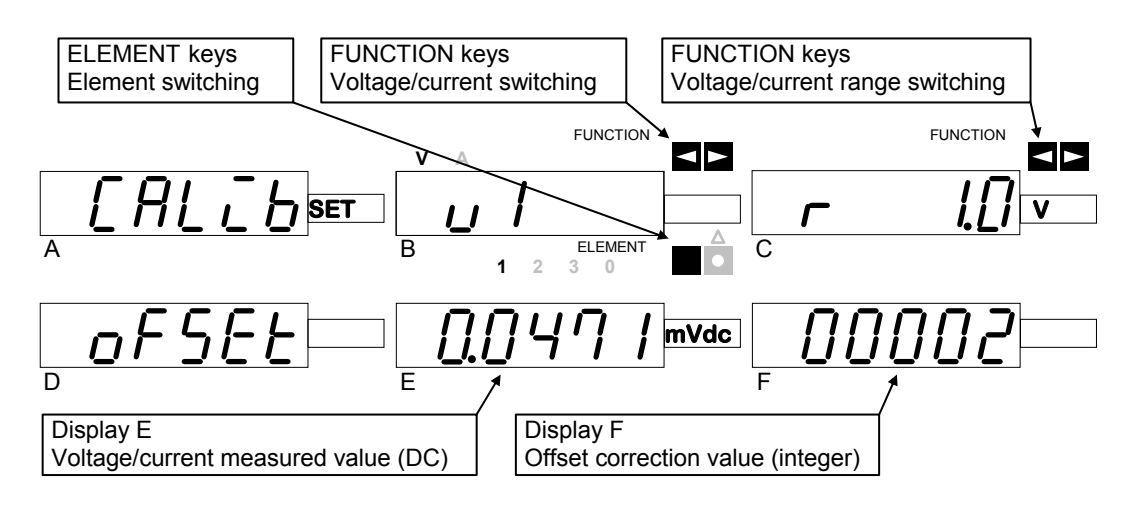

## Display of offset calibration mode

Display A: "CALib SET" Indicates the calibration mode.
Display B: "v1" Indicates the input to be calibrated.
Display C: "r 1.0" Indicates a range of the input shown on Display B.
Display D: "oFSEt" Indicates the offset calibration mode.
Display E: "0.0471mVdc" Measured value of the input (V1) shown on Display B
DC measurement is performed (simple average).
Display F: "00002" The averaged result is displayed with integer value (raw data of AD converter).
Value "00000" on Display F indicates the minimum offset state.

## Offset calibration setting method

To execute the offset calibration, follow the procedure mentioned below:

- (1) Short-circuit the voltage input and open the current input.
- (2) Select the input of which offset is to be calibrated. For this purpose, select the voltage input or current input with the FUNCTION keys on Display B, and the element with ELEMENT keys.
- (3) Select a range with the FUNCTION keys on Display C. The initial value is present range setting. Usually, the auto range may be set. If nothing has been input, the minimum range is set.
- (4) Press ▲, ▼ keys to execute the offset calibration. Press ▲, ▼ keys repeatedly until the Display F shows "00000". Pressing the key resets the

present correction data to zero. If cleared, the correction data becomes large.

- (5) uccessively, to execute the calibration of all ranges, switch the range with the FUNCTION keys on Display C and perform the operation in step (4).
- (6) When the calibration up to the maximum range (voltage 640V, current 24A) finished, switch the input with the FUNCTION keys and ELEMENT keys on the Display B, and repeat the operation in steps (3) and (4).
- (7) When the offset calibration of the inputs and ranges finished, press the ENTER key to store the offset correction data.
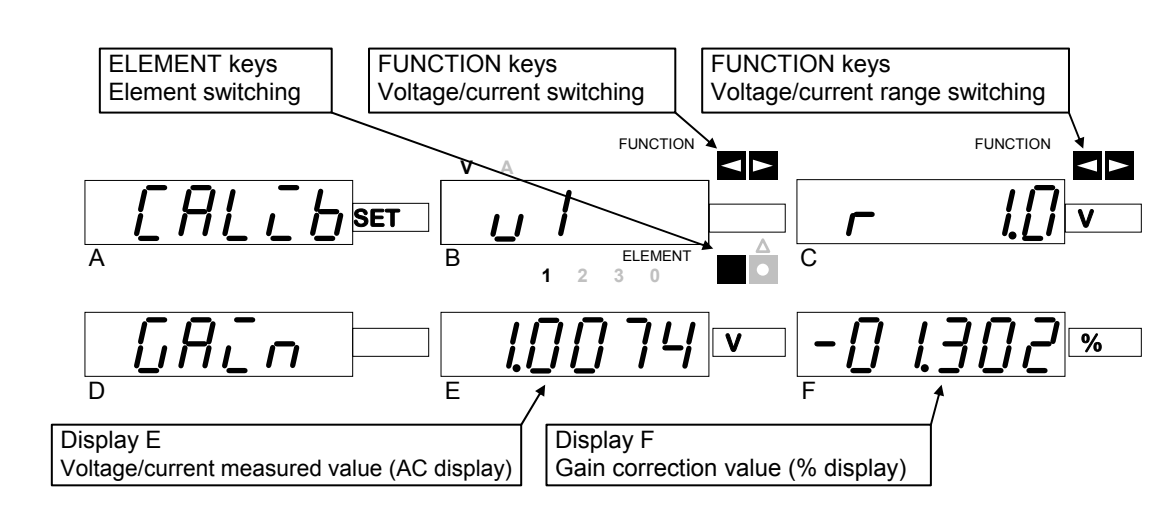

## Display of gain calibration mode

- Display A : "CALib SET" Indicates the calibration mode.
- Display B : "v1" Indicates the input to be calibrated.
- Display C: "r 1.0" Indicates a range of the input shown on Display **B**.
- Display D: "GAin" Indicates the gain calibration mode.
- Display E : "1.0074V"
- Measured value of the input (V1) shown on Display B
- **AC** measurement is performed (RMS value).
- Display F : "-01.302%" Indicates the gain correction data in percent (%).

## Gain calibration setting method

To execute the gain calibration, follow the procedure mentioned below:

- (1) Connect the AC standard voltage and current generator to the voltage and input terminals as shown on page 8 10.
- (2) Select a range with the FUNCTION keys on Display C. The initial value is present range setting. Usually, the auto range may be set. If nothing has been input, the minimum range is set.
- (3) Select the input of which gain is to be calibrated. For this purpose, select the voltage input or current input with the FUNCTION keys on Display B, and the element with ELEMENT keys.
- (4) Change the gain correction data. Move the cursor with 
  , ▶ keys, and change the correction data with 
  , ▼ keys. The range of gain correction data is -15.000% to +15.000%. At 00.000%, if the 
  key is pressed, a minus sign is displayed.
- (5) Successively, to execute the calibration of another input, switch the input with the FUNCTION and ELEMENT keys on Display B and perform the operation in step (4).
- (6) To execute the calibration of all ranges, switch the range with the FUNCTION keys on Display C and repeat the operation in steps (3) to (5).
- (7) When all the gain calibration finished, press the ENTER key to store the gain correction data.

## 8.5 Performance Testing

## Checking before performance testing

Before the performance testing, check the following items:

- Warm-up time : 2 hour or more
- Ambient temperature/ humidity : 23±5°C / 20 to 80%RH (no-condensing)
- Power voltage : 100V±2V

## Required instrument

For the performance testing, the following instrument is required:

• AC standard voltage and current generator 1V to 640V, 40mA to 24A (11A)

## Performance testing

#### • Connection with AC standard voltage and current generator

Connect the product and AC standard voltage and current generator as shown below:

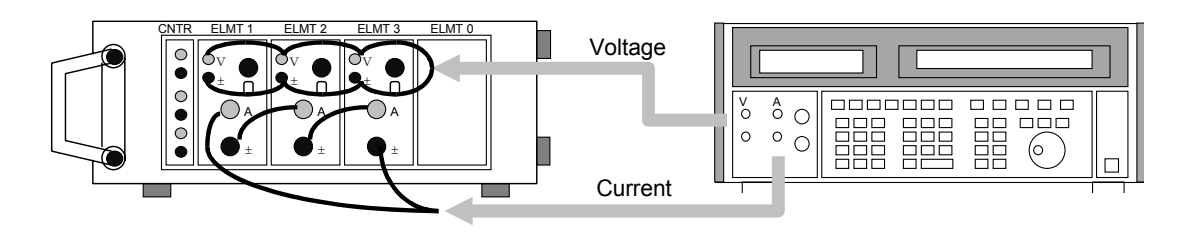

Connect the voltage output of the generator to the "V,  $\pm$ " terminals of ELEMENT 1, 2, 3, (0) and the current output to the "A,  $\pm$ " terminals of ELEMENT 1, 2, 3, (0). Connect the voltage in parallel, and the current in series.

#### • Checking voltage and current accuracy

Turn off the auto range setting (manual), and switch the range in the range setting mode, and input full scale value in the set range. The accuracy is normal if the measured value is within  $\pm 0.1\%$ .

For the auto range setting, see "3.3 Setting Measurement Conditions" (p.3-15), and for the range switching, see "6.5 Range Display / Setting (RNG-SET)" (p.6-6).

#### • Checking phase difference accuracy

Since the same signal is input for the phase measurement, the accuracy is normal if a phase difference between voltages is within  $\pm 0.05$  deg, or a phase difference between currents is within  $\pm 0.1$  deg.

# 9. SPECIFICATIONS

## Electrical rating

#### • Voltage input block

| <ul> <li>Input format</li> </ul>                                                        | Floating input (resistance potential dividing type)                                                                                                    |
|-----------------------------------------------------------------------------------------|----------------------------------------------------------------------------------------------------|
| Number of inputs                                                                        | 3 phases + 1 phase (option: 2725 Input unit)                                                                                                    |
| <ul> <li>Input terminal format</li> </ul>                                               | Binding post                                                                                                    |
| Measurement range                                                                       | 20% to 110% of each input range<br>However, maximum measurement voltage 650Vrms (±920V)                                                                                                    |
| Max. allowable input                                                                    | Continuous: $\pm$ 920V or 650Vrms whichever small                                                                                                    |
| <ul> <li>Input range</li> </ul>                                                         | 1V, 2.5V, 5V, 10V, 20V, 40V, 80V, 160V, 320V, 640V                                                                                                    |
| Input impedance                                                                         | About 1M $\Omega$ (full range)                                                                                                    |
| <ul> <li>Withstand voltage</li> </ul>                                                   | AC2kV, one minute/±920V, continuous<br>(between voltage input terminal and case, between voltage and<br>current input terminals)                                                                                      |
| • Current input section                                                                 |                                                                                                    |
| Input format                                                                            | Floating input<br>(Shunt input system) or external voltage probe input                                                                                                    |
| Number of inputs                                                                        | 3 phases + 1 phase (option: 2725 Input unit)                                                                                                    |
| <ul> <li>Input terminal format (the for<br/>Shunt input:<br/>External input:</li> </ul> | ollowing two inputs are changed over by panel switch)<br>Large type binding post<br>Current probe input connector RM515EPA-10PC : HIROSE                                                                              |
| <ul> <li>Measurement range<br/>Shunt input</li> <li>External input</li> </ul>           | 20% to 110% of each input range<br>However, maximum measurement current 25Vrms (35Apeak)<br>±2V F.S                                                                                                    |
| Max. allowable input     Shunt input:                                                   | Instantaneous (1 sec): $\pm$ 60A or less / Continuous: $\pm$ 35A or 25Arms whichever smaller                                                                                                    |
| External input:                                                                         | Maximum $\pm 10V$ or less                                                                                                    |
| <ul> <li>Input range<br/>Shunt input:<br/>External input:</li> </ul>                    | 0.04A, 0.1A, 0.2A, 0.4A, 0.8A, 1.6A, 3.2A, 6.4A, 12A, 24A<br>2A, 5A, 10A, 20A when 20A clamp is used<br>20A, 50A, 100A, 200A when 200A clamp is used<br>1mA, 2.5mA, 5mA, 10mA when "2726 Micro-current probe" is used |
| <ul> <li>Input impedance<br/>Shunt input:<br/>External input:</li> </ul>                | About 5m $\Omega$ (full range)<br>About 30k $\Omega$ (full range)                                                                                                    |
| <ul> <li>Withstand voltage</li> </ul>                                                   | AC2kV, one minute/±920V, continuous<br>(between current input terminal and case, between voltage and<br>current input terminals)                                                                                      |

| Connectable external curre<br>2726 Micro-current probe ( | nt probe<br>option)<br>Rated current : 10mA<br>Measurement range : 200μA to 11mA<br>Amplitude accuracy : ±(0.1% of rdg +0.1% of range) (40 to 100Hz)<br>Phase accuracy : ±0.2deg(40 to 100Hz) |  |  |  |  |
|----------------------------------------------------------|----------------------------------------------------------------------------------------------------|--|--|--|--|
| Voltage measurement accuracy *                           |                                                                                                    |  |  |  |  |
| • 40Hz to 100Hz                                          | ±(0.05% of rdg + 0.05% of range)                                                                                                    |  |  |  |  |
| • 10Hz to 40Hz,100Hz to 1kHz                             |                                                                                                    |  |  |  |  |
|                                                          | ±(0.1% of rdg + 0.1% of range)                                                                                                    |  |  |  |  |
| • DC                                                     | $\pm$ (0.5% of rdg + 0.5% of range)                                                                                                    |  |  |  |  |
| • Current measurement a                                  | ccuracv *                                                                                                    |  |  |  |  |
| • 40Hz to 100Hz                                          | ±(0.05% of rdg + 0.05% of range + 40μA)                                                                                                    |  |  |  |  |
| • 10Hz to 40Hz,100Hz to 1kł                              | Ηz                                                                                                    |  |  |  |  |
|                                                          | $\pm$ (0.1% of rdg + 0.1% of range + 40 $\mu$ A)                                                                                                    |  |  |  |  |
| • DC                                                     | $\pm (0.5\% \text{ of rdg} + 0.5\% \text{ of range} + 40 \mu \text{A})$                                                                                                    |  |  |  |  |
| • 40Hz to 100Hz (External cu                             | urrent probe input)<br>±(0.05% of rdg + 0.05% of range)<br>(Error in probe not included)                                                                                                    |  |  |  |  |
| Phase measurement accuracy *                             |                                                                                                    |  |  |  |  |
| • 40Hz to 100Hz                                          | $\pm 0.05$ deg (voltage-to-voltage phase difference)<br>$\pm 0.1$ deg (voltage-to-current, current-to-current phase difference)                                                               |  |  |  |  |
| • 10Hz to 40Hz,100Hz~1kHz                                |                                                                                                    |  |  |  |  |
|                                                          | ±0.2deg                                                                                                    |  |  |  |  |
| Active power measurement accuracy *                      |                                                                                                    |  |  |  |  |
| • 40Hz to 100Hz                                          | $\pm$ (0.1% of rdg + 0.1% of range + $\Delta$ F% of rdg)                                                                                                    |  |  |  |  |
| • 10Hz to 40Hz,100Hz to 1kł                              | Ηz                                                                                                    |  |  |  |  |

 $\pm$ (0.2% of rdg + 0.2% of range +  $\Delta$ F% of rdg)

• DC ±(1% of rdg + 1% of range)

The error increase amount  $\Delta F$  (%) due to power factor is obtained by the following expression.

$$\Delta F = \frac{\Delta \phi \times 2\pi}{360} \times \tan(\phi) \times 100(\%)$$

 $\phi$  is measurement phase difference (deg), and  $\Delta \phi$  is phase error (deg) in this device.

Power range = Voltage range × Current range

\*: Standard condition

20 to 100% input of range, ambient temperature 23±5°C, supply voltage 100V±2%, input waveform: sine wave, average wavenumber 16, current input: internal shunt, after offset calibration after heat run

\*: Distorted wave measurement accuracy

When the voltage and current are distorted waves, the measurement accuracy of voltage, current, power, and phase is same, provided that the following conditions are satisfied.

- Harmonic 10-order or less
- Harmonic frequency 20kHz or less
- Harmonic content rate 40% or less

#### Impedance measurement

Function

Calculation result by the following expression of each phase can be displayed

$$Z_1 = \frac{V_n}{I_n}, Z_2 = \frac{V_n}{\sqrt{3} \times I_n}, Z_3 = \frac{V_n}{2 \times I_n \times \sin \phi}$$

 $V_n$ : Voltage value,  $I_n$ : Current value,  $\phi$ : Phase difference

Phase selection
 Select with element keys on Display D

#### • Frequency measurement

- Measurement range 10Hz to 20kHz
  Display digits 5 digits (10.000 to 20.000k)
  Measurement input Input set as SYNC signal (SYNC signal is V1, V2, V3, V0, A1, A2, A3, A0, LINE)
- Accuracy ±(0.05% of rdg + 1digit)

#### • Counter function

- Measurement mode
   Single interval mode (Single-operation time difference measurement) Dual interval mode (Dual-operation time difference measurement) Multi interval mode(Dual-operation time difference measurement, max. & min. values hold) One shot mode (Pulse width measurement) Train mode (Pulse width integration measurement)
- Start input (counter start signal) Input format Voltage input or contact input, floating Withstand voltage: AC500V, one minute/±85V continuous Input terminal format: Binding post Voltage input range: ±200V Voltage input Threshold value voltage: 2.5V Input impedance : about  $200k\Omega$ Open circuit voltage: About 12V Contact input Short-circuit current: 15mA or less Output impedance: about  $1k\Omega$ By front panel key Input format switching By front panel key Operation mode switching Make → Break / Break → Make Make: 0V at voltage input, Short at contact input Break: 2.5V or more voltage at voltage input, Open at contact input Monitor Input state is displayed on the front panel

| Input format       Voltage input of contact input, including         Withstand voltage: AC500V, one minute/±85V continuous         Input terminal format       Binding post         Voltage input       Voltage input range: ±200V         Threshold value voltage: 3 ranges of (1) about ±2.5V, (2) about ±8V, (3) about ±50V         Input impedance: about 200kΩ         Contact input       Open circuit voltage: about 12V         Short-circuit current: 15mA or less         Output impedance: about 12V         Short-circuit current: 15mA or less         Output impedance: about 12V         Short-circuit current: 15mA or less         Output impedance : about 12V         Short-circuit current: 15mA or less         Output impedance : about 12V         Short-circuit current: 15mA or less         Output impedance : about 12V         Short-circuit current: 15mA or less         Output impedance : about 12V         Short-circuit current: 15mA or less         Output impedance : about 12V         Short-circuit current: 15mA or less         Output impedance : about 12V         Short account is the si displayed on the front panel         Reset input (counter reset signal)         Input terminal format         Binding post         Chattering time       1 to 100ms 1ms reso                                                                                                    |
|----------------------------------------------------------------------------------------------------|
| Input terminal format       Binding post         Voltage input       Voltage input range: ±200V         Threshold value voltage: 3 ranges of (1) about ±2.5V, (2) about ±8V, (3) about ±50V         Input impedance : about 200kΩ         Contact input       Open circuit voltage: about 12V         Short-circuit current: 15mA or less         Output impedance : about 1kΩ         Input format switching       By front panel key         Operation mode switching       By front panel key         Make → Break / Break → Make         Make: 0V at voltage input, Short at contact input         Break / Break → Make         Make: 0V at voltage, decision voltage at voltage input, Open at contact input         Break / Input format         Input format         Input state is displayed on the front panel         Reset input (counter reset signal)         Input format         Binding post         Chattering time       1 to 100ms 1ms resolution         Time measurement accuracy       ±(0.1% of rdg + 1digit) ±(0.1% of rdg + 1digit) ±(0.1% of rdg + 1digit) ±(0.1% of rdg + 1digit) ±(0.1% of rdg + 1digit) ±(0.1% of rdg + 0.01s) 1.0000 to 99.999 (0.01s) 1.0000 to 99.999 (0.01s) 1.0000 to 99.999 (0.01s) 1.0000 to 99.999 (0.01s) 1.0000 to 99.999 (0.01s) 1.0000 to 99.999 (0.01s) 1.0000 to 99.999 (0.01s) 1.0000 to 1677.0 (0.1s)         Integration function       Measurement item       Active power                                                                                                    |
| Voltage input       Voltage input range: ±200V         Threshold value voltage: 3 ranges of (1) about ±2.5V, (2) about ±8V, (3) about ±50V         Input impedance : about 200kΩ         Contact input       Open circuit voltage: about 12V         Short-circuit current: 15mA or less         Output impedance : about 1kΩ         Input format switching       By front panel key         Operation mode switching       By front panel key         Make → Break / Break → Make         Make: 0V at voltage input, Short at contact input         Break / Break / Break → Make         Make: 0V at voltage input, Short at contact input         Break: Threshold value or more voltage at voltage input, Open at contact input         Monitor       Input state is displayed on the front panel         Reset input (counter reset signal)       Input state is displayed on the front panel         Input format       Binding post         Chattering time       1 to 100ms 1ms resolution         Time measurement accuracy       ±(0.1% of rdg + 1digit)         ±(0.1% of rdg + 1digit)       ±(0.1% of rdg + 1digit) + 1ms when the chattering eliminating function works         Time measurement range (resolution)       0.1ms to 1677s (auto range)         0.1m< to 999.99m (0.1ms)                                                                                                    |
| <ul> <li>(3) about ±50V</li> <li>Input impedance : about 200kΩ</li> <li>Contact input</li> <li>Open circuit voltage: about 12V</li> <li>Short-circuit current: 15mA or less</li> <li>Output impedance : about 1kΩ</li> <li>Input format switching</li> <li>By front panel key</li> <li>By front panel key</li> <li>Make → Break / Break → Make</li> <li>Make → Break / Break → Make</li> <li>Make → Break / Break / Break → Make</li> <li>Make → Break / Break / Break → Make</li> <li>Make → Break / Break / Break → Make</li> <li>Make → Break / Break / Break → Make</li> <li>Monitor</li> <li>Input terminal format</li> <li>Binding post</li> <li>Chattering time</li> <li>1 to 100ms 1ms resolution</li> <li>Time measurement accuracy</li> <li>±(0.1% of rdg + 1digit) ±(0.1% of rdg + 1digit) ±(0.1% of rdg + 1digit) ±(0.1% of rdg + 1digit) ±(0.1% of rdg + 1digit) ±(0.1% of rdg + 1digit) ±(0.1ms to 1677s (auto range)</li> <li>0.1ms to 1677s (auto range)</li> <li>0.1ms to 1677s (auto range)</li> <li>0.1ms to 1677s (auto range)</li> <li>0.1ms to 1677s (0.1ms)</li> <li>1.0000 to 99.999 (0.001s)</li> <li>10000 to 99.999 (0.01s)</li> <li>10000 to 99.999 (0.01s)</li> <li>10000 to 1677.0 (0.1s)</li>     &lt;</ul> |
| Input impedance : about 200kΩ         Contact input       Open circuit voltage: about 12V         Short-circuit current: 15mA or less         Output impedance : about 1kΩ         Input format switching       By front panel key         Operation mode switching       By front panel key         Make → Break / Break → Make         Make → Break / Break → Make         Make → Break / Break → Make         Make → Break / Break → Make         Make → Break / Break A Make         Make → Dreak (Duby Short at contact input<br>Break: Threshold value or more voltage at voltage input, Open at<br>contact input         Monitor       Input state is displayed on the front panel         Reset input (counter reset signal)       Input terminal format         Input terminal format       Binding post         Chattering time       1 to 100ms 1ms resolution         Time measurement accuracy       ±(0.1% of rdg + 1digit) ± 1ms when the chattering eliminating function works         Time measurement range (resolution)       0.1ms to 1677s (auto range)         0.1ms to 1677s (auto range)       0.1ms to 1677s (0.01s)         10000 to 999.99 (0.01s)       1000.0 to 999.99 (0.01s)         10000 to 999.99 (0.01s)       1000.0 to 1677.0 (0.1s)         Imput terment item       Active power integration, reactive power integration, current integration <tr< td=""></tr<>                                                                                                    |
| Contact input       Open circuit voltage: about 12V<br>Short-circuit current: 15mA or less<br>Output impedance: about 1kΩ         Input format switching       By front panel key<br>Wake → Break / Break → Make<br>Make: 0V at voltage input, Short at contact input<br>Break: Threshold value or more voltage at voltage input, Open at<br>contact input         Monitor       Input state is displayed on the front panel         Reset input (counter reset signal)       Input format         Input format       TTL input (DC voltage, decision voltage about 2.5V), either side<br>connected to the case         Input terminal format       Binding post         • Chattering time       1 to 100ms 1ms resolution         • Time measurement accuracy       ±(0.1% of rdg + 1digit)<br>±(0.1% of rdg + 1digit) + 1ms when the chattering eliminating<br>function works         • Time measurement range (resolution)       0.1ms to 1677s (auto range)<br>0.1m to 999.9ms (0.1ms)<br>1.0000 to 9.9.999 (0.001s)<br>100.00 to 9.9.999 (0.001s)<br>100.00 to 1677.0 (0.1s)         • Integration function       Active power integration, reactive power integration, current integration         • Measurement mode<br>Manual integrate mode       Integration starts with START key and stops with STOP key                                                                                                    |
| Output impedance : about 1kΩ         Input format switching         Operation mode switching         By front panel key         By front panel key         By front panel key         Make → Break / Break → Make         Make → Break / Break → Make         Make → Break / Break → Make         Make → Break / Break → Make         Make → Break / Break → Make         Make → Break / Break → Make         Make → Break / Break → Make         Make → Break / Break → Make         Make → Break / Break → Make         Make → Break / Break → Make         Make → Break / Break → Make         Monitor       Input state is displayed on the front panel         Reset input (counter reset signal)         Input format       TTL input (DC voltage, decision voltage about 2.5V), either side connected to the case         Input format       Binding post         • Chattering time       1 to 100ms 1ms resolution         • Time measurement accuracy       ±(0.1% of rdg + 1digit)         ±(0.1% of rdg + 1digit)       ±(0.1% of rdg + 1digit) + 1ms when the chattering eliminating function works         • Time measurement range (resolution)       0.1ms to 1677s (auto range)         0.1m to 999.999 (0.001s)       10.000 to 9.9999 (0.001s)         10.000 to 9.9.999 (0.001s) <t< td=""></t<>                                                                                                    |
| Input format switching<br>Operation mode switching       By front panel key<br>By front panel key<br>Make ⇒ Break / Break > Make<br>Make: OV at voltage input, Short at contact input<br>Break: Threshold value or more voltage at voltage input, Open at<br>contact input         Monitor       Input state is displayed on the front panel         Reset input (counter reset signal)<br>Input format       TTL input (DC voltage, decision voltage about 2.5V), either side<br>connected to the case         Input terminal format       Binding post         Chattering time       1 to 100ms 1ms resolution         Time measurement accuracy       ±(0.1% of rdg + 1digit)<br>±(0.1% of rdg + 1digit) ±(0.1% of rdg + 1digit)<br>±(0.1% of rdg + 1digit) ±(0.1% of rdg + 1digit)<br>±(0.1% of rdg + 1digit) ±(0.1% of rdg + 1digit)         Time measurement range (resolution)       0.1ms to 1677s (auto range)<br>0.1m to 999.9ms (0.1ms)<br>1.0000 to 9.9999s (0.0001s)<br>100.00 to 9.9999s (0.001s)<br>100.00 to 999.999 (0.01s)<br>1000.00 to 1677.0 (0.1s)         Integration function       Active power integration, reactive power integration, current integration         Measurement mode<br>Manual integrate mode       Integration starts with START key and stops with STOP key                                                                                                    |
| Operation mode switching       By non-parter key<br>Make ⇒ Break / Break → Make<br>Make : 0V at voltage input, Short at contact input<br>Break: Threshold value or more voltage at voltage input, Open at<br>contact input         Monitor       Input state is displayed on the front panel         • Reset input (counter reset signal)       Input state is displayed on the front panel         • Reset input (counter reset signal)       TTL input (DC voltage, decision voltage about 2.5V), either side<br>connected to the case         Input terminal format       Binding post         • Chattering time       1 to 100ms 1ms resolution         • Time measurement accuracy       ±(0.1% of rdg + 1digit)<br>±(0.1% of rdg + 1digit) + 1ms when the chattering eliminating<br>function works         • Time measurement range (resolution)       0.1ms to 1677s (auto range)<br>0.1m to 999.9ms (0.1ms)<br>1.0000 to 9.9999s (0.0001s)<br>100.00 to 999.99 (0.001s)<br>1000.0 to 1677.0 (0.1s)         • Integration function       Active power integration, reactive power integration, current integration         • Measurement item       Active power integration, reactive power integration, current integration         • Measurement mode<br>Manual integrate mode       Integration starts with START key and stops with STOP key                                                                                                    |
| Make: 0V at voltage input, Short at contact input<br>Break: Threshold value or more voltage at voltage input, Open at<br>contact input         Monitor       Input state is displayed on the front panel         Reset input (counter reset signal)       TTL input (DC voltage, decision voltage about 2.5V), either side<br>connected to the case         Input terminal format       Binding post         • Chattering time       1 to 100ms 1ms resolution         • Time measurement accuracy       ±(0.1% of rdg + 1digit)<br>±(0.1% of rdg + 1digit) + 1ms when the chattering eliminating<br>function works         • Time measurement range (resolution)       0.1ms to 1677s (auto range)<br>0.1m to 999.9ms (0.1ms)<br>1.0000 to 9.9999 (0.0001s)<br>100.00 to 9.9999 (0.001s)<br>100.00 to 9.9999 (0.001s)<br>1000.00 to 1677.0 (0.1s)         • Integration function       Active power integration, reactive power integration, current integration         • Measurement mode<br>Manual integrate mode       Integration starts with START key and stops with STOP key                                                                                                    |
| Monitor       Input state is displayed on the front panel         Reset input (counter reset signal)       Input format         TTL input (DC voltage, decision voltage about 2.5V), either side connected to the case         Input terminal format       Binding post         Chattering time       1 to 100ms 1ms resolution         Time measurement accuracy       ±(0.1% of rdg + 1digit)         ±(0.1% of rdg + 1digit)       ±(0.1% of rdg + 1digit)         ±(0.1% of rdg + 1digit)       ±(0.1% of rdg + 0.1ms)         0.1ms to 1677s       (auto range)         0.1m to 999.9ms (0.1ms)       1.0000 to 9.9999s         1.0000 to 9.9999s       (0.001s)         100.00 to 999.999       (0.01s)         1000.00 to 1677.0       (0.1s)                                                                                                    |
| Monitor       Input state is displayed on the front panel         Reset input (counter reset signal)       TTL input (DC voltage, decision voltage about 2.5V), either side connected to the case         Input format       TTL input (DC voltage, decision voltage about 2.5V), either side connected to the case         Input terminal format       Binding post         Chattering time       1 to 100ms 1ms resolution         Time measurement accuracy       ±(0.1% of rdg + 1digit)         ±(0.1% of rdg + 1digit)       ±(0.1% of rdg + 1digit) + 1ms when the chattering eliminating function works         Time measurement range (resolution)       0.1ms to 1677s (auto range)         0.1ms to 1677s (0.1ms)       1.0000 to 9.999.9ms (0.1ms)         1.0000 to 9.999.99 (0.001s)       100.00 to 99.999 (0.001s)         100.00 to 999.999 (0.001s)       1000.0 to 1677.0 (0.1s)         Integration function       Active power integration, reactive power integration, current integration         Measurement item       Active power integration, reactive power integration, current integration         Measurement mode       Integration starts with START key and stops with STOP key                                                                                                    |
| <ul> <li>Reset input (counter reset signal)<br/>Input format TTL input (DC voltage, decision voltage about 2.5V), either side<br/>connected to the case<br/>Input terminal format Binding post</li> <li>Chattering time 1 to 100ms 1ms resolution</li> <li>Time measurement accuracy ±(0.1% of rdg + 1digit)<br/>±(0.1% of rdg + 1digit) + 1ms when the chattering eliminating<br/>function works</li> <li>Time measurement range (resolution)<br/>0.1ms to 1677s (auto range)<br/>0.1m to 999.9ms (0.1ms)<br/>1.0000 to 9.9999s (0.0001s)<br/>10.000 to 99.999 (0.001s)<br/>100.00 to 1677.0 (0.1s)</li> <li>Integration function</li> <li>Measurement item Active power integration, reactive power integration, current integration</li> <li>Measurement mode<br/>Manual integrate mode Integration starts with START key and stops with STOP key<br/>Integration starts with START key and stops with STOP key</li> </ul>                                                                                                    |
| <ul> <li>Input tormat</li> <li>Input terminal format</li> <li>Binding post</li> <li>Chattering time</li> <li>I to 100ms 1ms resolution</li> <li>Time measurement accuracy ±(0.1% of rdg + 1digit) ±(0.1% of rdg + 1digit) ±(0.1% of rdg + 1digit) + 1ms when the chattering eliminating function works</li> <li>Time measurement range (resolution)         <ul> <li>0.1ms to 1677s (auto range)</li> <li>0.1ms to 1677s (auto range)</li> <li>0.1ms to 999.9ms (0.1ms)</li> <li>1.0000 to 9.99999 (0.001s)</li> <li>100.00 to 999.99 (0.01s)</li> <li>1000.0 to 1677.0 (0.1s)</li> </ul> </li> <li>Integration function         <ul> <li>Measurement item</li> <li>Active power integration, reactive power integration, current integration</li> <li>Measurement mode Manual integrate mode</li> <li>Integration starts with START key and stops with STOP key</li> </ul> </li> </ul>                                                                                                    |
| Input terminal formatBinding post• Chattering time1 to 100ms 1ms resolution• Time measurement accuracy $\pm (0.1\% \text{ of rdg + 1digit}) \pm (0.1\% \text{ of rdg + 1digit}) \pm (0.1\% \text{ of rdg + 1digit}) + 1ms when the chattering eliminating function works• Time measurement range (resolution)0.1ms to 1677s (auto range)0.1ms to 1677s (auto range)0.1ms to 999.9ms (0.1ms)1.0000 to 999.999 (0.0001s)1.0000 to 999.999 (0.001s)100.00 to 999.999 (0.001s)1000.0 to 1677.0 (0.1s)• Integration functionActive power integration, reactive power integration, current integration• Measurement itemActive power integration, reactive power integration, current integration• Integrate modeIntegration starts with START key and stops with STOP key$                                                                                                    |
| <ul> <li>Chattering time 1 to 100ms 1ms resolution</li> <li>Time measurement accuracy ±(0.1% of rdg + 1digit) ±(0.1% of rdg + 1digit) + 1ms when the chattering eliminating function works</li> <li>Time measurement range (resolution)         <ul> <li>0.1ms to 1677s (auto range)</li> <li>0.1ms to 1677s (0.1ms)</li> <li>1.0000 to 9.999.9ms (0.1ms)</li> <li>1.0000 to 9.9999 (0.001s)</li> <li>100.00 to 999.999 (0.01s)</li> <li>1000.0 to 1677.0 (0.1s)</li> </ul> </li> <li>Integration function         <ul> <li>Measurement item</li> <li>Active power integration, reactive power integration, current integration</li> <li>Measurement mode Manual integrate mode</li> <li>Integration starts with START key and stops with STOP key Integration starts with START key and stops with STOP key</li> </ul> </li> </ul>                                                                                                    |
| <ul> <li>Time measurement accuracy ±(0.1% of rdg + 1digit)<br/>±(0.1% of rdg + 1digit) + 1ms when the chattering eliminating function works</li> <li>Time measurement range (resolution)<br/>0.1ms to 1677s (auto range)<br/>0.1m to 999.9ms (0.1ms)<br/>1.0000 to 9.9999s (0.0001s)<br/>10.000 to 99.999 (0.001s)<br/>100.00 to 999.999 (0.01s)<br/>1000.0 to 1677.0 (0.1s)</li> <li>Integration function</li> <li>Measurement item Active power integration, reactive power integration, current integration</li> <li>Measurement mode Integrate mode Integration starts with START key and stops with STOP key Integration during in prostanting</li> </ul>                                                                                                    |
| <ul> <li>Time measurement range (resolution)         <ul> <li>0.1ms to 1677s (auto range)</li> <li>0.1ms to 1677s (auto range)</li> <li>0.1m to 999.9ms (0.1ms)</li> <li>1.0000 to 9.9999s (0.0001s)</li> <li>10.000 to 999.999 (0.001s)</li> <li>100.00 to 999.999 (0.01s)</li> <li>1000.0 to 1677.0 (0.1s)</li> </ul> </li> <li>Integration function         <ul> <li>Measurement item</li> <li>Active power integration, reactive power integration, current integration</li> <li>Measurement mode             <ul> <li>Measurement mode</li> <li>Integration starts with START key and stops with STOP key</li> <li>Integration starts with DECET law</li> </ul> </li> </ul></li></ul>                                                                                                    |
| <ul> <li>Time measurement range (resolution)         <ul> <li>0.1ms to 1677s (auto range)</li> <li>0.1m to 999.9ms (0.1ms)</li> <li>1.0000 to 9.9999s (0.0001s)</li> <li>100.00 to 999.999 (0.001s)</li> <li>100.00 to 999.999 (0.01s)</li> <li>1000.0 to 1677.0 (0.1s)</li> </ul> </li> <li>Integration function         <ul> <li>Measurement item</li> <li>Active power integration, reactive power integration, current integration</li> <li>Measurement mode</li></ul></li></ul>                                                                                                    |
| <ul> <li>0.1ms to 1677s (auto range)<br/>0.1m to 999.9ms (0.1ms)<br/>1.0000 to 9.9999s (0.0001s)<br/>10.000 to 99.999 (0.001s)<br/>100.00 to 999.99 (0.01s)<br/>1000.0 to 1677.0 (0.1s)</li> <li>Integration function</li> <li>Measurement item</li> <li>Active power integration, reactive power integration, current integration</li> <li>Measurement mode<br/>Manual integrate mode</li> <li>Integration starts with START key and stops with STOP key</li> </ul>                                                                                                    |
| <ul> <li>0.1m to 999.9ms (0.1ms)<br/>1.0000 to 9.9999s (0.0001s)<br/>10.000 to 99.999 (0.001s)<br/>100.00 to 999.99 (0.01s)<br/>1000.0 to 1677.0 (0.1s)</li> <li>Integration function</li> <li>Measurement item</li> <li>Active power integration, reactive power integration, current integration</li> <li>Measurement mode<br/>Manual integrate mode</li> <li>Integration starts with START key and stops with STOP key<br/>Integrated values is reactive by the STOP key</li> </ul>                                                                                                    |
| <ul> <li>10.000 to 99.999 (0.001s)<br/>100.00 to 999.99 (0.01s)<br/>1000.0 to 1677.0 (0.1s)</li> <li>Integration function</li> <li>Measurement item</li> <li>Active power integration, reactive power integration, current integration</li> <li>Measurement mode<br/>Manual integrate mode</li> <li>Integration starts with START key and stops with STOP key</li> </ul>                                                                                                    |
| <ul> <li>Integration function</li> <li>Measurement item</li> <li>Measurement mode<br/>Manual integrate mode</li> <li>Integration starts with START key and stops with STOP key</li> </ul>                                                                                                    |
| <ul> <li>Integration function</li> <li>Measurement item</li> <li>Measurement mode<br/>Manual integrate mode</li> <li>Integration starts with START key and stops with STOP key</li> </ul>                                                                                                    |
| <ul> <li>Measurement item</li> <li>Measurement mode<br/>Manual integrate mode</li> <li>Integration starts with START key and stops with STOP key</li> </ul>                                                                                                    |
| Measurement mode     Manual integrate mode     Integration starts with START key and stops with STOP key     Integrated value is reset with PESET key                                                                                                    |
| Manual integrate mode Integration starts with START key and stops with STOP key                                                                                                    |
|                                                                                                    |
| Time integrate mode Integration starts with START key and stops after the time set to                                                                                                    |
| timer elapsed.                                                                                                    |
| Real time integrate mode Integration starts at reserved start time and stops at stop time.                                                                                                    |
| • Display update cycle About 1 sec (average function is turned off at integrating operation)                                                                                                    |
| Measurement range 00.001mWh to 99.999mWh (0.001m)                                                                                                    |
| (resolution) 100.00mWh to 999.99mWh (0.01m)<br>1 0000Wh to 9 9999Wh (0.0001)                                                                                                    |
| 10.000Wh to 99.999Wh (0.001)                                                                                                    |
| 100.00Wh to 999.99Wh (0.01)<br>1.0000kWb to 9.9999kWb (0.0001k)                                                                                                    |
| 10.000kWh to 99.999kWh (0.001k)                                                                                                    |
| 100.00kWh to 999.99kWh (0.01k)<br>1.0000MWh to 9.9999MWh (0.0001M)                                                                                                    |

#### • Scaling function

- Setting range 0.001 m to 999.9k (m =  $10^{-3}$ , k =  $10^{3}$ )
- Average function
- Averaging count Moving average: 1, 2, 4, 8, 16, 32, 64 times Wavenumber average: 1, 2, 4, 8, 16, 32 times

#### • Sampling (display update cycle)

Cycle
 0.2 to 1s(variable depending on averaging count or setting of measurement items)

#### • Remote control function

- Communication system GPIB or RS-232C (cannot be used at the same time)
- Setting items Items settable with operation panel can all be set
- Data reading items 24 data can be read at a time Communication data and display data can be set separately

#### Environmental conditions

- Temperature and humidity range
   Performance guaranteed: 0 to 40°C / 20 to 80%RH
   Note: 23±5°C for some items
   Storage: -10 to 50°C (no-condensing)
- Warm-up time about 30 mini.

## Power supply

| • | Power supply      | Voltage range                        | AC100V / 120V / 220V / 240V±10%<br>(250V or less)                              |
|---|-------------------|--------------------------------------|--------------------------------------------------------------------------------|
|   |                   | Frequency range<br>Power consumption | 48 to 62Hz<br>About 53VA (main unit only)<br>About 62VA (with 2725 input unit) |
| • | Withstand voltage | AC1.5kV, one minute                  | (case and input terminals together to power supply input)                      |

## Mechanical rating

| <ul> <li>External dimensions</li> </ul> | Portable type:<br>Rack mount type:<br>(not including prongs and                | $430(W) \times 176(H) \times 450(D) \text{ (mm)}$<br>$434(W) \times 177(H) \times 500(D) \text{ (mm)}$<br>d front panel cover) |
|-----------------------------------------|--------------------------------------------------------------------------------|----------------------------------------------------------------------------------------------------|
| Weight                                  | 2721: About 16kg (main<br>(not including front panel<br>2722: About 16kg (main | unit only), about 17kg (with 2725)<br>cover)<br>unit only), about 17kg (with 2725)                                             |

## ■ 2721 External dimensions (Portable type)

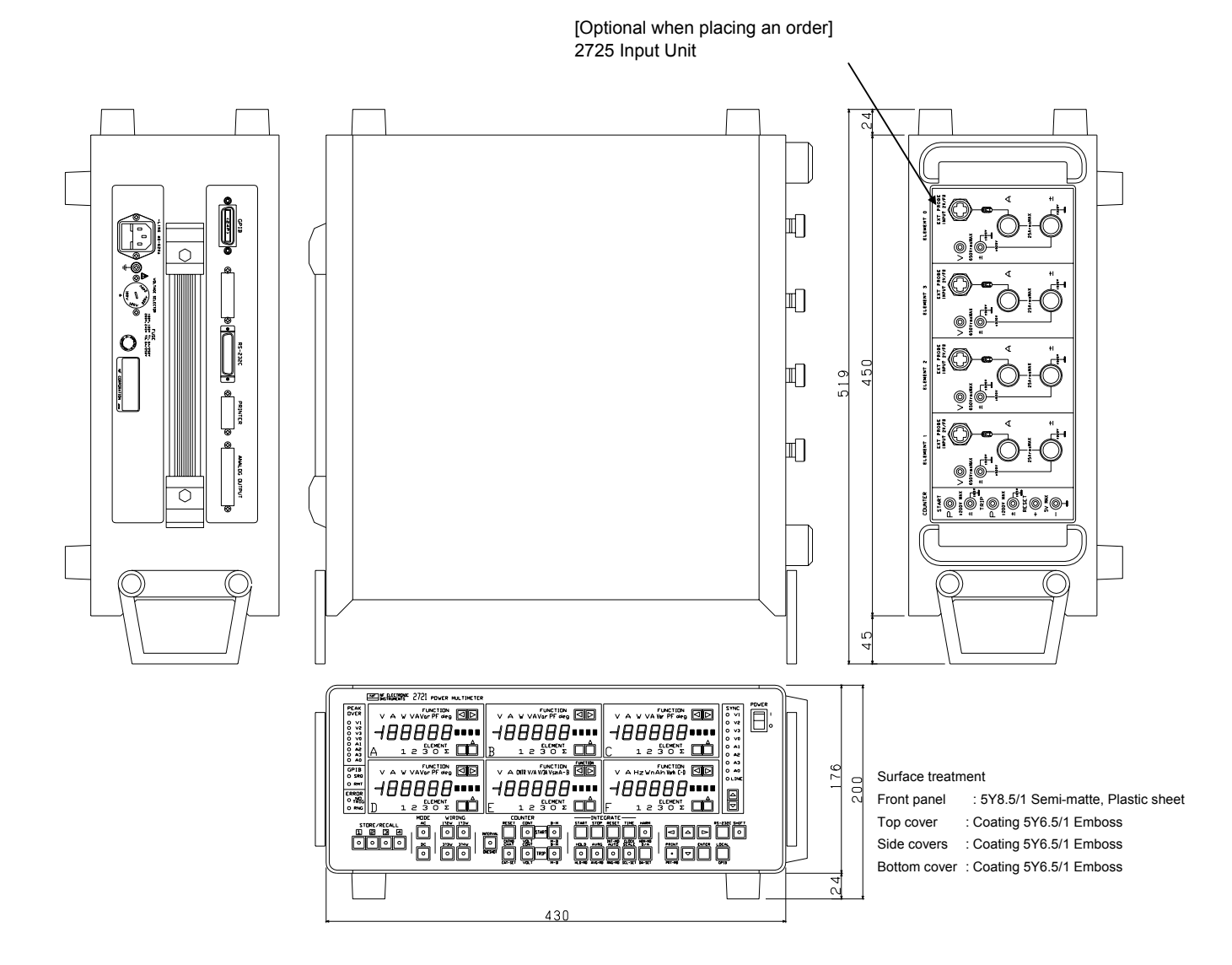

2722 External dimensions (Rack mount type)

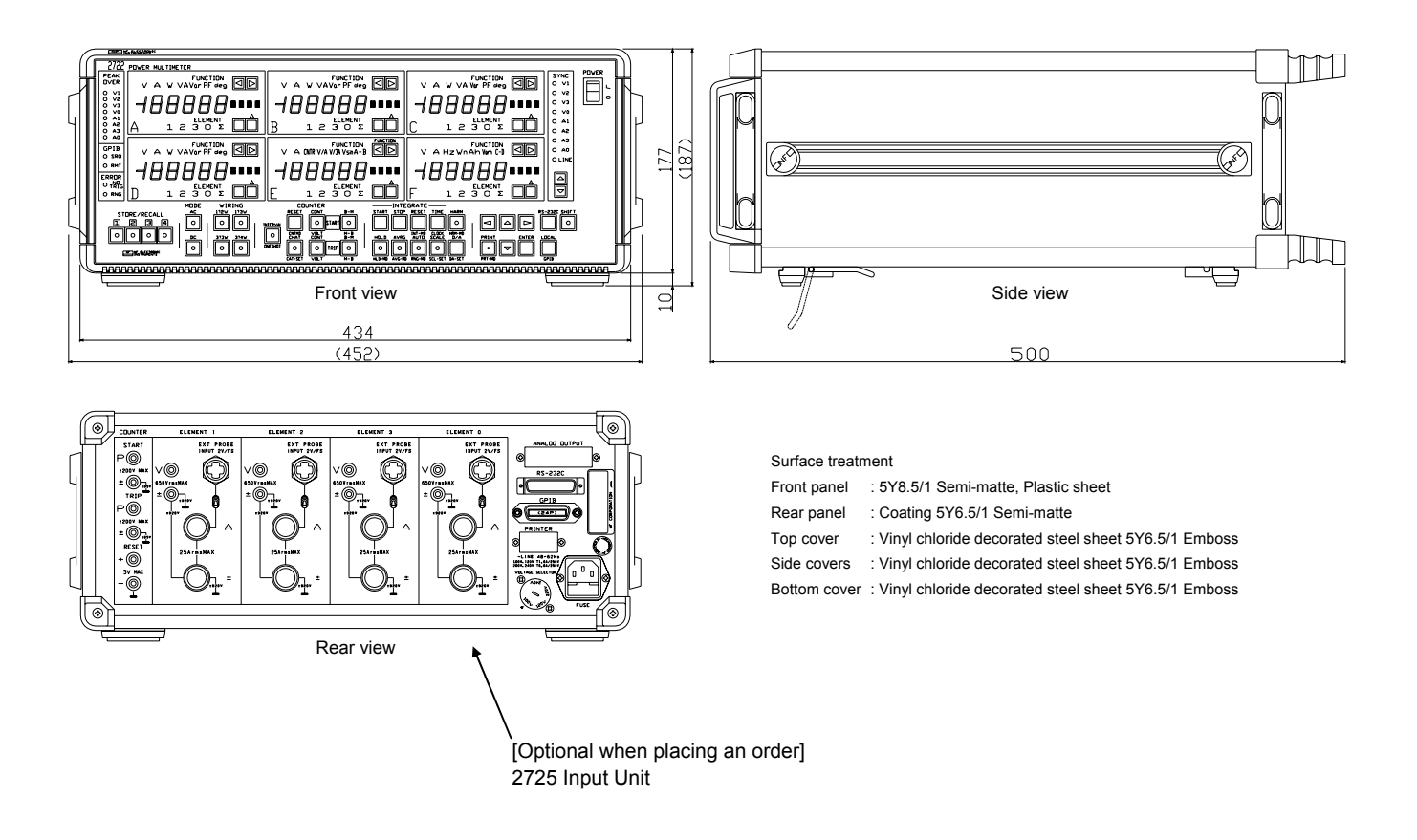

## ■ 2726 Micro-current probe /External dimensions

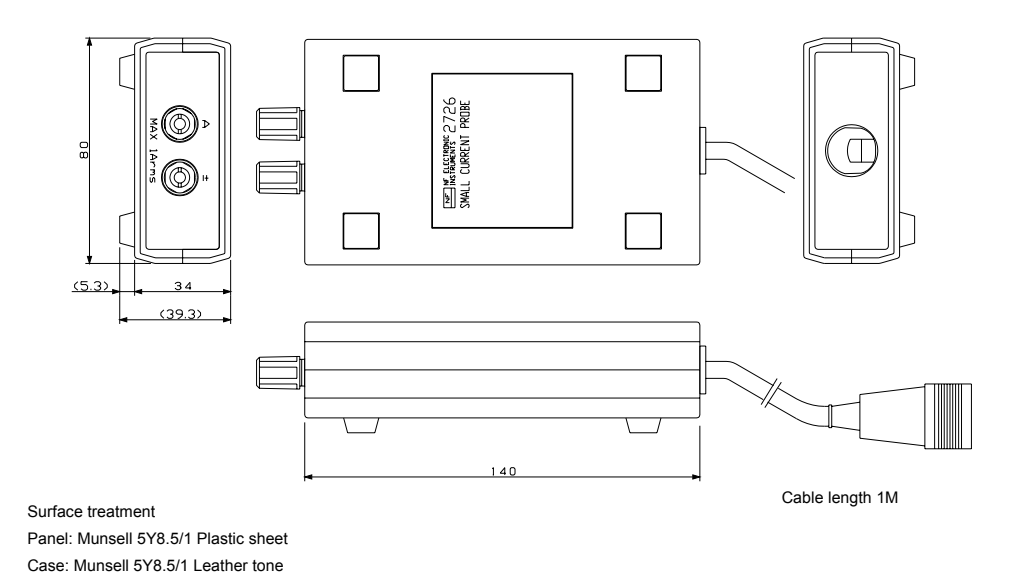

## MEMO

| <br> |
|------|
| <br> |
| <br> |
| <br> |
| <br> |
| <br> |
| <br> |
| <br> |
| <br> |
| <br> |
| <br> |
| <br> |
| <br> |
| <br> |
| <br> |
| <br> |
| <br> |
| <br> |
| <br> |
| <br> |
| <br> |
| <br> |
| <br> |
| <br> |
| <br> |
| <br> |
| <br> |

# WARRANTY -

**NF CORPORATION** certifies that this instrument was thoroughly tested and inspected and found to meet its published specifications when it was shipped from our factory.

All **NF** products are warranted against defects in materials and workmanship for a period of one year from the date of shipment. During the warranty period of, **NF** will, at its option, either will repair the defective product without any charge for the parts and labor, or either repair or replace products which prove to be defective. For repair service under warranty, the product must be returned to a service center designated by **NF**. Purchaser shall prepay all shipping cost, duties, and taxes for the product to **NF** from another country, and **NF** shall pay shipping charge to return the product to purchaser.

This warranty shall not apply to any defect, failure or damage caused by improper use, improper or inadequate maintenance and care or modified by purchaser or personnel other than **NF** representatives.

#### **NF CORPORATION**

## 2721/2722 Instruction Manual

## **NF** Corporation

6-3-20 Tsunashima Higashi, Kohoku-ku, Yokohama 223-8508, JAPAN Phone: +81-45-545-8128 Fax: +81-45-545-8187

Copyright® 1996-2010, NF CORPORATION

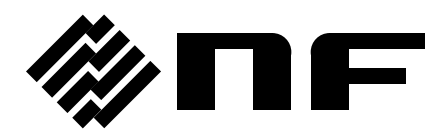